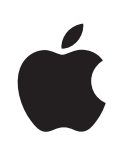

# iPod touch Käyttöopas iPhone OS 3.0 -ohjelmistolle

# Sisältö

## 7 Luku 1: Alkuun pääseminen

- 7 iPod touchille optimoitu käyttöopas
- 7 Mitä tarvitaan
- 8 iPod touchin rekisteröinti
- 8 Synkronoiminen
- 12 Sähköposti-, yhteystieto- ja kalenteritilit
- 14 Määrittelyprofiilien asentaminen
- 15 iPod touchin irrottaminen tietokoneesta

### 16 Luku 2: Perusteet

- 16 iPod touch yhdellä silmäyksellä
- 18 Koti-valikko
- 21 Painikkeet
- 23 Kosketusnäyttö
- 26 Näytön näppäimistö
- 32 Etsiminen
- 33 Bluetooth-kuulokkeet
- 34 Yhteyden muodostaminen internetiin
- 35 Akku
- 36 Turvallisuusominaisuudet
- 37 iPod touchin puhdistaminen
- 37 iPod touchin uudelleenkäynnistäminen ja nollaaminen

## 39 Luku 3: Safari

- 39 Verkkosivujen katsominen
- 43 Etsiminen verkosta
- 43 Kirjanmerkit
- 44 Verkkoleikkeet

## 45 Luku 4: Musiikki ja Videot

- 45 Musiikin, videoiden ja muun sisällön hankkiminen
- 47 Musiikki ja muu äänisisältö
- 55 Videot
- 59 Nukkumisajastimen asettaminen

59 Selauspainikkeiden vaihtaminen

### 60 Luku 5: App Store

- 60 Tietoja App Storesta
- 61 Selaaminen ja etsiminen
- 62 Tiedot-näyttö
- 63 Ohjelmien lataaminen
- 63 Ohjelmien poistaminen
- 64 Arvostelujen kirjoittaminen
- 64 Ohjelmien päivittäminen
- 65 Ostettujen ohjelmien synkronointi

## 66 Luku 6: Mail

- 66 Sähköpostitilien käyttöönotto
- 66 Sähköpostin lähettäminen
- 67 Sähköpostin tarkistaminen ja lukeminen
- 71 Sähköposteista etsiminen
- 71 Sähköpostin järjestäminen

## 73 Luku 7: Kalenteri

- 73 Tietoja Kalenterista
- 73 Kalentereiden synkronointi
- 74 Kalenterin katsominen
- 75 Kalentereista etsiminen
- 75 Kalentereiden tilaaminen
- 76 Kalenteritapahtumien lisääminen iPod touchiin
- 77 Kokouskutsuihin vastaaminen
- 78 Merkkiäänet

## 79 Luku 8: Valokuvat

- 79 Tietoja valokuvista
- 79 Valokuvien synkronointi tietokoneen kanssa
- 79 Valokuvien katsominen
- 81 Kuvaesitykset
- 81 Valokuvien jakaminen
- 83 Valokuvan lisääminen yhteystietoon
- 83 Taustakuva

## 84 Luku 9: Yhteystiedot

- 84 Yhteystietojen lisääminen
- 85 Yhteystietojen etsiminen
- 85 Yhteystietojen hallitseminen iPod touchissa

### 87 Luku 10: YouTube

- 87 Videoiden etsiminen ja katseleminen
- 88 Videon toiston ohjaaminen
- 89 Videoiden hallitseminen
- 90 Lisätietoja
- 90 YouTube-tilin ominaisuuksien käyttäminen
- 91 Selauspainikkeiden vaihtaminen

### 92 Luku 11: Pörssi

- 92 Osaketietojen katseleminen
- 93 Lisätietoja

### 94 Luku 12: Kartat

- 94 Sijaintien etsiminen ja katseleminen
- 98 Sijaintien asettaminen kirjanmerkeiksi
- 98 Reittiohjeiden hankkiminen
- 100 Liikennetietojen näyttäminen
- 100 Yritysten löytäminen ja yhteyden ottaminen niihin

### 102 Luku 13: Sää

- 102 Säätietojen katseleminen
- 103 Lisätietojen hankkiminen säästä

### 104 Luku 14: Sanelin

- 104 Saneluiden äänittäminen
- 105 Saneluiden kuunteleminen
- 106 Saneluiden hallitseminen
- 106 Saneluiden leikkaaminen
- 107 Saneluiden jakaminen
- 107 Saneluiden synkronoiminen

### 108 Luku 15: Muistio

- 108 Muistioiden kirjoittaminen ja lukeminen
- 108 Muistioista etsiminen
- 109 Muistioiden lähettäminen sähköpostissa
- 109 Muistioiden synkronoiminen

### 110 Luku 16: Kello

- 110 Maailmankellot
- 111 Muistutukset
- 112 Ajanotto
- 112 Ajastin

### 113 Luku 17: Laskin

- 113 Laskimen käyttäminen
- 113 Tavalliset muistitoiminnot
- 114 Tieteellisen laskimen painikkeet

### 116 Luku 18: Asetukset

- 116 Wi-Fi
- 117 VPN
- 117 Ilmoitukset
- 118 Kirkkaus
- 118 Yleiset
- 124 Musiikki
- 125 Video
- 125 Valokuvat
- 126 Store
- 126 Mail, yhteystiedot, kalenterit
- 130 Safari
- 131 Nike + iPod

### 132 Luku 19: iTunes Store

- 132 Tietoja iTunes Storesta
- 133 Musiikin, videoiden ja muun sisällön löytäminen
- 134 Musiikin tai äänikirjojen ostaminen
- 134 Videoiden ostaminen tai vuokraaminen
- 135 Podcastien virtaustoistaminen tai lataaminen
- 135 Lataustilanteen tarkistaminen
- 136 Ostetun sisällön synkronointi
- 136 Selauspainikkeiden vaihtaminen
- 137 Tilin tietojen katsominen
- 137 Ostosten tarkistaminen

### 138 Luku 20: Nike + iPod

- 138 Nike + iPod -ohjelman ottaminen käyttöön
- 139 Muita Nike + iPod -asetuksia

### 140 Liite A: Vianmääritys

- 140 Applen iPod touch -tukisivusto
- 140 Yleiset
- 141 iTunes ja synkronointi
- 142 Ääni, musiikki ja video
- 143 iTunes Storet
- 144 Safari, Mail ja Yhteystiedot
- 146 iPod touchin varmuuskopioiminen

- 148 iPod touchin ohjelmiston päivittäminen ja palauttaminen
- 149 iPod touchin käyttöapuominaisuudet

### 150 Liite B: Muut resurssit

- 150 Turvallisuus-, ohjelmisto- ja huoltotiedot
- 151 iPod touchille optimoitu käyttöopas
- 151 Tietoja hävittämisestä ja kierrätyksestä
- 152 Apple ja ympäristö

# Alkuun pääseminen

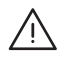

*VAROITUS:* Lue vahinkojen välttämiseksi kaikki käyttöohjeet tästä oppaasta ja turvallisuusohjeet *iPod touch Tärkeitä tuotetietoja* -oppaasta osoitteesta www.apple.com/fi/support/manuals/ipodtouch ennen iPod touchin käyttämistä.

## iPod touchille optimoitu käyttöopas

*iPod touchin käyttöopas* optimoituna iPod touchissa katsottavaksi on saatavilla osoitteessa help.apple.com/ipodtouch.

iPod touchin oppaan katseleminen: Kosketa Safarissa 踊 ja kosketa sitten iPod touchin käyttöopas -kirjanmerkkiä.

**Oppaan symbolin lisääminen Koti-valikkoon:** Kun opas on näkyvissä, kosketa **+** ja kosketa sitten Lisää Koti-valikkoon.

iPod touchin käyttöopas on saatavilla monilla kielillä.

**Oppaan lukeminen toisella kielellä:** Kosketa sisällön pääsivun alareunassa "Vaihda kieltä" ja valitse sitten haluamasi kieli.

## Mitä tarvitaan

iPod touchin käyttämiseen tarvitaan:

- Macintosh tai PC, jossa on USB 2.0 -portti ja jokin seuraavista käyttöjärjestelmistä:
  - Mac OS X 10.4.11 tai uudempi; muistioiden synkronoimiseen tarvitaan versio 10.5.7 tai uudempi
  - Windows XP Home tai Professional, jossa on Service Pack 2 tai uudempi
  - Windows Vista Home Premium, Business, Enterprise tai Ultimate
- tietokoneessa näyttö, jonka tarkkuus on 1024 x 768 tai suurempi
- iTunes 8.2 tai uudempi, joka on saatavilla osoitteesta www.itunes.com/fi/download
- QuickTime 7.6.2 tai uudempi
- iTunes Store -tili (ostosten tekemiseen iTunes Storesta tai App Storesta)
- internet-yhteys tietokoneessa (laajakaistaa suositellaan)

## iPod touchin rekisteröinti

Ennen kuin voit käyttää mitään iPod touchin ominaisuuksia, sinun on otettava iPod touch käyttöön iTunesin avulla. Voit myös rekisteröidä iPod touchin ja luoda iTunes Store -tilin (ei käytettävissä joissakin maissa), jos sinulla ei vielä ole sellaista.

### iPod touchin rekisteröinti:

- 1 Lataa ja asenna uusin iTunes osoitteesta www.itunes.com/fi/download.
- 2 Liitä iPod touch Macin tai PC:n USB 2.0 -porttiin iPod touchin mukana tulleella kaapelilla.

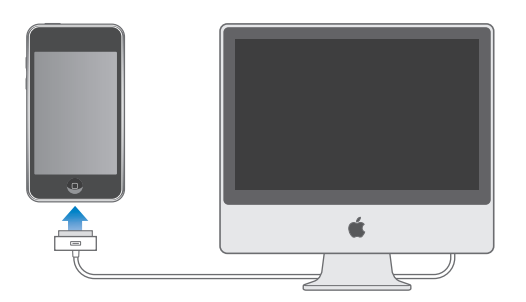

3 Rekisteröi iPod touch seuraamalla näytöllä näkyviä ohjeita ja synkronoi iPod touchiin musiikkia, videota ja muuta sisältöä iTunes-kirjastosta sekä tietokoneella olevat yhteystiedot, kalenterit ja kirjanmerkit.

## Synkronoiminen

## Tietoja synkronoimisesta

iPod touchissa voit pitää helposti heti saatavilla musiikkisi, videosi, lataamasi ohjelmat ja muun iTunes-kirjastosi sisällön. iTunes voi synkronoida iPod touchiin kaiken tämän sekä yhteystietosi, kalenterisi ja selaimen kirjanmerkksi.

Voit määritellä iTunesissa, mitkä tietokoneen tiedot ja sisällön haluat synkronoida iPod touchin kanssa. Oletusarvoisesti iTunes synkronoituu automaattisesti iPod touchin kanssa aina, kun iPod touch yhdistetään tietokoneeseen.

## Synkronoiminen iTunesin kanssa

Voit määrittää iTunesin synkronoimaan haluamasi tiedot:

- musiikin ja äänikirjat
- elokuvat
- iTunes Storesta ladatut ohjelmat
- TV-ohjelmat
- musiikkivideot

- podcastit
- valokuvat
- yhteystiedot nimet, puhelinnumerot, osoitteet, sähköpostiosoitteet ja muuta
- kalenterit tapaamiset ja tapahtumat
- muistiot (edellyttää Macin, jossa on Mac OS X 10.5.7)
- sähköpostitilit
- verkkosivujen kirjanmerkit

Voit säätää synkronointiasetuksia koska tahansa, kun iPod touch on liitettynä tietokoneeseen.

Musiikki, äänikirjat, podcastit, videosisältö ja ostetut ohjelmat synkronoidaan iTunes-kirjastosta. Jos iTunesissa ei ole sisältöä, voit helposti esikatsella sisältöä ja ladata sitä iTunesiin iTunes Storesta (käytettävissä osassa maista). Voit myös lisätä iTunes-kirjastoon musiikkia CD-levyiltäsi. Lisätietoja iTunesista ja iTunes Storesta saat avaamalla iTunesin ja valitsemalla Ohjeet > iTunes-ohjeet.

Yhteystiedot, kalenterit, muistiot ja verkkosivujen kirjanmerkit synkronoidaan tietokoneen ohjelmien kanssa seuraavassa osiossa kerrotulla tavalla. Yhteytiedot ja kalenterit synkronoidaan molempiin suuntiin tietokoneen ja iPod touchin välillä. iPod touchissa tehdyt uudet tietueet tai muutokset synkronoidaan tietokoneelle ja päinvastoin. Myös muistiot ja verkkosivukirjanmerkit synkronoidaan molempiin suuntiin. Valokuvia voidaan synkronoida ohjelmasta tai kansiosta.

Sähköpostitilin asetukset voidaan synkronoida vain tietokoneen sähköpostiohjelmasta iPod touchiin. Tämä mahdollistaa sähköpostitilien muokkaamisen iPod touchissa vaikuttamatta tietokoneen sähköpostiasetuksiin.

*Huomaa:* Voit myös luoda sähköpostitilejä suoraan iPod touchissa. Katso "Sähköposti-, yhteystieto- ja kalenteritilit" sivulla 12.

iPod touchissa iTunes Storesta tai App Storesta ostetut kohteet synkronoidaan iTuneskirjastoon. Voit myös ostaa tai ladata sisältöä ja ohjelmia iTunes Storesta tietokoneelle ja synkronoida ne iPod touchiin.

Voit asettaa iPod touchin synkronoimaan vain osan tietokoneen sisällöstä. Saatat esimerkiksi haluta synkronoida vain tietyt musiikkisoittolistat tai vain katsomattomat videopodcastit.

Tärkeää: Sinun pitää olla kirjautuneena tietokoneelle ennen iPod touchin liittämistä.

#### iTunes-synkronoinnin käyttöönotto:

- 1 Liitä iPod touch tietokoneeseen ja avaa iTunes (jos se ei avaudu automaattisesti).
- 2 Valitse iPod touch iTunesin sivupalkista.

3 Määrittele synkronointiasetukset kaikissa asetusosioissa.

Seuraavassa osiossa on kuvaukset eri asetusosioista.

4 Osoita näytön oikeassa alakulmassa Käytä.

"Avaa iTunes, kun tämä iPod liitetään" on oletuksena valittuna.

### iTunesin iPod touch -asetusosiot

Seuraavat osiot tarjoavat yleiskatsausksen kaikista iPod touchin asetusosioista. Lisätietoja saat avaamalla iTunesin ja valitsemalla Ohjeet > iTunes-ohjeet.

| Yhteenveto                                                                                                | Musiikki | Elokuvat    | TV-ohjelmat       | Podcastit | Valokuvat | Tiedot | Ohjelmat |
|----------------------------------------------------------------------------------------------------|----------|-------------|-------------------|-----------|-----------|--------|----------|
| iPod                                                                                                    |          |             |                   |           |           |        |          |
| Nimi: iPod touch<br>Tallennustila: 6.03 GB<br>Ohjelmistoversio: 2.1<br>Sarjanumero: A1234567890           |          |             |                   |           |           |        |          |
| Versio<br>iPodin ohjelmisto on ajan tasalla. iTunes etsii päivitystä automaattisesti<br>uudelleen 7/1/09. |          |             |                   |           |           |        |          |
| Jos iPodin kanssa esiintyy ongelmia, voit palauttaa sen alkuperäiset Palauta                              |          |             |                   |           |           |        |          |
| Asetukset                                                                                                 |          |             |                   |           |           |        |          |
| 🗹 Avaa iTunes, kun tämä iPod liitetään                                                                    |          |             |                   |           |           |        |          |
| Synkronoi vain merkityt kappaleet ja videot                                                               |          |             |                   |           |           |        |          |
|                                                                                                    | Hallits  | e musiikkia | ja videoita käsin |           |           |        |          |

### Yhteenveto-osio

Jos haluat, että iTunes avautuu ja synkronoi iPod touchin automaattisesti aina, kun se on liitetty tietokoneeseen, valitse Avaa iTunes, kun tämä iPod liitetään. Poista tämän vaihtoehdon valinta, jos haluat synkronoida osoittamalla Synkronoi-painiketta iTunesissa. Lisätietoja automaattisen synkronoinnin estämisestä löytyy kohdasta "Automaattisen synkronoinnin estäminen" sivulla 12.

Valitse "Synkronoi vain valitut kappaleet ja videot", jos haluat iTunesin ohittavan synkronoinnissa iTunes-kirjaston merkitsemättömät kohteet.

Ota automaattinen synkronointi pois käytöstä musiikin ja videoiden asetusosioissa valitsemalla "Hallitse musiikkia ja videoita käsin". Katso "Sisällön hallitseminen käsin" sivulla 46.

Valitse "Salaa iPodin varmuuskopio", jos haluat salata tiedot, jotka iTunes tallentaa tietokoneelle tehdessään varmuuskopion. Salatut varmuuskopiot on merkitty riippulukkosymbolilla ja tietojen palauttamiseksi iPod touchiin vaaditaan salasana. Katso "iPod touchin varmuuskopioiminen" sivulla 146.

### Musiikki-, Elokuvat-, TV-ohjelmat- ja Podcastit-osiot

Valitse näissä osioissa media, jota haluat synkronoida. Voit synkronoida kaiken musiikin ja kaikki elokuvat, TV-ohjelmat ja podcastit tai valita soittolistat ja kohteet, jotka haluat iPod touchiin.

Jos haluat katsella vuokraelokuvia iPod touchissa, siirrä ne iPod touchiin käyttäen iTunesin Video-osiota.

Jos iPod touchissa ei ole tarpeeksi tilaa kaikelle medialle, iTunes kysyy, haluatko luoda erityisen soittolistan. iTunes luo soittolistan puolestasi ja asettaa sen synkronoitavaksi iPod touchin kanssa.

### Valokuvat-osio

Voit synkronoida valokuvia iPhoto 4.0.3:n tai uudemman tai Aperturen kanssa Macilla tai Adobe Photoshop Album 2.0:n tai uudemman tai Adobe Photoshop Elements 3.0:n tai uudemman kanssa PC:llä. Voit myös synkronoida valokuvat mistä tahansa tietokoneen kansiosta, joka sisältää kuvia.

### Tiedot-osio

Tiedot-osiossa voit määrittää yhteystietojen, kalentereiden, sähköpostitilien ja verkkoselaimen synkronointiasetukset.

• Yhteystiedot

Voit synkronoida yhteystiedot esimerkiksi Mac OS X:n Osoitekirjan, Yahoo!:n osoitekirjan ja Googlen osoitekirjan kanssa Macissa tai Yahoo!:n osoitekirjan, Googlen osoitekirjan, Windowsin osoitekirjan (Outlook Express), Windows Vistan yhteystietojen tai Microsoft Outlook 2003:n tai 2007:n kanssa PC:ssä. (Macissa voit synkronoida useiden ohjelmien yhteystiedot. PC:ssä voit synkronoida yhteystiedot vain yhden ohjelman kanssa kerralla.)

Jos haluat synkronoida Yahoo!:n osoitekirjasta, voit syöttää uudet sisäänkirjautumistiedot osoittamalla Valinnat, kun muutat Yahoo!:n käyttäjätunnusta tai salasanaa synkronointiasetusten määrittämisen jälkeen.

• Kalenterit

Voit synkronoida kalenterit esimerkiksi iCalista Macissa tai Microsoft Outlook 2003:sta tai 2007:stä PC:ssä. (Macissa voit synkronoida useiden ohjelmien kalenterit. PC:ssä voit synkronoida kalenterit vain yhden ohjelman kanssa kerralla.)

Sähköpostitilit

Voit synkronoida sähköpostitilien asetuksia Mailista Macissa ja Microsoft Outlook 2003:sta tai 2007:stä tai Outlook Expressistä PC:ssä. Tilien asetukset siirretään vain tietokoneelta iPod touchiin. iPod touchissa sähköpostitiliin tekemäsi muutokset eivät vaikuta tietokoneen tiliin.

*Huomaa:* Yahoo!:n sähköpostitilin salasanaa ei tallenneta tietokoneelle, joten sitä ei voida synkronoida ja se on syötettävä iPod touchiin. Valitse Asetuksissa "Mail, yhteystiedot, kalenterit", kosketa Yahoo!:n tiliä ja syötä salasana.

Verkkoselain

Voit synkronoida kirjanmerkit Safarista Macissa tai Safarista tai Microsoft Internet Explorerista PC:ssä.

• Lisävalinnat

Nämä valinnat antavat sinun korvata iPod touchin tietoja tietokoneen tiedoilla seuraavan synkronoinnin aikana.

### Ohjelmat-osio

Ohjelmat-osiossa voit määritellä, mitkä App Store -ohjelmat haluat synkronoida iPod touchiin. Suoraan iPod touchiin ladatut ohjelmat varmuuskopioidaan iTuneskirjastoon synkronoitaessa. Jos poistat ohjelman iPod touchista, voit asentaa sen tästä osiosta, kunhan se oli varmuuskopioitu.

### Automaattisen synkronoinnin estäminen

Haluat ehkä estää iPod touchia synkronoimasta automaattisesti, kun liität iPod touchin johonkin muuhun tietokoneeseen kuin siihen, jonka kanssa yleensä synkronoit sen.

**iPod touchin automaattisen synkronoinnin poistaminen käytöstä:** Liitä iPod touch tietokoneeseen. Valitse iTunesin sivupalkista iPod touch ja osoita Yhteenveto-välilehteä. Poista valinta kohdasta "Synkronoi automaattisesti, kun tämä iPod liitetään". Voit aina synkronoida osoittamalla Synkronoi-painiketta.

Kaikkien iPhonien ja iPod touchien automaattisen synkronoinnin estäminen: Valitse iTunesissa iTunes > Asetukset (Macilla) tai Muokkaa > Asetukset (PC:llä), osoita Laitteet ja valitse "Poista käytöstä kaikkien iPhonien ja iPodien automaattinen synkronointi".

Jos tämä valintaneliö on valittuna, iPod touch ei synkronoi automaattisesti, vaikka "Avaa iTunes, kun tämä iPod liitetään", olisi valittuna Yhteenveto-osiossa.

Automaattisen synkronoinnin estäminen kerran asetuksia muuttamatta: Avaa iTunes. Kun liität iPod touchin tietokoneeseen, pidä Komento- ja Optio-näppäimiä (Macilla) tai Vaihto- ja Control-näppäimiä (PC:llä) painettuna, kunnes näet iPod touchin sivupalkissa.

**Synkronoiminen manuaalisesti:** Valitse iTunesin sivupalkista iPod touch ja osoita ikkunan oikeassa alakulmassa olevaa Synkronoi-painiketta. Jos synkronointiasetuksia on muutettu, osoita Käytä.

## Sähköposti-, yhteystieto- ja kalenteritilit

iPod touch toimii MobileMen, Microsoft Exchangen ja monien muiden suosittujen sähköpostijärjestelmien kanssa.

### **Tilien luominen**

MobileMe ja Microsoft Exchange eivät tarjoa ainoastaan sähköpostia vaan myös yhteys- ja kalenteritietoja, jotka voidaan synkronoida iPod touchiin automaattisesti ja langattomasti. MobileMe voi myös synkronoida iPod touchin kirjanmerkit Safarin kanssa Macissa tai Safarin tai Microsoft Internet Explorerin kanssa PC:ssä. MobileMe-, Exchange- ja muut sähköpostitilit otetaan käyttöön iPod touchissa. iPod touch käyttää Exchange ActiveSync -protokollaa sähköpostin, kalentereiden ja yhteystietojen synkronoimiseen seuraavien Microsoft Exchange -versioiden kanssa:

- Exchange Server 2003 Service Pack 2
- Exchange Server 2007 Service Pack 1

iPod touch syöttää automaattisesti useimmat asetukset monille suosituille sähköpostitileille.

Jos sinulla ei vielä ole sähköpostitiliä, voit hankkia sellaisen ilmaiseksi osoitteesta www.yahoo.com, www.google.fi tai www.aol.com. Voit myös kokeilla MobileMetä ilmaiseksi 60 päivää. Siirry osoitteeseen www.me.com.

### Tilin käyttöönotto iPod touchissa:

- 1 Kosketa iPod touchin Koti-valikossa Asetukset.
- 2 Kosketa "Mail, yhteystiedot, kalenterit" ja kosketa Lisää tili.
- 3 Kosketa tilin tyyppiä:
  - Microsoft Exchange
  - MobileMe
  - Google-sähköposti
  - Yahoo!:n Mail
  - AOL
  - Muu
- 4 Syötä tilin tiedot ja kosketa Tallenna.

Saat tarvittavat tiedot palveluntarjoajalta tai järjestelmän ylläpitäjältä. *Exchange-tilit:* Syötä koko sähköpostiosoitteesi, domainisi (ei pakollinen),

käyttäjänimesi, salasanasi ja kuvaus. Kuvaus voi olla mitä vain haluat.

iPod touch tukee Microsoftin Autodiscovery-palvelua, joka käyttää käyttäjänimeäsi ja salasanaasi Exchange-palvelimen osoitteen määrittämiseen. Jos palvelinosoitetta ei voida määrittää, sinua pyydetään syöttämään se. (Syötä koko osoite Palvelin-kenttään.) Kun olet yhteydessä Exchange-palvelimeen, saat ehkä kehotuksen vaihtaa pääsykoodin palvelimen sääntöjä vastaavaksi.

5 Jos olet ottamassa käyttöön MobileMe- tai Microsoft Exchange -tiliä, kosketa kohteita, joita haluat käyttää iPod touchissa: sähköpostia, kalentereita ja kirjanmerkkejä (vain MobileMe).

MobileMe sisältää myös Etsi iPod touchini -ominaisuuden, joka auttaa kadonneen tai varastetun iPod touchin paikantamisessa ja tarvittaessa iPod touchin tietojen etätyhjentämisessä. Katso "Turvallisuusominaisuudet" sivulla 36. Jos otat Etsi iPod touchini -ominaisuuden käyttöön MobileMe-tililläsi, varmista, että Push on päällä Hae uudet tiedot -asetuksissa. Valitse Asetuksissa Mail, yhteystiedot, kalenterit > Hae uudet tiedot ja jos Push on pois päältä, aseta se päälle koskettamalla. Exchange-tilin tapauksessa voit myös valita, kuinka monen päivän sähköpostit haluat synkronoida iPod touchiin.

Jos sinulla on jo yhteystietoja ja kalenteritietoja iPod touchissa, kun otat tilin käyttöön, iPod touch kysyy, mitä haluat tehdä iPod touchissa jo oleville tiedoille. Voit valita olemassa olevan datan yhdistämisen MobileMe- tai Exchange-tiliin. Jos et yhdistä dataa, voit valita sen säilyttämisen erillisellä tilillä iPod touchissa (tilille annetaan merkintä "iPod touchissani") tai poistaa sen. Olemassa olevat kirjanmerkit voi ainoastaan yhdistää tai poistaa.

Samoin kun poistat yhteystietoja tai kalentereita käytöstä MobileMe- tai Exchangetilillä tai jos poistat tilin, iPod touch kysyy, haluatko säilyttää tiedot vai poistaa ne.

Voit lisätä yhteystietoja käyttäen LDAP-tiliä, jos yrityksesi tai organisaatiosi tukee sitä. Katso "Yhteystietojen lisääminen" sivulla 84.

Voit tilata CalDAV- tai iCal (.ics) -kalentereita. Katso "Kalentereiden tilaaminen" sivulla 75.

### **Push-tilit**

MobileMe-, Microsoft Exchange- ja Yahoo! Mail -tilit ovat ns. push-tilejä. Kun uutta tietoa on saatavilla, kuten kun uusi sähköpostiviesti saapuu, tiedot toimitetaan automaattisesti iPod touchiin. (Lataamiseen perustuvissa palveluissa sitä vastoin sähköpostiohjelman täytyy tarkistaa säännöllisin väliajoin palveluntarjoajalta, onko uusia viestejä saapunut ja pyytää, että ne toimitetaan.) MobileMe ja Exchange käyttävät push-tekniikkaa myös yhteystietojen, kalenterien ja kirjanmerkkien (vain MobileMe) synkronoimiseen, jos kyseiset kohteet on valittu tilin asetuksissa.

Synkronoitavat tiedot siirretään automaattisesti langattoman yhteyden kautta; iPod touchia ei tarvitse liittää tietokoneeseen synkronointia varten. iPod touch voi vastaanottaa push-toiminnolla lähetettyä dataa Wi-Fi-yhteyden kautta ainoastaan silloin, kun iPod touch on hereillä (näyttö on päällä tai iPod touch on liitetty tietokoneeseen tai virtalähteeseen).

## Määrittelyprofiilien asentaminen

Jos olet yrityskäyttäjä, voit ehkä ottaa käyttöön tilejä ja muita kohteita iPod touchissa asentamalla määrittelyprofiilin. Määrittelyprofiilit tarjoavat järjestelmän ylläpitäjille nopean tavan asettaa iPod touch toimimaan yrityksen, oppilaitoksen tai organisaation tietojärjestelmien kanssa. Määrittelyprofiili saattaa esimerkiksi asettaa iPod touchin käyttämään Microsoft Exchange -palvelimia työpaikalla ja mahdollistaa iPod touchille Exchange-sähköpostin, -kalentereiden ja -yhteystietojen käyttämisen. Määrittelyprofiilit voivat määritellä useita iPod touchin asetuksia kerralla. Määrittelyprofiili saattaa esimerkiksi määritellä Microsoft Exchange -tilin, VPN-tilin ja varmenteet yrityksen verkon ja tietojen suojattuun käyttöön. Määrittelyprofiili saattaa laittaa pääsykoodin päälle, mikä edellyttää pääsykoodin luomista ja syöttämistä iPod touchin käyttöä varten.

Järjestelmän ylläpitäjä saattaa jakaa määrittelyprofiileja sähköpostilla tai sijoittamalla ne suojatulle verkkosivulle. Järjestelmän ylläpitäjä saattaa myös asentaa määrittelyprofiilin suoraan iPod touchiin puolestasi.

### Määrittelyprofiilin asentaminen:

- 1 Avaa sähköpostiviesti iPod touchissa tai lataa määrittelyprofiili järjestelmän ylläpitäjän neuvomalta verkkosivustolta.
- 2 Kun määrittelyprofiili aukeaa, kosketa Asenna.
- 3 Syötä salasanat ja muut tiedot ohjeiden mukaan.

*Tärkeää*: Sinua saatetaan pyytää varmistamaan, että määrittelyprofiili on luotettava. Jos olet epävarma, varmista asia järjestelmän ylläpitäjältä ennen määrittelyprofiilin asentamista.

Määrittelyprofiilin asetuksia ei voi muuttaa. Jos haluat muuttaa näitä asetuksia, sinun on ensin poistettava määrittelyprofiili tai asennettava päivitetty määrittelyprofiili.

**Profiilin poistaminen:** Valitse Asetuksissa Yleiset > Profiili, valitse määrittelyprofiili ja kosketa Poista.

Määrittelyprofiilin poistaminen poistaa asetukset ja kaikki muut määrittelyprofiilin asentamat tiedot iPod touchista.

## iPod touchin irrottaminen tietokoneesta

Jos iPod touch ei juuri synkronoidu tietokoneen kanssa, voit irrottaa sen tietokoneesta koska tahansa.

Kun iPod touch synkronoi tietokoneen kanssa, iPod touchin näytöllä lukee "Synkronoidaan". Jos irrotat iPod touchin ennen kuin synkronointi valmistuu, kaikkia tietoja ei välttämättä siirretä. Kun iPod touch lopettaa synkronoinnin, iTunesissa lukee "iPod touchin synkronointi on suoritettu".

Synkronoinnin kumoaminen: Vedä iPod touchin liukusäädintä.

## Perusteet

# 2

### Nukkumis Wi-Fi-antenni painike Tilapalkki Äänenvoi makkuus painikkeet Ohjelmasymbolit Sisäinen-Kosketusnäyttö kaiutin >>> A Koti-painike Telakkaliitäntä Kuulokeportti 1 36 0)

## iPod touch yhdellä silmäyksellä

Koti-valikko voi näyttää erilaiselta riippuen iPod touch -mallistasi ja siitä, oletko muuttanut symbolien järjestystä.

## iPod touchin mukana tulevat lisävarusteet

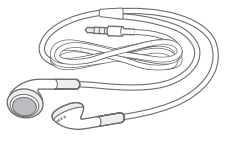

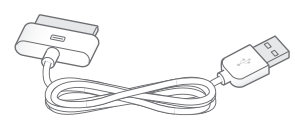

Stereokuulokemikrofoni

Dock Connector–USB -kaapeli

| Varuste                     | Käyttötarkoitus                                                                                                    |
|-----------------------------|----------------------------------------------------------------------------------------------------|
| Stereokuulokkeet            | Kuuntele musiikkia, äänikirjoja, podcasteja ja<br>videoita.                                                                                                    |
| Telakkaliitäntä–USB-kaapeli | Liitä kaapelilla iPod touch tietokoneeseen<br>synkronointia ja akun lataamista varten tai<br>virtalähteeseen akun lataamista varten. Kaapelia<br>voidaan käyttää lisävarusteena saatavan<br>telakan kanssa tai se voidaan liittää suoraan<br>iPod touchiin. |

## Tilasymbolit

Näytön yläreunassa olevat tilapalkin symbolit antavat tietoa iPod touchista:

| Tilasymboli       |                | Merkitys                                                                                                    |
|-------------------|----------------|----------------------------------------------------------------------------------------------------|
| Ŷ                 | Wi-Fi          | Näyttää, että iPod touch on yhteydessä<br>internetiin Wi-Fi-verkon kautta. Mitä<br>enemmän palkkeja näkyy, sitä parempi<br>yhteys on. Katso "Langattomaan verkkoon<br>liittyminen" sivulla 34. |
| 2 <sup>1</sup> /2 | Verkkoliikenne | Kertoo verkkoliikenteestä. Jotkin muiden<br>valmistajien ohjelmat voivat myös<br>käyttää tätä symbolia aktiivisen prosessin<br>ilmaisemiseen.                                                  |
| VPN               | VPN            | Näyttää, että olet yhteydessä verkkoon<br>VPN:ää käyttäen. Katso "Verkko" sivulla 119.                                                                                                    |
|                   | Lukko          | Näyttää, että iPod touch on lukittu. Katso<br>"Nukkumispainike" sivulla 22.                                                                                                    |
|                   | Toisto         | Näyttää, että kappaletta, äänikirjaa tai<br>podcastia toistetaan. Katso "Kappaleiden<br>toistaminen" sivulla 48.                                                                               |
| 0                 | Muistutus      | Näyttää, että muistutus on asetettu. Katso<br>"Muistutukset" sivulla 111.                                                                                                    |

| Tilasymboli |           | Merkitys                                                                                                    |
|-------------|-----------|----------------------------------------------------------------------------------------------------|
| *           | Bluetooth | Sininen tai valkoinen symboli: Bluetooth®<br>(ei saatavilla ensimmäisen sukupolven<br>iPod touchissa) on päällä ja laite,<br>esimerkiksi kuulokemikrofoni tai<br>autosarja, on yhdistetty. <i>Harmaa symboli</i> :<br>Bluetooth on päällä, mutta laitteita ei ole<br>yhdistettynä. <i>Ei symbolia</i> : Bluetooth ei ole<br>päällä. |
| <b>7</b>    | Akku      | Näyttää akun jäljellä olevan varauksen<br>tai latauksen tilan. Katso "Akun<br>lataaminen" sivulla 35.                                                                                                    |

## Koti-valikko

Painamalla Koti-painiketta 🗋 pääset milloin tahansa Koti-valikkoon, jossa ovat iPod touch -ohjelmasi. Voit käynnistää minkä tahansa ohjelman koskettamalla sitä.

## iPod touchin ohjelmat

iPod touchin mukana tulevat seuraavat ohjelmat:

| Safari                | Selaa verkkosivustoja Wi-Fi-verkossa. Käännä iPod touch vaaka-asentoon<br>laajakuvakatselua varten. Lähennä tai loitonna kaksoiskoskettamalla – Safari<br>sovittaa verkkosivusarakkeen automaattisesti iPod touchin näytölle lukemisen<br>helpottamiseksi. Avaa useita sivuja. Synkronoi kirjanmerkit tietokoneesi Safarin tai<br>Microsoft Internet Explorerin kanssa. Voit lisätä Safarin verkkoleikkeitä Koti-valikkoon,<br>jotta pääset nopeasti suosikkiverkkosivustoillesi. Tallenna kuvia verkkosivustoilta<br>Valokuvakirjastoosi. |
|-----------------------|----------------------------------------------------------------------------------------------------|
| <b>JJ</b><br>Musiikki | Kuuntele kappaleita, äänikirjoja ja podcasteja. Luo On-The-Go-soittolistoja tai käytä<br>Genius-ominaisuutta luodaksesi automaattisesti soittolistoja kirjastossasi olevista<br>samankaltaisista kappaleista.                                                                                                    |
| Videot                | Katso ostettuja tai vuokrattuja elokuvia, musiikkivideoita, videopodcasteja ja TV-<br>ohjelmia liikkeellä ollessasi. Tai liitä iPod touch televisioon katsoaksesi sisältöä<br>suuremmalta näytöltä (televisioon liittäminen edellyttää erillistä kaapelia, joka<br>myydään erikseen).                                                                                                    |
|                       | Etsi App Storesta iPod touch -ohjelmia ja osta ja lataa niitä Wi-Fi-yhteyttä käyttäen. Lue<br>tai kirjoita arvosteluja suosikkiohjelmistasi. Lataa ja asenna ohjelmia Koti-valikkoon.                                                                                                    |
| App Store             |                                                                                                    |

| Mail                                    | iPod touch toimii MobileMen, Microsoft Exchangen ja monien muiden suosittujen<br>sähköpostijärjestelmien, kuten Yahoo! Mailin, Google-sähköpostin ja AOL:n, sekä<br>useimpien tavallisten POP3- ja IMAP-sähköpostijärjestelmien kanssa. Katso PDF:iä ja<br>muita liitteitä Mailissa. Tallenna liitteinä olevat valokuvat ja kuvat Valokuvakirjastoosi.                                                                                                |
|-----------------------------------------|----------------------------------------------------------------------------------------------------|
| <b>1005day</b><br><b>9</b><br>Kalenteri | Katsele MobileMe-, iCal-, Microsoft Entourage-, Microsoft Outlook- tai Microsoft<br>Exchange -kalentereita ja hae niistä tietoja. Syötä tapahtumia iPod touchiin ja ne<br>synkronoidaan takaisin tietokoneen kalenteriin. Tilaa kalentereita. Aseta muistutuksia<br>tapahtumille, tapaamisille ja töiden määräajoille.                                                                                                    |
| yalokuvat                               | Katso tietokoneelta synkronoituja kuvia. Katsele niitä pysty- tai vaakasuuntaisina.<br>Katso kuvia tarkemmin lähentämällä. Katso kuvaesitys. Lähetä valokuvia ja videoita<br>sähköpostissa, lisää niitä MobileMe-gallerioihin, liitä niitä yhteystietoihin ja käytä niitä<br>taustakuvina.                                                                                                    |
| Yhteystiedot                            | Käytä MobileMestä, Mac OS X:n osoitekirjasta, Yahoo!:n osoitekirjasta, Googlen<br>yhteystiedoista, Windowsin osoitekirjasta (Outlook Express), Microsoft Outlookista<br>tai Microsoft Exchangesta synkronoituja yhteystietoja. Etsi, lisää, muuta tai poista<br>yhteystietoja, jotka synkronoidaan takaisin tietokoneeseen.                                                                                                    |
| YouTube                                 | Toista YouTuben verkkokokoelman videoita. Etsi mitä tahansa videota tai selaa<br>esittelyssä olevia, suosittuja, viimeksi päivitettyjä ja parhaiksi arvioituja videoita. Ota<br>käyttöön YouTube-tili ja kirjaudu sisään tilillesi. Arvostele videoita, synkronoi suosikkisi,<br>näytä tilaukset ja muuta.                                                                                                    |
| Pörssi                                  | Seuraa osakkeidesi tietoja internetistä automaattisesti päivitettynä. Katso yrityksen<br>uutiset tai nykyiset vaihtotiedot, kuten avaushinta tai keskimääräinen hinta,<br>vaihdettujen osakkeiden määrä tai pörssiarvo. Käännä iPod touchia nähdäksesi<br>yksityiskohtaiset kaaviot vaaka-asennossa. Liikuta sormeasi kaavioita pitkin<br>seurataksesi hintoja eri pisteissä tai käytä kahta sormea nähdäksesi tiettyjen pisteiden<br>välisen alueen. |
| Kartat                                  | Katsele karttoja, satelliittikuvia tai hybridinäkymää paikoista ympäri maailmaa.<br>Katso lähemmin zoomaamalla tai käytä Googlen katunäkymää. Löydä nykyinen<br>likimääräinen sijaintisi. Hanki yksityiskohtaisia reittiohjeita autolla ajoa, julkista<br>liikennettä ja kävelyä varten ja katso suurten teiden liikennetietoja. Yritysten<br>löytäminen alueelta:                                                                                    |
| Sää                                     | Katso säätiedot ja kuuden päivän sääennuste. Lisää suosikkikaupunkejasi ja saat<br>niiden säätiedot nopeasti.                                                                                                    |
| <b>Sanelin</b>                          | Äänitä iPod touchilla saneluita. (Edellyttää yhteensopivaa ulkoista mikrofonia tai<br>kuulokemikrofonia. Ei käytettävissä ensimmäisen sukupolven iPod touchissa.)<br>Toista niitä iPod touchissa tai synkronoi ne iTunesin kanssa kuunnellaksesi saneluita<br>tietokoneessa. Liitä saneluita sähköpostiviesteihin.                                                                                                    |
| Muistio                                 | Kirjoita liikkeellä ollessasi muistioita - muistutuksia, kauppalistoja, nerokkaita ideoita.<br>Lähetä niitä sähköpostilla.                                                                                                    |
| Kello                                   | Katso ympäri maailmaa olevien kaupunkien aikoja – luo kellot suosikkikaupungeillesi.<br>Aseta yksi tai useampi muistutus. Käytä sekuntikelloa tai aseta lähtölaskenta.                                                                                                    |

| H<br>Laskin | Summaa, vähennä, kerro ja jaa. Käytä iPod touchin tieteellisiä funktioita kääntämällä se<br>sivuttain.                                                                                                    |
|-------------|----------------------------------------------------------------------------------------------------|
| Asetukset   | Säädä kaikkia iPod touchin asetuksia yhdestä kätevästä paikasta. Aseta<br>äänenvoimakkuuden rajoitus kuuntelumukavuuden varmistamiseksi. Aseta taustakuva<br>ja näytön kirkkaus ja tee verkko-, puhelin-, sähköposti-, web-, musiikki-, video-,<br>valokuva- ja muita asetuksia. Paranna turvallisuutta asettamalla automaattinen lukitus<br>ja pääsykoodi. Rajoita pääsyä mahdollisesti loukkaavaan iTunes-sisältöön ja tiettyihin<br>ohjelmiin. Nollaa iPod touch. |
| iTunes      | Etsi iTunes Storesta musiikkia, äänikirjoja, TV-ohjelmia, musiikkivideoita ja elokuvia.<br>Selaa, esikatsele, osta ja lataa uutuuksia, suosituimpia kohteita ja muuta. Vuokraa<br>elokuvia iPod touchissa katsottaviksi. Virtaustoista ja lataa videoita. Lue tai kirjoita<br>arvosteluja verkkokaupan suosikkikohteistasi.                                                                                                    |
| Nike + iPod | Kun otat Nike + iPodin käyttöön Asetuksissa, se tekee iPod touchista<br>harjoittelukumppanisi. Seuraa tahtiasi, aikaa ja matkan pituutta eri harjoittelukerroilla<br>ja valitse musiikkia, josta saat voimaa treenaamiseen. (Edellyttää tietynlaisia Nike-<br>kenkiä ja Nike + iPod -anturia, jotka myydään erikseen. Ei käytettävissä ensimmäisen<br>sukupolven iPod touchissa.)                                                                                    |

*Huomaa:* Ohjelmien toiminnallisuudessa ja saatavuudessa voi olla eroja riippuen iPod touchin ostomaasta ja -alueesta sekä käyttömaasta ja -alueesta.

## Koti-valikon muokkaaminen

Voit muokata Koti-valikon symboleiden järjestystä, mukaan lukien näytön alareunassa olevat Dock-symbolit. Voit halutessasi järjestellä ne useaan Koti-valikkoon.

### Symboleiden järjestyksen muuttaminen:

- 1 Kosketa jotakin Koti-valikon symbolia, kunnes symbolit alkavat liikkua.
- 2 Järjestä symboleita vetämällä niitä.
- 3 Tallenna asettelu painamalla Koti-painiketta 📿.

Voit myös lisätä Koti-valikkoon linkkejä suosikkiverkkosivuillesi. Katso "Verkkoleikkeet" sivulla 44. **Uusien Koti-valikoiden luominen:** Kun järjestät symboleita, vedä symbolia kohti näytön oikea reunaa, kunnes uusi näyttö tulee näkyville. Voit palata alkuperäiseen näyttöön pyyhkäisemällä ja vetää enemmän symboleita uudelle näytölle.

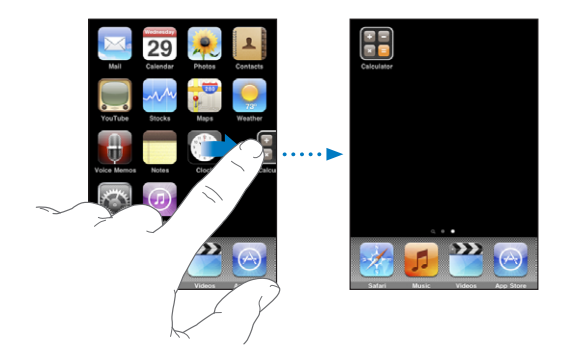

Voit luoda enintään 11 näyttöä. Dockin yläpuolella olevat pisteet osoittavat näyttöjen määrän ja näytön, jota tällä hetkellä katselet.

**Toiseen Koti-valikkoon vaihtaminen:** Pyyhkäise vasemmalle tai oikealle tai kosketa pistejonon vasemmalle tai oikelle puolelle.

Ensimmäiseen Koti-valikkoon palaaminen: Paina Koti-painiketta 📿.

**Koti-valikon nollaaminen oletusasetteluun:** Valitse Asetukset > Yleiset > Nollaa ja kosketa Palauta Koti-valikko.

## Painikkeet

Voit helposti laittaa iPod touchin päälle ja pois päältä ja säätää sen äänenvoimakkuutta.

### Nukkumispainike

Kun et käytä iPod touchia, voit lukita sen.

Kun iPod touch on lukittu, mitään ei tapahdu, jos kosketat sen näyttöä.

iPod touch lukkiutuu oletuksena automaattisesti, jos et kosketa näyttöä minuuttiin.

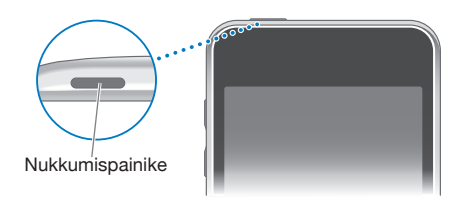

| iPod touchin lukitseminen   | Paina nukkumispainiketta.                                                                                                 |
|-----------------------------|----------------------------------------------------------------------------------------------------|
| Avaa iPod touch             | Paina Koti-painiketta 🗋 tai nukkumispainiketta ja<br>vedä liukusäädintä.                                                  |
| Sammuta iPod touch kokonaan | Paina nukkumispainiketta muutaman sekunnin<br>ajan, kunnes näytölle tulee punainen liukusäädin,<br>ja vedä liukusäädintä. |
| Laita iPod touch päälle     | Paina nukkumispainiketta, kunnes Apple-logo<br>tulee näytölle.                                                            |

Katso tietoja iPod touchin lukkiutumisajan muuttamisesta kohdasta "Automaattilukitus" sivulla 120. Tietoja iPod touchin asettamisesta vaatimaan pääsykoodi avaamiseen löytyy kohdasta "Pääsykoodi" sivulla 120.

## Äänenvoimakkuuspainikkeet

Kun toistat musiikkia, elokuvia tai muuta mediaa, iPod touchin sivulla olevat painikkeet säätävät äänenvoimakkuutta. Muulloin painikkeilla säädetään muistutusten ja muiden äänitehosteiden äänenvoimakkuutta.

Huomaa: Ensimmäisen sukupolven iPod touchissa ei ole äänenvoimakkuuspainikkeita.

*VAROITUS:* Katso tärkeitä tietoja kuulovaurioiden välttämisestä *Tärkeitä tuotetietoja* -oppaasta osoitteesta www.apple.com/fi/support/manuals/ipodtouch.

Voit säätää äänenvoimakkuutta iPod touchin sivulla olevilla painikkeilla.

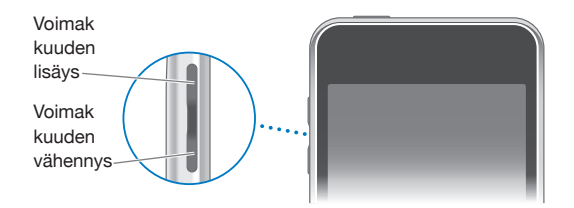

Jos haluat asettaa äänenvoimakkuusrajat iPod touchin musiikille ja videoille, katso "Musiikki" sivulla 124.

## Kosketusnäyttö

iPod touchin kosketusnäytöllä näkyvät säätimet muuttuvat dynaamisesti sen mukaan, mitä olet tekemässä.

## **Ohjelmien avaaminen**

Ohjelman avaaminen: Kosketa symbolia.

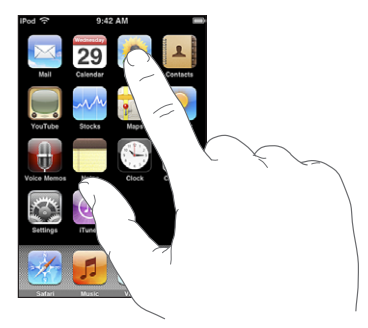

**Ohjelman sulkeminen ja Koti-valikkoon palaaminen:** Paina näytön alla olevaa Koti painiketta 🗋.

## Vierittäminen

Vieritä vetämällä ylös tai alas. Joissakin näytöissä, esimerkiksi verkkosivuilla, voit vierittää myös sivusuunnassa.

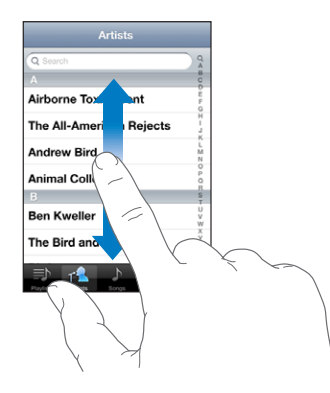

Vierittäminen vetämällä sormea näytöllä ei valitse kohteita tai ota mitään käyttöön.

Selaa nopeasti pyyhkäisemällä.

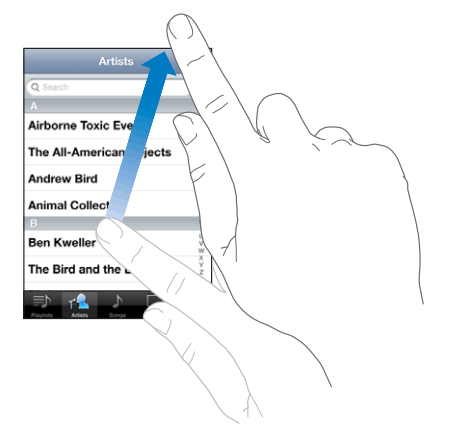

Voit odottaa, että vierittäminen pysähtyy, tai koskettaa mitä tahansa näytön osaa, jolloin vierittäminen pysähtyy välittömästi. Vierittämisen lopettaminen koskettamalla näyttöä ei valitse kohdetta tai ota mitään käyttöön.

Jos haluat vierittää nopeasti luettelon, verkkosivun tai sähköpostin yläreunaan, kosketa tilapalkkia.

## Luettelot

Joissakin luetteloissa on oikealla puolella hakemisto.

Kohteiden löytäminen hakemistollisesta luettelosta: Siirry tietyllä kirjaimella alkaviin kohteisiin koskettamalla kirjainta. Selaa hakemistoa nopeasti vetämällä sormea luetteloa pitkin.

| Artists                  |               |               |
|--------------------------|---------------|---------------|
| Q Search                 | QA            |               |
| A                        | 00            |               |
| Airborne Toxic Event     | E F G         | — Hakemisto   |
| The All-American Rejects | H - J K       | . la tornioto |
| Andrew Bird              | L<br>M<br>N   |               |
| Animal Collective        | PQB           |               |
| В                        | S<br>T        |               |
| Ben Kweller              | U<br>V<br>W   |               |
| The Bird and the Bee     | Ŷ             |               |
|                          | e e e<br>More |               |

Kohteen valitseminen: Kosketa kohdetta luettelossa.

Luettelosta riippuen kohdetta koskettamalla voi tehdä eri asioita, kuten avata uuden luettelon, toistaa kappaleen, avata sähköpostin tai tuoda näkyviin henkilön yhteystiedot.

Edelliseen luetteloon palaaminen: Kosketa vasemmassa yläkulmassa olevaa takaisinpainiketta.

## Näkymän lähentäminen ja loitontaminen

Kun katselet valokuvia, verkkosivuja, sähköposteja tai karttoja, voit lähentää ja loitontaa näkymää. Liikuta sormiasi yhteen tai erilleen. Voit lähentää valokuvia ja verkkosivuja kaksoiskoskettamalla (kosketa kahdesti nopeasti) ja loitontaa niitä kaksoiskoskettamalla uudelleen. Voit lähentää karttoja kaksoiskoskettamalla ja loitontaa niitä koskettamalla kerran kahdella sormella.

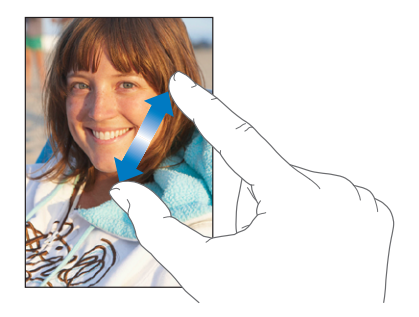

## Vaakanäkymässä katsominen

Monissa iPod touchin ohjelmissa näyttöä voi katsoa joko pysty- tai vaaka-asennossa. Kun käännät iPod touchia, myös näytön näkymä kääntyy ja mukautuu automaattisesti sopivan kokoiseksi uuteen asentoon.

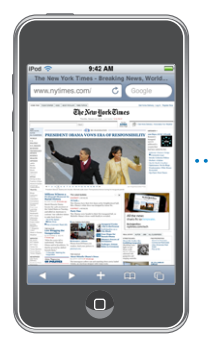

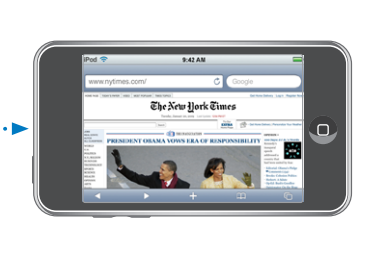

Vaakanäkymä voi tuntua paremmalta esimerkiksi katseltaessa verkkosivuja Safarissa tai syötettäessä tekstiä. Verkkosivut skaalautuvat automaattisesti laajemmalle näytölle vaakanäkymässä, jolloin teksti ja kuvat näkyvät suurempina. Samoin näytöllä näkyvä näppäimistö on suurempi vaakanäkymässä, mikä voi parantaa kirjoitusnopeutta ja vähentää virheitä.

Seuraavat ohjelmat tukevat sekä pysty- että vaakanäkymää:

- Musiikki ja Videot
- Mail
- Safari
- Muistio
- Yhteystiedot
- Pörssi
- Valokuvat
- Laskin

Videoissa ja YouTubessa katsotut videot näkyvät ainoastaan vaakasuuntaisina. Myös Karttojen katunäkymät näkyvät vaakasuuntaisina.

## Näytön näppäimistö

Käytä näytöllä näkyvää näppäimistöä tekstin, kuten yhteystietojen ja verkkoosoitteiden, syöttämiseen.

## **Kirjoittaminen**

Käyttämästäsi ohjelmasta riippuen älykäs näppäimistö voi kirjoittaessasi automaattisesti ehdottaa korjauksia kirjoitusvirheiden välttämiseksi.

### Tekstin syöttäminen:

- 1 Tuo näppäimistö näkyviin koskettamalla tekstikenttää esimerkiksi muistiossa tai uudessa yhteystiedossa.
- 2 Kosketa näppäimistön näppäimiä.

Aloita kirjoittaminen etusormella. Harjoituksen myötä voit alkaa kirjoittaa nopeammin käyttämällä molempia peukaloitasi.

Kirjoittaessasi kirjaimet tulevat näkyviin sormesi yläpuolelle. Jos kosketat väärää näppäintä, voit liu'uttaa sormen oikean kirjaimen kohdalle. Kirjain tulee näytölle vasta, kun nostat sormen painikkeelta.

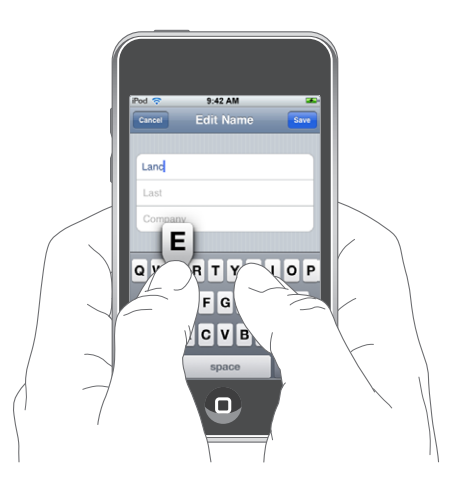

| lsojen kirjainten kirjoittaminen               | Kosketa vaihtonäppäintä                                                                                                    |
|------------------------------------------------|----------------------------------------------------------------------------------------------------|
| Pisteen ja välilyönnin kirjoittaminen nopeasti | Kaksoiskosketa välilyöntipainiketta. (Ominaisuus<br>voidaan asettaa päälle tai pois käytöstä kohdassa<br>Asetukset > Yleiset > Näppäimistö.) |
| lsojen kirjainten asettaminen päälle           | Kaksoiskosketa vaihtonäppäintä                                                                                                    |

| Numeroiden, välimerkkien tai symboleiden<br>näyttäminen             | Kosketa numeronäppäintä 🚰 Kosketa<br>symbolinäppäintä 🕮, kun haluat näkyviin<br>lisämerkkejä ja -symboleita. |
|---------------------------------------------------------------------|----------------------------------------------------------------------------------------------------|
| Näppäimistöstä puuttuvien kirjainten ja<br>symbolien kirjoittaminen | Pidä kirjaimen tai symbolin perusmuotoa<br>painettuna ja valitse sitten muunnelma<br>liu'uttamalla.          |

### Sanakirja

iPod touchissa on monille kielille sanakirja kirjoittamista helpottamaan. Sopiva sanakirja tulee automaattisesti käyttöön, kun valitset tuetun näppäimistön.

Katso tuettujen kielten luettelo osoitteesta www.apple.com/fi/ipodtouch/specs.html.

iPod touch käyttää aktiivista sanakirjaa korjausten ehdottamiseen ja kirjoitettavan sanan täydentämiseen. Sinun ei tarvitse keskeyttää kirjoittamista, jos haluat hyväksyä ehdotetun sanan.

| Cancel Re: Dinner Seed                |             |
|---------------------------------------|-------------|
| To: Lance                             |             |
| Cc/Bcc:                               |             |
| Subject: Re: Dinner                   |             |
| Let's meet at the restau restaurant - | — Ehdotettu |
| QWERTYUIOP                            | sana        |
| ASDFGHJKL                             |             |
| Z X C V B N M                         |             |
| .?123 space return                    |             |

### Sanakirjan ehdotusten hyväksyminen tai hylkääminen:

- Jos haluat hylätä ehdotetun sanan, kirjoita sana loppuun ja hylkää ehdotus koskettamalla x-painiketta ennen kuin kirjoitat mitään muuta. Aina kun hylkäät ehdotetun sanan, iPod touch alkaa todennäköisemmin hyväksymään sinun sanasi.
- Jos haluat käyttää ehdotettua sanaa, kirjoita välilyönti, välimerkki tai rivinvaihto.

Automaattisen korjauksen asettaminen päälle tai pois: Valitse Yleiset > Näppäimistö ja aseta Automaattinen korjaus päälle tai pois. Oletusarvoisesti Automaattinen korjaus on käytössä.

Huomaa: Jos kirjoitat kiinaa tai japania, kosketa jotakin ehdotetuista vaihtoehdoista.

## Muokkaaminen

Näytöllä näkyvä suurennuslasi auttaa lisäyskohdan sijoittamisessa, kun kirjoitat tai muokkaat tekstiä. Voit valita tekstiä kopioitavaksi, leikattavaksi ja sijoitettavaksi.

Lisäyskohdan sijoittaminen: Kosketa ja pidä sormea näytöllä tuodaksesi esiin suurennuslasin ja määritä sitten lisäyskohta vetämällä.

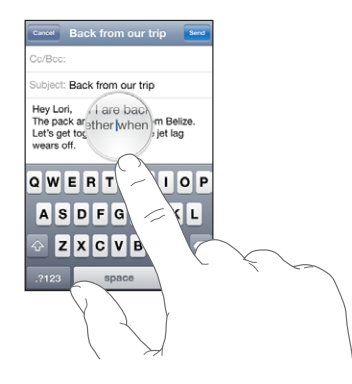

**Tekstin valitseminen:** Tuo valintapainikkeet näkyviin koskettamalla lisäyskohtaa. Valitse viereinen sana koskettamalla Valitse tai valitse kaikki teksti koskettamalla Valitse kaikki. Kun kirjoitat, voit myös valita sanan kaksoiskoskettamalla. Vain luku -dokumenteissa, kuten verkkosivuilla tai vastaanottamissasi sähköposteissa, voit valita sanan koskettamalla ja pitämällä.

Valitse enemmän tai vähemmän tekstiä vetämällä tarttumiskohdista.

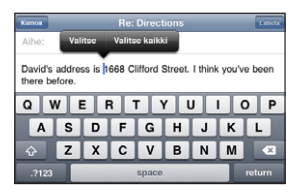

Tekstin leikkaaminen tai kopioiminen: Valitse teksti ja kosketa sitten Leikkaa tai Kopioi.

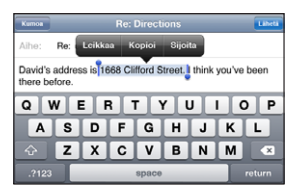

**Tekstin sijoittaminen:** Kosketa lisäyskohtaa ja kosketa Sijoita. Kohtaan sijoitetaan viimeksi leikkaamasi tai kopioimasi teksti. Tai korvaa teksti valitsemalla se ja koskettamalla Sijoita.

Viimeisimmän muokkauksen peruminen: Ravista iPod touchia ja kosketa Peru.

## Kansainväliset näppäimistöt

iPod touch tarjoaa näppäimistöjä, joilla voit kirjoittaa tekstiä useilla eri kielillä, mukaan lukien oikealta vasemmalle kirjoitettavat kielet. Katso tuettujen näppäimistöjen koko luettelo osoitteesta www.apple.com/fi/ipodtouch/specs.html.

### Kansainvälisten näppäimistöjen asettaminen päälle ja pois:

- 1 Valitse Asetuksissa Yleiset > Maakohtaiset > Näppäimistöt.
- 2 Aseta päälle haluamasi näppäimistöt. Kielet, joissa on useampi kuin yksi näppäimistö, kuten japani ja kiina, osoittavat käytettävissä olevien näppäimistöjen määrän. Valitse näppäimistö kielelle koskettamalla.

| Näppäimistön vaihtaminen, jos käytössä on<br>useampia näppäimistöjä              | Vaihda näppäimistöjä koskettamalla<br>∰. Kun kosketat painiketta, käyttöönotetun<br>näppäimistön nimi näkyy hetken.                                                                                                    |
|----------------------------------------------------------------------------------|----------------------------------------------------------------------------------------------------|
| Näppäimistöstä puuttuvien kirjainten,<br>numeroiden ja symbolien kirjoittaminen  | Pidä kirjaimen, numeron tai symbolin<br>perusmuotoa painettuna ja valitse sitten<br>muunnelma liu'uttamalla. Esimerkiksi heprean tai<br>thai-kielen näppäimistöjä käyttäessäsi voit valita<br>kyseisen kielen numerot pitämällä vastaavaa<br>arabialaista numeroa painettuna.                                                                                    |
| Japanilaisella kana-näppäimistöllä<br>kirjoittaminen                             | Valitse tavut Kana-näppäimistöstä. Saat<br>näkyviin lisää tavuvaihtoehtoja koskettamalla<br>nuolinäppäintä ja valitsemalla ikkunasta toisen<br>tavun tai sanan.                                                                                                    |
| Japanilaisella QWERTY-näppäimistöllä<br>kirjoittaminen                           | Kirjoita QWERTY-näppäimistöllä japanilaisia<br>tavuja. Ehdotetut tavut tulevat näkyviin<br>kirjoittaessasi. Valitse tavu koskettamalla sitä.                                                                                                    |
| Korean kirjoittaminen                                                            | Kirjoita Hangul-kirjaimia kaksiosaisella korean<br>näppäimistöllä. Kirjoita kaksoiskonsonantit ja<br>vokaaliyhdistelmät pitämällä kirjainta painettuna<br>ja valitsemalla sitten äänneyhdistelmän merkki<br>liu'uttamalla.                                                                                                    |
| Yksinkertaistetun tai perinteisen kiinan<br>kirjoittaminen pinyin-järjestelmällä | Kirjoita kiinaa pinyin-järjestelmällä QWERTY-<br>näppäimistöllä. Ehdotetut kiinalaiset<br>kirjoitusmerkit tulevat näkyviin kirjoittaessasi. Voit<br>valita merkin koskettamalla sitä tai jatkaa pinyin-<br>järjestelmällä kirjoittamista tuodaksesi näkyviin<br>lisää merkkivaihtoehtoja.                                                                        |
| Perinteisen kiinan kirjoittaminen zhuyin-<br>järjestelmällä                      | Käytä zhuyin-merkkien syöttämiseen<br>näppäimistöä. Ehdotetut kiinalaiset<br>kirjoitusmerkit tulevat näkyviin kirjoittaessasi.<br>Voit valita merkin koskettamalla sitä tai jatkaa<br>zhuyin-jmerkkien syöttämistä tuodaksesi näkyviin<br>lisää merkkivaihtoehtoja. Kun olet kirjoittanut<br>alustavan merkin, näppäimistö muuttuu<br>näyttämään lisää merkkejä. |

| Yksinkertaistetun tai perinteisen kiinan<br>kirjoittaminen käsin | Kirjoita kiinalaisia merkkejä sormellasi<br>kosketuslevylle. Kun kirjoitat merkin viivoja,<br>iPod touch tunnistaa ne ja näyttää vastaavat<br>merkit luettelossa lähin vastine ylimpänä. Kun<br>valitset jonkin merkin, sen kaltaiset merkit tulevat<br>näkyviin luettelossa lisävaihtoehtoina.                                                                                               |
|------------------------------------------------------------------|----------------------------------------------------------------------------------------------------|
|                                                                  | Joitakin monimutkaisia merkkejä voi muodostaa<br>syöttämällä kaksi tai useampia osamerkkejä.<br>Voit esimerkiksi kirjoittaa ensin 魚 (kala) ja<br>sitten 巤 (harjas) muodostaaksesi merkin 鱲<br>(osa Hongkongin kansainvälisen lentokentän<br>nimestä). Yhdistelmämerkki tulee näkyviin<br>merkkiluetteloon, ja sen vieressä on nuoli. Voit<br>korvata syöttämäsi merkit merkkiä koskettamalla. |

Kun yksinkertaistetun tai perinteisen kiinan käsinkirjoitus on käytössä, voit syöttää kiinalaisia merkkejä sormella kuten kuvassa:

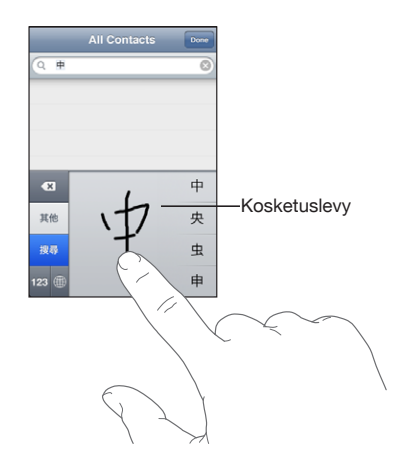

## Etsiminen

Voit käyttää etsimistä monissa iPod touchin ohjelmissa, esimerkiksi Mailissa, Kalenterissa, Musiikissa, Videoissa, Muistiossa ja Yhteystiedoissa. Voit etsiä Spotlightin avulla yksittäisestä ohjelmasta tai kaikista ohjelmista kerralla.

| Q | Car 🛞                                                                      |
|---|----------------------------------------------------------------------------|
| 1 | Carissa Carje                                                              |
|   | Carlos Miranda                                                             |
| 2 | Car show<br>John Appleseed <johnappleseed1@me.com></johnappleseed1@me.com> |
|   | Re: Car show<br>John Appleseed - johnappleseed 1 @me.com-                  |
|   | Tahoe weekend                                                              |
| 9 | Carissa's birthday                                                         |
|   | Playa del Carmen                                                           |
|   | Q. • +                                                                     |

Spotlightiin siirtyminen: Pyyhkäise Koti-valikon pääsivulla vasemmalta oikealle.

Jos olet Koti-valikon pääsivulla, voit siirtyä Spotlightiin painamalla Koti-painiketta. Pääset Spotlight-sivulta takaisin Koti-valikon pääsivulle painamalla Koti-painiketta. Voit myös asettaa iPod touchin siirtymään Spotlightiin, kun painat Koti-painiketta kahdesti. Katso "Koti" sivulla 122.

**iPod touchista etsiminen:** Syötä Spotlight-sivulla tekstiä hakukenttään. Hakutulokset tulevat automaattisesti näkyviin samalla kun kirjoitat. Koskettamalla Etsi saat näppäimistön pois näytöltä ja näet enemmän tuloksia.

Hakutulosten vasemmalla puolella näkyvät symbolit kertovat, mistä ohjelmasta tulokset ovat. Avaa tulosluettelon kohde osoittamalla sitä.

| Ohjelma               | Mitä etsitään                                                                              |
|-----------------------|--------------------------------------------------------------------------------------------|
| Yhteystiedot          | Etu- ja sukunimet ja yritysten nimet                                                       |
| Mail                  | Kaikkien tilien Vastaanottaja-, Lähettäjä- ja Aihe-kentät (viestien tekstistä ei etsitä)   |
| Kalenteri             | Tapahtumien otsikot, kutsutut ja paikat (huomautuksista ei etsitä)                         |
| Musiikki ja<br>Videot | Musiikki (kappaleet, artistit ja albumit) ja podcastien, videoiden ja äänikirjojen otsikot |
| Muistio               | Muistioiden teksti                                                                         |

Spotlight etsii myös iPod touchin mukana tulleiden ja siihen asennettujen ohjelmien nimiä, joten jos sinulla on paljon ohjelmia, Spotlight voi olla kätevä tapa löytää ja avata niitä.

**Ohjelmien avaaminen Spotlightista:** Syötä ohjelman nimi ja avaa sitten ohjelma suoraan hakutuloksista koskettamalla sitä.

Voit käyttää Hakutulokset-asetuksia valitaksesi, mistä ohjelmista etsitään ja missä järjestyksessä. Katso "Koti" sivulla 122.

## **Bluetooth-kuulokkeet**

Voit käyttää iPod touchia Bluetooth-stereokuulokkeiden kanssa kuunnellaksesi sisältöä langattomasti. (Ei käytettävissä ensimmäisen sukupolven iPod touchissa.)

## Parin muodostaminen kuulokkeista ja iPod touchista

Jotta voit käyttää Bluetooth-kuulokkeita, sinun on ensin muodostettava niistä pari iPod touchin kanssa.

### Parin muodostaminen Bluetooth-kuulokkeista ja iPod touchista:

- 1 Aseta kuulokkeet löydettäviksi noudattaen niiden mukana tulleita ohjeita.
- 2 Valitse Asetuksissa Yleiset > Bluetooth ja ota Bluetooth käyttöön.
- 3 Valitse kuulokkeet ja syötä pääsyavaimesi tai PIN-koodisi, jos sitä pyydetään. Ohjeita pääsyavaimesta tai PIN-koodista löydät kuulokkeiden mukana tulleesta dokumentaatiosta.

Kun olet muodostanut parin kuulokkeista ja iPod touchista, tuotteen nimi ja Bluetoothääni-symboli 券 tulevat näytölle, kun tuot näkyviin äänen tai videon toistosäätimet. Vaihda toiseen äänen ulostuloon, esimerkiksi sisäiseen kaiuttimeen, koskettamalla 券.

## **Bluetoothin tila**

Bluetooth-symboli näkyy iPod touchin tilapalkissa näytön yläreunassa:

- \* (sininen) tai \* (valkoinen): Bluetooth on päällä ja laite on yhdistetty iPod touchiin. (Symbolin väri riippuu tilapalkin väristä.)
- \* (harmaa): Bluetooth on päällä, mutta laitteita ei ole yhdistetty. Jos olet muodostanut parin laitteen ja iPod touchin välille, laite saattaa olla kantaman ulkopuolella tai pois päältä.
- Ei Bluetooth-symbolia: Bluetooth on pois päältä.

## Bluetooth-laitteen ja iPod touchin parin purkaminen

Jos olet muodostanut Bluetooth-laitteesta ja iPod touchista parin, mutta haluat käyttää toista laitetta, nykyisen laitteen pari on ensin purettava.

### Bluetooth-laitteen parinmuodostuksen purkaminen:

- 1 Valitse Asetuksissa Yleiset > Bluetooth ja ota Bluetooth käyttöön.
- 2 Valitse laite ja kosketa Unohda tämä laite.

## Yhteyden muodostaminen internetiin

iPod touch on yhteydessä internetiin Wi-Fi <a>rverkkojen kautta. iPod touch voi liittyä AirPort-verkkoihin ja muihin Wi-Fi-verkkoihin kotona, töissä ja Wi-Fi-yhteyspisteissä ympäri maailmaa. Kun iPod touch on liittynyt Wi-Fi-verkkoon, josta on yhteys internetiin, se muodostaa yhteyden internetiin automaattisesti aina, kun käytät Mailia, Safaria, YouTubea, Pörssiä, Karttoja, Säätä, App Storea tai iTunes Storea.

### Langattomaan verkkoon liittyminen

Voit asettaa Wi-Fi:n päälle ja liittyä langattomiin verkkoihin Wi-Fi-asetuksissa.

Wi-Fi:n laittaminen päälle: Valitse Asetukset > Wi-Fi ja laita Wi-Fi päälle.

Wi-Fi-verkkoon liittyminen: Valitse Asetukset > Wi-Fi, odota hetki iPod touchin etsiessä kantaman sisällä olevia verkkoja ja valitse verkko (joihinkin Wi-Fi-verkkoihin liittyminen on maksullista). Syötä tarvittaessa salasana ja kosketa Liity (salasanan vaativien verkkojen kohdalla näkyy lukkosymboli ).

Kun olet liittynyt Wi-Fi-verkkoon manuaalisesti, iPod touch liittyy siihen automaattisesti aina, kun se on kantaman sisällä. Jos kantaman sisällä on useampi kuin yksi aiemmin käytetty verkko, iPod touch liittyy siihen, jota on käytetty viimeksi.

Kun iPod touch on yhteydessä Wi-Fi-verkkoon, näytön yläreunassa olevan tilapalkin Wi-Fi-symboli 🗢 näyttää yhteyden voimakkuuden. Mitä enemmän palkkeja, sitä parempi yhteys.

Tietoja Wi-Fi-asetusten määrittelystä löytyy kohdasta "Wi-Fi" sivulla 116.

## **VPN-yhteys**

VPN (virtual private network) muodostaa internetin kautta turvallisen yhteyden yksityisiin verkkoihin, kuten yrityksen tai oppilaitoksen verkkoon. Voit tehdä VPNmäärittelyt ja asettaa VPN:n päälle Verkko-asetuksissa. Katso "Verkko" sivulla 119.

VPN voidaan myös ottaa käyttöön automaattisesti määrittelyprofiilin avulla. Katso "Määrittelyprofiilien asentaminen" sivulla 14. Kun VPN on otettu käyttöön määrittelyprofiilin avulla, iPod touch saattaa muodostaa VPN-yhteyden automaattisesti aina, kun sitä tarvitaan. Kysy lisätietoja järjestelmän ylläpitäjältä.

## Akku

iPod touchissa on sisäinen ladattava akku. Akku sijaitsee laitteen sisällä niin, että käyttäjä ei pääse siihen käsiksi, ja sen saa vaihtaa vain valtuutettu palveluntarjoaja.

## Akun lataaminen

*VAROITUS:* Katso tärkeitä turvallisuustietoja iPod touchin akun lataamisesta *Tärkeitä tuotetietoja* -oppaasta osoitteesta www.apple.com/fi/support/manuals/ipodtouch.

Näytön oikeassa yläkulmassa oleva symboli näyttää akun jäljellä olevan varauksen tai latauksen tilan.

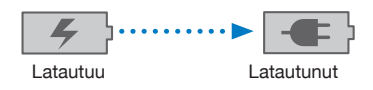

**Akun lataaminen ja iPod touchin synkronoiminen:** Liitä iPod touch tietokoneeseen käyttäen mukana tulevaa USB-kaapelia.

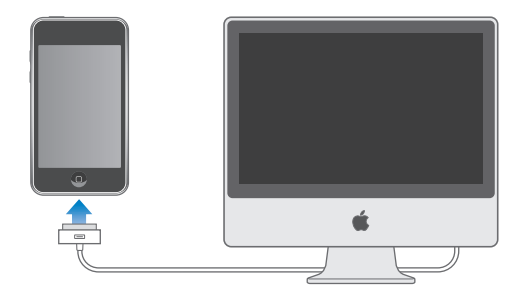

*Tärkeää:* iPod touchin akku voi latautumisen sijasta tyhjentyä, jos iPod touch on liitettynä tietokoneeseen, joka on pois päältä tai nukkumis- tai valmiustilassa.

Jos synkronoit tai käytät iPod touchia samalla, kun lataat sen akkua, lataaminen saattaa kestää pidempään. Voit myös ladata iPod touchin akun käyttäen Applen USBvirtalähdettä, joka on saatavilla erikseen. *Tärkeää*: Jos iPod touchin akku on hyvin tyhjä, se saattaa näyttää toisen seuraavista kuvista, mikä tarkoittaa, että iPod touchia on ladattava mahdollisesti jopa 10 minuuttia ennen kuin sitä voidaan käyttää. Jos iPod touchin akun varaus on erittäin alhainen, näyttö saattaa pysyä pimeänä jopa 2 minuuttia, ennen kuin toinen hyvin tyhjää akkua osoittavista kuvista tulee näkyviin.

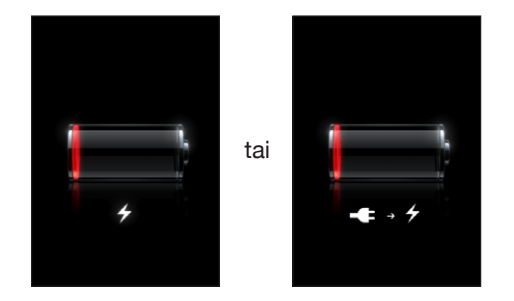

## Akun käyttöajan maksimoiminen

iPod touchissa käytetään litium-ioniakkuja. Tietoja iPod touchin akun käyttöajan ja käyttöiän maksimoimisesta on osoitteessa www.apple.com/fi/batteries.

## Akun vaihtaminen

Ladattavien akkujen latauskertojen määrä on rajallinen, ja akku voidaan joutua lopulta vaihtamaan uuteen. iPod touchin akku ei ole käyttäjän vaihdettavissa; sen voi vaihtaa vain valtuutettu palveluntarjoaja. Jos haluat lisätietoja, vieraile osoitteessa www.apple.com/fi/support/ipod/service/battery.

## Turvallisuusominaisuudet

Turvallisuusominaisuudet auttavat suojaamaan iPod touchin sisältämiä tietoja, jotta muut eivät pääse niihin käsiksi.

Voit ottaa käyttöön pääsykoodin, joka on syötettävä joka kerta, kun iPod touch herätetään.

Pääsykoodin asettaminen: Valitse Yleiset > Pääsykoodi, syötä nelinumeroinen pääsykoodi ja syötä pääsykoodi uudelleen sen varmistamista varten. iPod touch vaatii tämän jälkeen pääsykoodin lukituksen avaamista tai pääsykoodilukitusasetusten näyttämistä varten.

Jos haluat lisätietoja pääsykoodilukituksesta, katso "Pääsykoodi" sivulla 120.
Etsi iPhoneni -ominaisuus auttaa löytämään iPod touchin, jos se on kadonnut, ja se näyttää iPod touchin näytöllä viestin, joka auttaa löytäjää palauttamaan sen sinulle. Siihen sisältyy tietojen etätyhjentäminen. Jos et saa iPod touchia takaisin, voit pyyhkiä pois kaikki sen tiedot, jotta yksityiset tietosi pysyvät salassa. Etsi iPhoneni -ominaisuus edellyttää MobileMe-tiliä. MobileMe on verkkopalvelu, jonka voi tilata. Saat lisätietoja osoitteesta www.apple.com/fi/mobileme.

Voit ottaa tämän ominaisuuden käyttöön valitsemalla MobileMe-tilisi asetuksissa Find My iPod touch. Katso "Tilien luominen" sivulla 12.

iPod touchin etsiminen: Kirjaudu sisään MobileMe-tilillesi osoitteessa www.me.com ja mene Find My iPhone -osioon. Noudata näytölle tulevia ohjeita paikantaaksesi laitteesi kartalla, näyttääksesi viestin sen näytöllä ja halutessasi käyttääksesi merkkiääntä apuna laitteen löytämiseksi.

**iPod touchin tietojen etätyhjentäminen:** Kirjaudu sisään MobileMe-tilillesi osoitteessa www.me.com ja mene Find My iPhone -osioon. Osoita "Remote Wipe..." ja noudata näytölle tulevia ohjeita.

Voit mahdollisesti etäpoistaa kaikki iPod touchin tiedot myös, jos iPod touchissa on käytössä määrittelyprofiili. Katso "Määrittelyprofiilien asentaminen" sivulla 14. Jos sinun tarvitsee poistaa iPod touchin tiedot, ota yhteyttä järjestelmän ylläpitäjään.

## iPod touchin puhdistaminen

Jos haluat puhdistaa iPod touchin, irrota kaikki kaapelit ja sammuta iPod touch (pidä nukkumispainiketta painettuna ja liu'uta näytöllä näkyvää liukusäädintä). Käytä sitten pehmeää, hieman kostutettua, nukkaamatonta liinaa. Vältä kosteuden joutumista aukkoihin. Älä käytä ikkunanpuhdistusaineita, kodin puhdistusaineita, aerosolisuihkeita, liuottimia, alkoholia, ammoniakkia tai hankausaineita iPod touchin puhdistamiseen.

Katso lisätietoja iPod touchin käsittelystä *iPod touch Tärkeitä tuotetietoja -*oppaasta osoitteesta www.apple.com/fi/support/manuals/ipodtouch.

# iPod touchin uudelleenkäynnistäminen ja nollaaminen

Jos jokin ei toimi oikein, uudelleenkäynnistys, ohjelman pakottaminen lopettamaan tai iPod touchin nollaaminen korjaa todennäköisesti ongelman.

iPod touchin uudelleenkäynnistäminen: Paina nukkumispainiketta, kunnes punainen liukusäädin tulee näkyviin näytölle. Sammuta iPod touch liu'uttamalla sormea liukusäätimen yli. Voit laittaa iPod touchin takaisin päälle painamalla nukkumispainiketta, kunnes Apple-logo tulee näkyviin.

Jos et voi sammuttaa iPod touchia tai ongelma jatkuu, sinun on ehkä nollattava laite. Nollaus tulee tehdä vain, jos iPod touchin sammuttaminen ja käynnistäminen uudelleen ei korjaa ongelmaa.

**Ohjelman pakottaminen lopettamaan:** Pidä iPod touchin päällä olevaa nukkumispainiketta painettuna muutaman sekunnin, kunnes näkyviin tulee punainen liukusäädin ja pidä sitten Koti-painiketta painettuna, kunnes ohjelma sulkeutuu.

**iPod touchin nollaaminen:** Pidä nukkumis- ja Koti-painikkeita painettuna samanaikaisesti vähintään 10 sekuntia, kunnes Apple-logo tulee näkyviin.

Lisää vianmääritysohjeita löytyy kohdasta Liite A, "Vianmääritys," sivulla 140.

# Safari

# 3

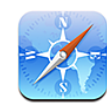

# Verkkosivujen katsominen

Voit surffata Safarin avulla verkossa iPod touchilla samaan tapaan kuin tietokoneella. Voit luoda kirjanmerkkejä iPod touchissa ja synkronoida kirjanmerkit tietokoneesi kanssa. Lisää verkkoleikkeitä suosikkisivustoistasi suoraan Koti-valikkoon nopeaa käyttöä varten.

Jotta voit käyttää Safaria, iPod touchin on liityttävä Wi-Fi-verkkoon, josta on yhteys internetiin. Katso "Yhteyden muodostaminen internetiin" sivulla 34.

Voit katsoa verkkosivuja joko pysty- tai vaakanäkymässä. Kun käännät iPod touchia, myös verkkosivu kääntyy ja sivun koko mukautuu automaattisesti sopivaksi.

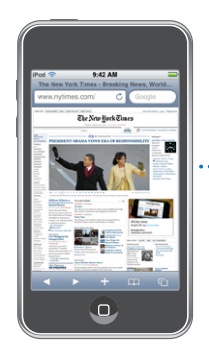

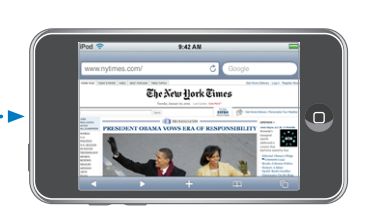

#### Verkkosivujen avaaminen

**Verkkosivun avaaminen:** Kosketa osoitekenttää (otsikkopalkin vasemmalla puolella), kirjoita verkko-osoite ja kosketa Mene-painiketta. Jos osoitekenttä ei ole näkyvissä, kosketa näytön yläreunan tilapalkkia.

Kun kirjoitat, näkyviin tulee kirjoittamallasi tavalla alkavia verkko-osoitteita. Ne ovat kirjanmerkeissä olevia sivuja tai äskettäin avaamiasi sivuja. Siirry sivulle koskettamalla osoitetta. Jos etsimäsi verkko-osoite ei ole luettelossa, jatka kirjoittamista.

Osoitekentän tyhjentäminen: Kosketa osoitekenttää ja kosketa sitten 😣.

#### Zoomaus ja vierittäminen

Lähentäminen ja loitontaminen: Tekstipalsta suurenee koko näytölle kaksoiskoskettamalla palstaa. Loitonna näkymää kaksoiskoskettamalla uudelleen.

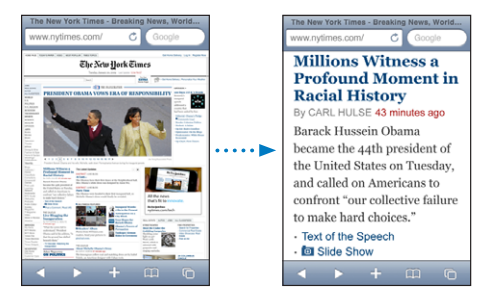

Voit myös lähentää tai loitontaa kuvaa käsin nipistämällä.

| Verkkosivun vierittäminen          | Vedä ylös, alas tai sivuille. Vierittäessäsi voit<br>koskettaa ja vetää mitä tahansa sivun osaa ilman,<br>että linkit avautuvat. |
|------------------------------------|----------------------------------------------------------------------------------------------------|
| Verkkosivun kehyksen vierittäminen | Voit vierittää verkkosivun kehystä kahdella<br>sormella. Vieritä koko verkkosivua yhdellä<br>sormella.                           |
| Verkkosivun alkuun siirtyminen     | Kosketa iPod touchin näytön yläreunassa olevaa<br>tilapalkkia.                                                                   |

#### Verkkosivuilla navigoiminen

Verkkosivujen linkit vievät tyypillisesti toisaalle verkossa.

Verkkosivulla olevan linkin seuraaminen: Kosketa linkkiä.

iPod touchissa näkyvät linkit voivat myös näyttää sijainnin Kartoissa tai luoda valmiiksi vastaanottajan osoitteella varustetun sähköpostiviestin. Pääset takaisin Safariin, kun linkki avaa toisen ohjelman, painamalla Koti-painiketta 🗋 ja koskettamalla Safari.

| Linkin kohdeosoitteen katsominen                        | Pidä sormea linkin päällä. Osoite avautuu sormesi<br>viereen. Voit pitää sormea kuvan päällä, jolloin<br>näet, onko siinä linkkiä. |
|---------------------------------------------------------|----------------------------------------------------------------------------------------------------|
| Verkkosivun lataamisen pysäyttäminen                    | Kosketa 🗙.                                                                                                    |
| Verkkosivun lataaminen uudelleen                        | Kosketa 🖒                                                                                                    |
| Edelliselle tai seuraavalle sivulle palaaminen          | Kosketa ◀ tai 🕨 näytön alareunassa.                                                                                                |
| Palaaminen äskettäin katsotulle sivulle                 | Kosketa 踊 ja kosketa Historia. Tyhjennä<br>historialuettelo koskettamalla Tyhjennä.                                                |
| Verkkosivun osoitteen lähettäminen<br>sähköpostilla     | Kosketa 🕂 ja kosketa Lähetä sivun linkki.                                                                                          |
| Kuvan tai valokuvan tallentaminen<br>Valokuvakirjastoon | Pidä kuvaa painettuna ja kosketa Tallenna kuva<br>-painiketta.                                                                     |

#### Useiden sivujen avaaminen

Sinulla voi olla enintään kahdeksan verkkosivua avoinna samaan aikaan. Jotkin linkit avaavat automaattisesti uuden sivun sen sijaan, että ne korvaisivat nykyisen sivun.

Sivusymbolin C sisällä näytön alalaidassa näkyvä numero kertoo, kuinka monta sivua on auki. Jos symbolissa ei näy numeroa, vain yksi sivu on auki. Esimerkki:

🗅 = yksi sivu on auki

🗊 = kolme sivua on auki

Uuden sivun avaaminen: Kosketa 🖸 ja kosketa Uusi sivu.

**Toiselle sivulle siirtyminen:** Kosketa () ja pyyhkäise vasemmalle tai oikealle. Kosketa sivua, jota haluat katsoa.

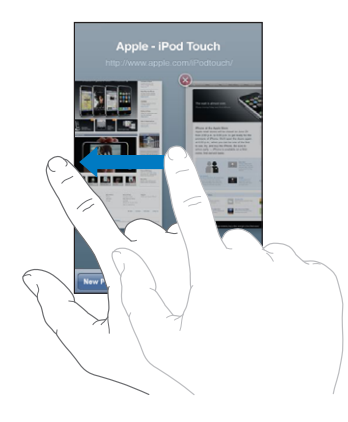

Sivun sulkeminen Kosketa 🗅 ja kosketa 🛞. Et voi sulkea sivua, jos se on ainoa auki oleva sivu.

#### Tekstin syöttäminen ja lomakkeiden täyttäminen

Joillakin verkkosivuilla on täytettäviä tekstikenttiä ja lomakkeita. Voit asettaa Safarin muistamaan nimet ja salasanat sivuilla, joilla vierailet, ja täyttämään automaattisesti tekstikenttiä Yhteystietoihin kirjatuilla tiedoilla. Katso "Safari" sivulla 130.

| Näppäimistön avaaminen näytölle    | Kosketa tekstikenttää.                                                                                                    |
|------------------------------------|----------------------------------------------------------------------------------------------------|
| Siirtyminen toiseen tekstikenttään | Kosketa toista tekstikenttää tai kosketa Seuraava-<br>tai Edellinen-painiketta.                                                             |
| Lomakkeen lähettäminen             | Kun olet täyttänyt lomakkeen, kosketa Avaa- tai<br>Etsi-painiketta. Useimmilla sivuilla on linkki, jota<br>koskettamalla lomake lähetetään. |

Näppäimistön sulkeminen ilman, että lomaketta Kosketa Valmis. lähetetään

**Automaattisen täytön käyttöönotto verkkolomakkeiden täyttämisessä:** Valitse Asetuksissa Safari > Autom. täyttö ja tee sitten jokin seuraavista:

• Jos haluat käyttää Yhteystietojen tietoja, aseta "Käytä yhteystietoja" päälle, valitse sitten "Omat tiedot" ja valitse yhteystietokortti, jota haluat käyttää.

Safari käyttää yhteystietojen tietoja verkkolomakkeiden yhteystietokenttien täyttämiseen.

Jos haluat käyttää nimi- ja salasanatietoja, aseta Nimet ja salasanat päälle.
Kun tämä ominaisuus on käytössä, Safari muistaa nimet ja salasanat vierailemiltasi

verkkosivustoilta ja täyttää tiedot automaattisesti, kun vierailet sivustolla uudelleen.

• Voit poistaa kaikki automaattisesti täytetyt tiedot koskettamalla Tyhjennä.

# Etsiminen verkosta

Safarin oletusarvoinen hakukone on Google. Voit myös etsiä Yahoo!:lla.

#### Etsiminen verkosta:

- 1 Kosketa etsintäkenttää (otsikkopalkissa oikealla).
- 2 Kirjoita sana tai lause, joka kuvaa etsimääsi, ja kosketa sitten Google.
- 3 Avaa verkkosivu koskettamalla hakutulosluettelon linkkiä.

**Safarin asettaminen käyttämään Yahoo!:ta:** Valitse Koti-valikosta Asetukset > Safari > Hakukone ja valitse Yahoo!.

# Kirjanmerkit

Voit merkitä kirjanmerkeillä verkkosivuja, joilla haluat käydä myöhemmin uudelleen.

Verkkosivun merkitseminen kirjanmerkillä: Avaa sivu ja kosketa ∔. Kosketa sitten Lisää kirjanmerkki.

Kun tallennat kirjanmerkin, voit muokata sen nimeä. Oletusarvoisesti kirjanmerkit tallennetaan Kirjanmerkkien ylimmälle tasolle. Valitse toinen kansio koskettamalla Kirjanmerkit-painiketta.

Jos käytät Safaria Macissa tai Safaria tai Microsoft Internet Exploreria PC:ssä, voit synkronoida iPhonen kirjanmerkit tietokoneen verkkoselaimen kirjanmerkkien kanssa.

#### Kirjanmerkkien synkronoiminen tietokoneen kanssa:

- 1 Liitä iPod touch tietokoneeseen.
- 2 Valitse iPod touch iTunesin sivupalkista.
- 3 Osoita Tiedot-välilehteä, valitse Selaimen alla "Synkronoi ... kirjanmerkit" ja osoita Käytä.

Katso "Synkronoiminen" sivulla 8.

**Kirjanmerkkien synkronoiminen MobileMen kanssa:** Valitse iPod touchin Asetuksissa MobileMe-tilisi kohdalla Kirjanmerkit. Katso "Tilien luominen" sivulla 12.

**Kirjanmerkiksi merkityn verkkosivun avaaminen:** Kosketa 踊 ja valitse sitten haluamasi kirjanmerkki tai kosketa kansiota nähdäksesi sen sisältämät kirjanmerkit.

**Kirjanmerkin tai kirjanmerkkikansion muokkaaminen:** Kosketa A, valitse kirjanmerkin sisältävä kansio tai kansio, jota haluat muokata, ja kosketa Muokkaa. Tee sitten jokin seuraavista:

- Luo uusi kansio koskettamalla Uusi kansio.
- *Poista kirjanmerkki tai kansio* koskettamalla 🗢 ja koskettamalla sitten Poista.
- Vaihda kirjanmerkin tai kansion paikkaa vetämällä symbolia ≡.

• Muokkaa kirjanmerkin tai kansion nimeä tai osoitetta tai siirrä se eri kansioon koskettamalla sitä.

Kun olet valmis, kosketa Valmis.

### Verkkoleikkeet

Lisäämällä verkkoleikkeitä Koti-valikkoon pääset nopeasti suosikkiverkkosivustoillesi. Verkkoleikkeet näkyvät Koti-valikossa symboleina, ja voit järjestellä ne muiden symbolien sekaan. Katso "iPod touchin ohjelmat" sivulla 18.

**Verkkoleikkeen lisääminen:** Avaa verkkosivu ja kosketa +. Kosketa sitten Lisää Kotivalikkoon.

Avatessasi verkkoleikkeen, Safari zoomaa ja vieritä automaattisesti verkkosivun kohtaan, jonka tallensit verkkoleikkeeksi. Näkyvää aluetta käytetään myös verkkoleikkeen symbolissa Koti-valikossa, ellei verkkosivulla ole valmiina omaa symbolia.

Kun lisäät verkkoleikkeen, voit muokata sen nimeä. Jos nimi on liian pitkä (enemmän kuin 10 merkkiä), se saatetaan näyttää lyhennettynä Koti-valikossa.

Verkkoleikkeet eivät ole kirjanmerkkejä, eivätkä siten synkronoidu MobileMen tai iTunesin kautta.

#### Verkkoleikkeen poistaminen:

- 1 Pidä symbolia painettuna Koti-valikossa, kunnes se alkaa liikkua.
- 2 Kosketa 🕲 sen verkkoleikkeen yläkulmassa, jonka haluat poistaa.
- 3 Kosketa Poista ja tallenna asettelu painamalla Koti-painiketta 🔾.

# Musiikki ja Videot

# 4

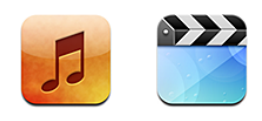

iPod touch synkronoi tietokoneen iTunes-kirjastossa olevat kappaleet, videot ja muun sisällön. Tietoja musiikin ja muun median lisäämisestä iTunes-kirjastoon saat avaamalla iTunesin ja valitsemalla Ohjeet > iTunes-ohjeet.

# Musiikin, videoiden ja muun sisällön hankkiminen

Jos haluat musiikkia, videoita ja podcasteja iPod touchiin, voit asettaa tietokoneen iTunesin synkronoimaan automaattisesti kirjaston sisällön tai hallita iPod touchiin siirrettävää mediaa käsin.

### Sisällön synkronoiminen iTunesista

Saat musiikkia, videoita ja muuta sisältöä iPod touchiin synkronoimalla sisältöä iTunesista. Voit synkronoida kaiken mediasi tai valita tiettyjä kappaleita, videoita ja podcasteja.

#### iTunesin asettaminen synkronoimaan iPod-sisältöä automaattisesti:

- 1 Liitä iPod touch tietokoneeseen.
- 2 Valitse iPod touch iTunesin sivupalkista.
- 3 Valitse Musiikki-, Elokuvat, TV-ohjelmat- ja Podcastit-välilehdillä sisältö, jonka haluat siirtää iPod touchiin. Voit esimerkiksi asettaa iTunesin synkronoimaan valitut musiikkisoittolistat ja kolme uusinta jaksoa suosikkivideopodcastistasi.
- 4 Osoita Käytä.

*Tärkeää:* Jos poistat kohteen iTunesista, se poistetaan iPod touchista seuraavassa synkronoinnissa.

iPod touchiin siirretään vain kappaleet ja videot, jotka ovat iPod touchin tukemassa muodossa. Tietoja iPod touchin tukemista muodoista löytyy kohdasta "Kappale, video tai muut kohteet eivät toistu" sivulla 142.

Jos iTunes-kirjastossasi on enemmän kappaleita kuin iPod touchiin mahtuu, iTunes ehdottaa erityisen soittolistan luomista iPod touchin synkronointia varten. iTunes täyttää soittolistan valikoimalla kirjastosi sisällöstä. Voit lisätä tai poistaa soittolistan kappaleita ja synkronoida uudelleen.

Jos kuuntelet osan podcastista tai äänikirjasta, tieto pysäytyskohdasta synkronoituu myös, kun synkronoit sisältöä iTunesin kanssa. Jos kuuntelet tarinaa iPod touchilla, voit jatkaa kuuntelua samasta kohdasta iTunesilla tietokoneella tai päinvastoin.

Jos haluat lisätietoja iTunesin käytöstä musiikin ja muun median siirtämiseksi tietokoneellesi, katso "Mitä tarvitaan" sivulla 7.

#### Sisällön hallitseminen käsin

Käsin hallitessa voit valita musiikin, videot ja podcastit, jotka haluat iPod touchiin.

#### iPod touchin asettaminen sisällön hallitsemiseen käsin:

- 1 Liitä iPod touch tietokoneeseen.
- 2 Valitse iPod touch iTunesin sivupalkista.
- 3 Osoita Yhteenveto-välilehteä ja valitse "Hallitse musiikkia ja videoita käsin".
- 4 Osoita Käytä.

Kohteiden lisääminen iPod touchiin: Vedä kappale, video, podcast tai soittolista iTunes-kirjastosta iPod touchiin (sivupalkissa). Voit valita lisättäviksi useita kohteita kerralla Vaihto-osoittamalla tai Komento-osoittamalla (Macissa) tai Ctrl-osoittamalla (Windowsissa).

iTunes synkronoi sisällön välittömästi. Jos poistat valinnan kohdasta "Hallitse musiikkia ja videoita käsin", käsin lisäämäsi sisältö poistetaan iPod touchista seuraavan kerran, kun iTunes synkronoi sisältöä.

Kohteiden poistaminen iPod touchista: Kun iPod touch on liitetty tietokoneeseen, valitse iPod touch iTunesin sivupalkista. Tuo sisältö näkyviin osoittamalla kolmiota symbolin vasemmalla puolella. Valitse sisältöalue, kuten Musiikki tai Elokuvat ja valitse sitten kohteet, jotka haluat poistaa, ja paina näppäimistön poistonäppäintä (Delete). Kohteen poistaminen iPod touchista ei poista sitä iTunes-kirjastosta.

#### Sisällön ostaminen ja lataaminen iTunes Storesta

Voit käyttää iTunes Storea iPod touchissa ostaaksesi ja ladataksesi kappaleita, albumeja, TV-ohjelmia, elokuvia, musiikkivideoita ja äänikirjoja suoraan iPod touchiin. Voit myös virtaustoistaa ja ladata ääni- ja videopodcasteja. Katso "Tietoja iTunes Storesta" sivulla 132.

#### Ostetun sisällön siirtäminen toiseen tietokoneeseen

Voit siirtää iPod touchissa olevaa sisältöä, joka on ostettu yhden tietokoneen iTunesilla, toisen valtuutetun tietokoneen iTunes-kirjastoon. Tietokoneen täytyy olla valtuutettu toitamaan iTunes Store -tililläsi hankittua sisältöä. Voit valtuuttaa tietokoneen avaamalla iTunesin kyseisellä tietokoneella ja valitsemalla Store > Valtuuta tietokone.

**Ostetun sisällön siirtäminen:** Liitä iPod touch toiseen tietokoneeseen. iTunes kysyy, haluatko siirtää ostetun sisällön.

#### Videoiden muuntaminen iPod touchia varten

Voit lisätä iPod touchiin muitakin kuin iTunes Storesta ostettuja videoita, kuten videoita, joita olet luonut iMoviessa Macilla, tai videoita, joita olet ladannut internetistä ja lisännyt iTunesiin.

Jos yrität lisätä videota iTunesista iPod touchiin ja näkyviin tulee viesti, jossa sanotaan, että videota ei voida toistaa iPod touchissa, voit muuntaa videon.

Videon muuntaminen toimimaan iPod touchin kanssa: Valitse video iTuneskirjastossasi ja valitse Lisäasetukset > Luo iPod- tai iPhone-versio. Sitten voit lisätä muunnetun videon iPod touchiin.

#### Musiikki ja muu äänisisältö

iPod touchin tarkka Multi-Touch-näyttö tekee kappaleiden kuuntelemisesta visuaalisen kokemuksen. Voit vierittää soittolistoja tai selata albumikuvitusta Cover Flow'ssa.

Voit kuunnella ääntä sisäisestä kaiuttimesta (vain toisen sukupolven iPod touchissa), kuulokeporttiin liitetyistä kuulokkeista tai Bluetooth-sterokuulokkeista, joista on muodostettu langaton pari iPod touchin kanssa. Kun kuulokkeet on liitetty, tai niistä on muodostettu pari laitteen kanssa, kaiuttimesta ei kuulu ääntä.

*VAROITUS:* Katso tärkeitä tietoja kuulovaurioiden välttämisestä *Tärkeitä tuotetietoja* -oppaasta osoitteesta www.apple.com/fi/support/manuals/ipodtouch.

#### Kappaleiden toistaminen

Kokoelman selaaminen: Kosketa Soittolistat, Artistit tai Kappaleet. Jos haluat selata albumeja, äänikirjoja, kokoelmia, säveltäjiä, lajeja tai podcasteja, kosketa Muutpainiketta.

Kappaleen toistaminen: Kosketa kappaletta.

Sekoittaminen ravistamalla: Ravistamalla iPod touchia saat sen sekoittamaan kappaleet ja vaihtamaan kappaletta heti. Voit milloin tahansa vaihtaa toiseen kappaleeseen ravistamalla.

(Sekoita ravistamalla -ominaisuus voidaan asettaa päälle tai pois kohdassa Asetukset > Musiikki.) Se on oletusarvoisesti päällä. Katso "Musiikki" sivulla 124.

#### Kappaleen toiston hallitseminen

Kun toistat kappaletta, näkyviin tulee Nyt toistetaan -näyttö.

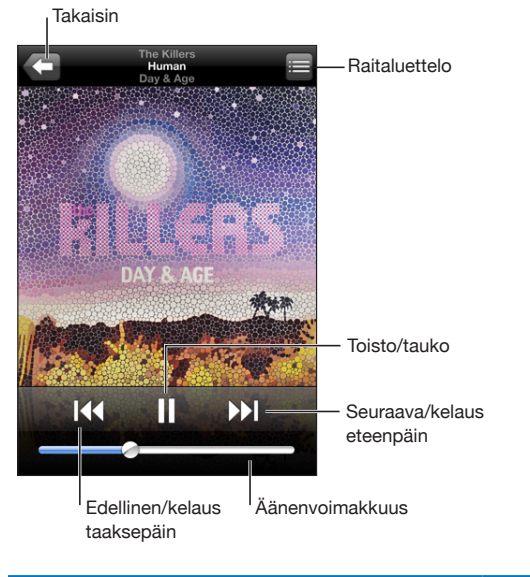

| Kappaleen keskeyttäminen                                                    | Kosketa 📕.                                                                              |
|-----------------------------------------------------------------------------|-----------------------------------------------------------------------------------------|
| Toiston jatkaminen                                                          | Kosketa ▶.                                                                              |
| Äänenvoimakkuuden säätäminen                                                | Vedä äänenvoimakkuusliukusäädintä tai käytä<br>iPod touchin sivulla olevia painikkeita. |
| Musiikkikappaleen tai äänikirjan tai podcastin<br>luvun aloittaminen alusta | Kosketa ┥.                                                                              |

| Siirtyminen seuraavaan musiikkikappaleeseen<br>tai äänikirjan tai podcastin lukuun | Kosketa 🍽.                                                                                                    |
|------------------------------------------------------------------------------------|----------------------------------------------------------------------------------------------------|
| Siirtyminen edelliseen musiikkikappaleeseen tai<br>äänikirjan tai podcastin lukuun | Kosketa kahdesti ┥.                                                                                                    |
| Kelaus taaksepäin tai kelaus eteenpäin                                             | Pidä painettuna I≪ tai ≫I. Mitä kauemmin pidät<br>säädintä painettuna, sitä nopeammin kappale<br>kelautuu taakse- tai eteenpäin.                   |
| iPodin selauslistaan palaaminen                                                    | Kosketa 🗲 Tai pyyhkäise oikealle albumin<br>kannen yli.                                                                                            |
| Nyt toistetaan -näyttöön palaaminen                                                | Kosketa Nyt toistetaan.                                                                                                    |
| Kappaleen sanoituksen näyttäminen                                                  | Kosketa albumin kantta kappaleen toiston<br>aikana. (Sanoitus näkyy vain, jos olet lisännyt sen<br>kappaleeseen iTunesin Tiedot-ikkunaa käyttäen.) |

Voit tuoda toistosäätimet näkyviin koska tahansa, kun kuuntelet musiikkia ja käytät toista ohjelmaa – tai jopa kun iPod touch on lukittuna – painamalla Koti-painiketta 🗋 kahdesti.

Jos käytät ohjelmaa, toistosäätimet tulevat näkyviin ohjelman päälle. Kun olet käyttänyt säätimiä, voit sulkea ne tai siirtyä Nyt toistetaan -näyttöön koskettamalla Musiikki-painiketta. Jos iPod touch on lukittu, toistosäätimet näkyvät näytöllä ja katoavat automaattisesti, kun lopetat niiden käytön.

#### Lisäsäätimet kappaleille

Kosketa Nyt toistetaan -näytössä albumin kantta.

Uudelleentoiston, Geniuksen ja sekoituksen säätimet ja toistopalkki tulevat näkyviin. Näet kuluneen ja jäljellä olevan ajan ja kappaleen numeron. Myös kappaleen sanoitus näkyy, jos olet lisännyt sen iTunesissa.

Toistopalkkia käyttäen voit siirtyä mihin tahansa kohtaan aikajanalla. Voit säätää siirtymisnopeutta toistopalkissa nopeasta hienosäätöön liikuttamalla sormea alas samalla, kun liu'utat toistopaikkaa toistopalkissa.

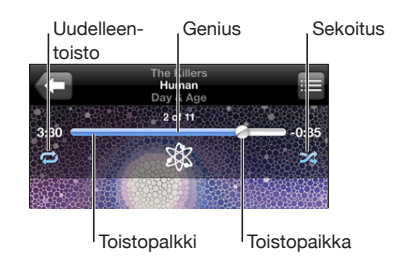

| iPod touchin asettaminen toistamaan<br>kappaleita uudelleen | Kosketa ♥. Jos kosketat ♥ toistamiseen,<br>iPod touch toistaa vain nykyisen kappaleen<br>uudelleen.<br>♥ = iPod touch on asetettu toistamaan<br>uudelleen kaikkia nykyisen albumin tai listan<br>kappaleita.<br>♥ = iPod touch on asetettu toistamaan<br>uudelleen nykyistä kappaletta.<br>♥ = iPod touchia ei ole asetettu toistamaan<br>kappaleita uudelleen. |
|-------------------------------------------------------------|----------------------------------------------------------------------------------------------------|
| Siirtyminen tiettyyn kohtaan kappaleessa                    | Vedä toistopaikkaa toistopalkilla. Säädä<br>siirtymisnopeutta liu'uttamalla sormea alas.<br>Siirtymisnopeus hidastuu sitä enemmän, mitä<br>alemmas liu'utat sormeasi.                                                                                                    |
| Genius-soittolistan tekeminen                               | Kosketa 拳. Genius-soittolista tulee näkyviin. Katso<br>"Geniuksen käyttö iPod touchissa" sivulla 54.                                                                                                    |
| iPod touchin asettaminen sekoittamaan<br>kappaleita         | Kosketa                                                                                                    |

| Minkä tahansa soittolistan, albumin tai muun<br>kappaleluettelon raitojen sekoittaminen | Kosketa Sekoitus-painiketta luettelon yllä.<br>Esimerkiksi, jos haluat sekoittaa kaikki<br>iPod touchin kappaleet, valitse Kappaleet ><br>Sekoita.                                                     |
|-----------------------------------------------------------------------------------------|----------------------------------------------------------------------------------------------------|
|                                                                                         | Riippumatta siitä, onko iPod touch asetettu<br>sekoittamaan kappaleet, jos kosketat<br>soittolistan yläreunassa Sekoita, iPod touch<br>toistaa soittolistan kappaleet satunnaisessa<br>järjestyksessä. |

#### Podcastien ja äänikirjojen säätimet

Kosketa Nyt toistetaan -näytössä kuvitusta.

Sähköpostin, 30 sekunnin uudelleentoiston ja toiston säätimet sekä toistopalkki tulevat näkyviin. Näet kuluneen ja jäljellä olevan ajan ja jakson tai luvun numeron.

Toistopalkkia käyttäen voit siirtyä mihin tahansa kohtaan aikajanalla. Voit säätää siirtymisnopeutta toistopalkissa nopeasta hienosäätöön liikuttamalla sormea alas samalla, kun liu'utat toistopaikkaa toistopalkissa.

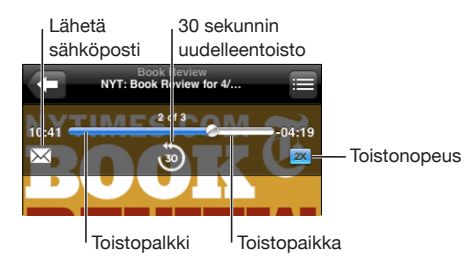

| Podcastin linkin lähettäminen sähköpostila | Kosketa 🖂.                                                                                                    |
|--------------------------------------------|----------------------------------------------------------------------------------------------------|
| Siirtyminen mihin tahansa kohtaan          | Vedä toistopaikkaa toistopalkilla. Säädä<br>siirtymisnopeutta liu'uttamalla sormea alas.<br>Siirtymisnopeus hidastuu sitä enemmän, mitä<br>alemmas liu'utat sormeasi.     |
| Palaaminen 30 sekuntia taaksepäin          | Kosketa 🕘.                                                                                                    |
| Toistonopeuden asettaminen                 | Kosketa IX. Kosketa uudelleen muuttaaksesi<br>nopeutta.<br>I toisto kaksinkertaisella nopeudella.<br>I toisto puolella nopeudella.<br>IX = toisto normaalilla nopeudella. |

#### Albumien kansien selaaminen Cover Flow'ssa

Kun selaat musiikkia, voit kääntää iPod touchin sivuttain ja katsella iTunes-sisältöä Cover Flow'ssa ja selata musiikkia albumin kuvituksen perusteella.

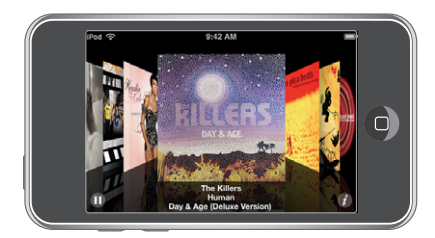

| Albumien kansien selaaminen | Vedä tai pyyhkäise vasemmalle tai oikealle. |
|-----------------------------|---------------------------------------------|
| Albumin raitojen katsominen | Kosketa kuvitusta tai kosketa 😥.            |

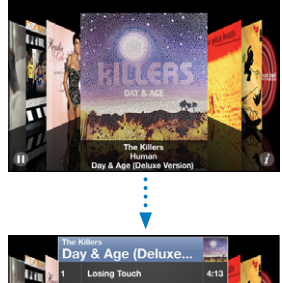

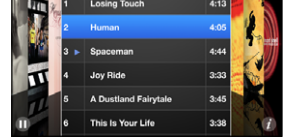

| Tietyn raidan toistaminen                            | Kosketa raitaa. Vieritä raitoja vetämällä ylös tai<br>alas.   |
|------------------------------------------------------|---------------------------------------------------------------|
| Palaminen kanteen                                    | Kosketa otsikkopalkkia. Vaihtoehtoisesti kosketa 🕖 uudelleen. |
| Nykyisen kappaleen toistaminen tai<br>keskeyttäminen | Kosketa 🕨 tai 📕.                                              |

#### Albumin kaikkien raitojen katsominen

Kaikkien nykyisen kappaleen albumin raitojen katsominen: Kosketa Nyt toistetaan -näytössä 🖨. Toista raita koskettamalla sitä. Palaa Nyt toistetaan -näyttöön koskettamalla albumin kannen miniatyyria.

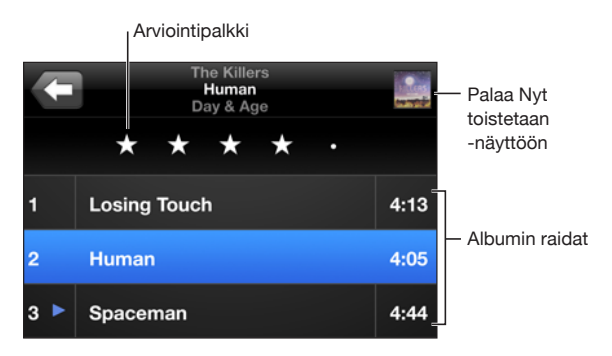

Voit antaa kappaleille arviointeja raitaluettelonäkymässä. Voit käyttää arviointeja luodaksesi iTunesissa älykkäitä soittolistoja, joihin päivittyvät dynaamisesti esimerkiksi parhaiksi arvioimasi kappaleet.

Kappaleen arvioiminen: Anna kappaleelle nollasta viiteen tähteä liikuttamalla peukaloasi arviointipalkilla.

#### Musiikin etsiminen

Voit etsiä kappaleiden, podcastien ja muun iPod touchiin synkronoidun sisällön nimiä, artisteja, albumeja ja säveltäjiä.

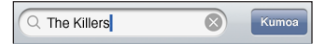

**Musiikin etsiminen:** Syötä tekstiä hakukenttään kappaleluettelon, soittolistan, artistiluettelon tai muun iPod-sisällön näkymän yläosassa. (Voit vierittää nopeasti luettelon alkuun, missä hakukenttä näkyy, koskettamalla tilapalkkia.)

Hakutulokset tulevat automaattisesti näkyviin samalla kun kirjoitat. Koskettamalla Etsi saat näppäimistön pois näytöltä ja näet enemmän tuloksia.

Voit myös käyttää Spotlightia musiikin etsimiseen. Katso "Etsiminen" sivulla 32.

#### Geniuksen käyttö iPod touchissa

Genius luo automaattisesti soittolistoja kirjastosi kappaleista, jotka sopivat hyvin yhteen. Se on kuin sisäänrakennettu DJ, joka tuntee makusi niin hyvin, että osaa luoda juuri sinulle sopivan sekoituksen. Voidaksesi käyttää Geniusta iPod touchissa sinun on ensin otettava Genius käyttöön iTunesissa ja synkronoitava sitten iPod touch iTunesin kanssa. Genius on ilmainen palvelu, mutta se edellyttää iTunes Store -tiliä. Voit luoda Genius-soittolistoja iTunesissa ja synkronoida niitä sitten iPod touchiin. Voit myös luoda Genius-soittolistoja suoraan iPod touchissa.

#### Genius-soittolistan luominen iPod touchissa:

- 1 Kosketa Soittolistat ja kosketa Genius.
- 2 Kosketa kappaletta luettelossa. Genius lisää soittolistaan kappaleita kyseisen kappaleen perusteella.

Voit myös luoda parhaillaan toistettavaan kappaleeseen pohjautuvan Geniussoittolistan. Kosketa Nyt toistetaan -näkymässä albumin kantta tuodaksesi näkyviin lisäsäätimet ja kosketa sitten &.

Genius-soittolistan tallentaminen: Kosketa soittolistassa Tallenna. Soittolista tallennetaan Soittolistat-valikkoon valitsemasi kappaleen nimellä.

Voit luoda ja tallentaa niin monta Genius-soittolistaa kuin haluat. Jos tallennat iPod touchissa luodun soittolistan, se synkronoidaan takaisin iTunesiin, kun seuraavan kerran liität laitteen tietokoneeseen.

Genius-soittolistan päivittäminen: Kosketa soittolistassa Päivitä.

Soittolistan päivittäminen luo valitsemaasi kappaleeseen pohjautuvan uuden soittolistan eri kappaleista. Voit päivittää minkä tahansa soittolistan riippumatta siitä, onko se luotu iTunesissa ja synkronoitu iPod touchiin vai luotu suoraan iPod touchissa.

Genius-soittolistan tekeminen uuden kappaleen pohjalta: Kosketa soittolistassa Uusi ja valitse sitten uusi kappale.

Tallennetun Genius-soittolistan poistaminen: Jos soittolista on tallennettu suoraan iPod touchissa, kosketa Muokkaa ja kosketa sitten Poista soittolista.

Kun Genius-soittolista on synkronoitu iTunesiin, et voi poistaa sitä suoraan iPod touchissa. Voit muokata soittolistan nimeä, lopettaa synkronoinnin tai poistaa soittolistan iTunesissa.

#### **On-The-Go-soittolistojen luominen**

#### On-The-Go-soittolistan luominen:

- 1 Kosketa soittolistat ja kosketa On-The-Go.
- 2 Selaa kappaleita näytön alalaidassa olevia säätimiä käyttäen. Lisää kappale tai video soittolistaan koskettamalla. Jos haluat lisätä minkä tahansa kappaleluettelon kaikki kappaleet, kosketa "Lisää kaikki kappaleet" luettelon yllä.
- 3 Kun olet valmis, kosketa Valmis.

Kun luot on-the-go-soittolistan ja synkronoit iPod touchin tietokoneen kanssa, soittolista tallennetaan iPod touchiin ja iTunes-kirjastoon ja sitten poistetaan iPod touchista. Ensimmäinen soittolista tallennetaan nimellä "On-The-Go 1", toinen nimellä "On-The-Go 2" ja niin edelleen. Jos haluat palauttaa soittolistan iPod touchiin, valitse iPod touch iTunesin sivupalkista, osoita Musiikki-välilehteä ja aseta soittolista synkronoitavaksi.

**On-The-Go-soittolistan muokkaaminen:** Kosketa Soittolistat, On-The-Go, Muokkaa ja tee jokin seuraavista:

- Siirrä kappaletta luettelossa ylös- tai alaspäin vetämällä symbolia ≡ kappaleen vieressä.
- Poista kappale soittolistasta koskettamalla symbolia kappaleen vieressä ja koskettamalla sitten Poista. Kappaleen poistaminen on-the-go-soittolistalta ei poista sitä iPod touchista.
- Tyhjennä koko soittolista koskettamalla Tyhjennä soittolista.
- Lisää kappaleita koskettamalla symbolia +.

#### Videot

iPod touchilla voit katsella videosisältöä, kuten elokuvia, musiikkivideoita ja videopodcasteja. Jos videossa on lukuja, voit siirtyä seuraavaan tai edelliseen lukuun tai tuoda näkyviin luettelon ja aloittaa toiston haluamastasi luvusta. Jos videossa on kielivaihtoehtoja, voit valita äänen kielen tai asettaa tekstitykset näkyviin.

#### Videoiden toistaminen

Videon toistaminen: Kosketa Videot ja kosketa videota.

Toistosäätimien tuominen näkyviin: Saat säätimet näkyviin koskettamalla näyttöä. Voit kätkeä ne koskettamalla uudelleen.

#### Videon toiston ohjaaminen

Videot toistetaan laajakuvamuodossa, jotta näytöstä saa täyden hyödyn.

Toistopalkkia käyttäen voit siirtyä mihin tahansa kohtaan aikajanalla. Voit säätää siirtymisnopeutta toistopalkissa liikuttamalla sormea alas samalla, kun liu'utat toistopaikkaa toistopalkissa.

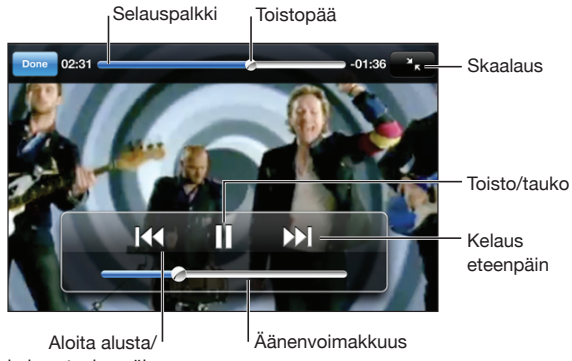

kelaus taaksepäin

Coldplayn Lovers in Japan on saatavilla iTunesissa

| Videon keskeyttäminen                                         | Kosketa 📕.                                                                                     |
|---------------------------------------------------------------|------------------------------------------------------------------------------------------------|
| Toiston jatkaminen                                            | Kosketa 🕨.                                                                                     |
| Äänenvoimakkuuden säätäminen                                  | Vedä äänenvoimakkuuden liukusäädintä.                                                          |
| Videon aloittaminen alusta                                    | Vedä toistopaikka toistopalkin vasempaan<br>reunaan tai kosketa I∢ jos videossa ei ole lukuja. |
| Siirtyminen seuraavaan lukuun (jos<br>käytettävissä)          | Kosketa 🍽                                                                                      |
| Siirtyminen edelliseen lukuun (jos käytettävissä)             | Kosketa ┥.                                                                                     |
| Toiston aloittaminen halutusta luvusta (jos<br>käytettävissä) | Kosketa 🔚 ja valitse sitten luku luettelosta.                                                  |
| Kelaus taaksepäin tai kelaus eteenpäin                        | Pidä painettuna I≪ tai 🍽                                                                       |

| Siirtyminen tiettyyn kohtaan videossa                             | Vedä toistopaikkaa toistopalkilla. Säädä<br>siirtymisnopeutta liu'uttamalla sormea alas.<br>Siirtymisnopeus hidastuu sitä enemmän, mitä<br>alemmas liu'utat sormeasi.                                                      |
|-------------------------------------------------------------------|----------------------------------------------------------------------------------------------------|
| Videon katselun lopettaminen ennen sen<br>loppumista              | Kosketa Valmis. Vaihtoehtoisesti paina Koti-<br>painiketta 🗋.                                                                                                    |
| Videon skaalaaminen näytön täyttäväksi tai<br>näytölle mahtuvaksi | Koskettamalla S saat videon täyttämään koko<br>näytön. Jos kosketat R, video sovitetaan koko<br>näytölle. Voit myös vaihtaa näytön täyttämisen ja<br>näytölle mahtumisen välillä kaksoiskoskettamalla<br>videota.          |
|                                                                   | Kun skaalaat videon täyttämään näytön, sivut<br>tai ylälaita saattavat leikkaantua pois näkyvistä.<br>Kun skaalaat videon mahtumaan näytölle, videon<br>sivuilla tai ylä- ja alapuolella saattavat näkyä<br>mustat palkit. |
| Äänen vaihtoehtoisen kielen valinta (jos<br>käytettävissä)        | Kosketa <section-header> ja valitse kieli Ääni-luettelosta.</section-header>                                                                                                    |
| Tekstitysten näyttäminen tai kätkeminen (jos<br>käytettävissä)    | Kosketa 🛱 ja valitse sitten tekstitysluettelosta<br>kieli tai valitse Pois.                                                                                                    |

#### Videon etsiminen

Voit etsiä iPod touchiin synkronoitujen elokuvien, TV-ohjelmien ja videopodcastien nimiä.

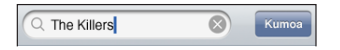

Videon etsiminen: Syötä tekstiä hakukenttään videoluettelon yläosassa.

Hakutulokset tulevat automaattisesti näkyviin samalla kun kirjoitat. Koskettamalla Etsi saat näppäimistön pois näytöltä ja näet enemmän tuloksia.

#### Vuokraelokuvien katseleminen

Voit vuokrata normaalitarkkuuksia (480p) elokuvia iTunes Storesta ja katsoa niitä iPod touchissa. Voit ladata vuokrattuja elokuvia suoraan iPod touchiin tai siirtää niitä iPod touchiin tietokoneen iTunesista. Voit myös siirtää vuokrattuja elokuvia iPod touchista takaisin iTunesiin. (Vuokraelokuvat eivät ole saatavissa kaikilla alueilla.)

Elokuva on ladattava kokonaan, ennen kuin sen katsomisen voi aloittaa. Voit keskeyttää latauksen ja jatkaa sitä myöhemmin. Vuokratut elokuvat vanhenevat, kun tietty määrä päiviä on kulunut, ja kun olet aloittanut elokuvan katsomisen, se on katsottava loppuun rajoitetun ajan kuluessa. Jäljellä oleva aika näkyy lähellä elokuvan nimeä. Elokuvat poistetaan automaattisesti, kun ne vanhenevat. Tarkista vanhenemisaika iTunes Storesta ennen elokuvan vuokraamista.

**Vuokraelokuvien siirtäminen iPod touchiin:** Liitä iPod touch tietokoneeseen. Valitse sitten iPod touch iTunesin sivupalkissa, osoita Elokuvat ja valitse vuokraelokuvat, jotka haluat siirtää. Tietokoneen on oltava yhteydessä internetiin.

Vuokraelokuvan katsominen: Valitse Videot ja valitse elokuva.

#### Videoiden katseleminen televisiossa

Voit liittää iPod touchin TV:hen ja katsella videoita suuremmalta näytöltä. Voit käyttää Applen komponentti-AV-kaapelia, Applen komposiitti-AV-kaapelia tai muuta valtuutettua iPod touch -yhteensopivaa kaapelia. Voit käyttää näitä kaapeleita myös Apple Universal Dockin kanssa iPod touchin liittämiseen TV:hen. (Apple Universal Dock -telakkaan kuuluu kaukosäädin, jolla voit hallita toistoa matkan päästä.) Applen kaapeleita ja telakoita voi ostaa erikseen monissa maissa. Mene osoitteeseen www.apple.com/fi/ipodstore.

#### Videoiden poistaminen iPod touchista

Voit säästää tilaa poistamalla videoita iPod touchista.

**Videon poistaminen:** Pyyhkäise videoluettelossa vasemmalle tai oikealle videon yli ja kosketa sitten Poista.

Kun poistat videon (muun kuin vuokraelokuvan) iPod touchista, sitä ei poisteta iTuneskirjastosta ja voit synkronoida videon takaisin iPod touchiin myöhemmin. Jos et halua synkronoida videota takaisin iPod touchiin, aseta iTunes olemaan synkronoimatta videota. Katso "Mitä tarvitaan" sivulla 7.

*Tärkeää*: Jos poistat vuokratun elokuvan iPod touchista, se poistetaan pysyvästi eikä sitä voida siirtää takaisin tietokoneelle.

# Nukkumisajastimen asettaminen

Voit asettaa iPod touchin lopettamaan musiikin tai videoiden toiston tietyn ajan jälkeen.

Nukkumisajastimen asettaminen: Valitse Koti-valikossa Kello > Ajastin ja valitse tuntien ja minuuttien määrä pyyhkäisemällä. Kosketa "Ajan loppuessa", valitse "Laita iPod nukkumaan" ja käynnistä sitten ajastin koskettamalla Aloita-painiketta.

Kun ajastus päättyy, iPod touch lopettaa musiikin tai videon toistamisen, sulkee kaikki avoinna olevat ohjelmat ja lukitsee itsensä.

# Selauspainikkeiden vaihtaminen

Voit korvata Soittolistat-, Artistit-, Kappaleet- tai Videot-selauspainikkeet näytön alalaidassa useammin käyttämilläsi painikkeilla. Jos esimerkiksi kuuntelet usein podcasteja, etkä katso paljoa videoita, voit korvata Videot-painikkeen Podcastitpainikkeella.

Selauspainikkeiden vaihtaminen: Kosketa Muut, kosketa Muokkaa ja vedä painike näytön alareunaan sen painikkeen päälle, jonka haluat korvata.

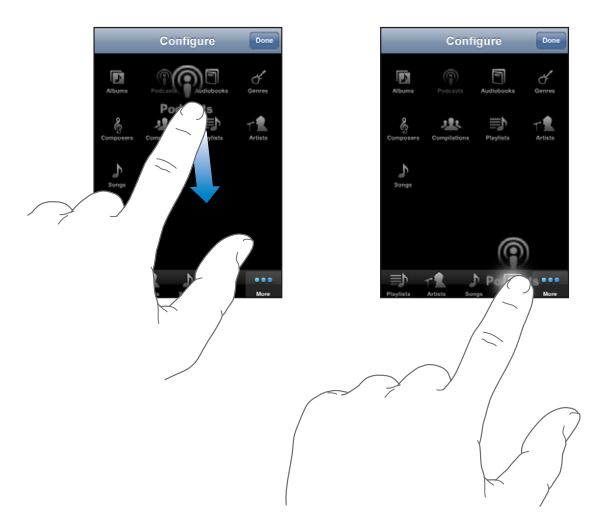

Voit järjestää alareunassa olevia painikkeita vetämällä niitä vasemmalle tai oikealle. Kun olet valmis, kosketa Valmis. Pääset milloin tahansa käyttämään korvaamiasi painikkeita koskettamalla Muut-painiketta.

# **App Store**

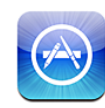

# Tietoja App Storesta

Voit etsiä, selata, kokeilla, ostaa ja ladata App Storesta ohjelmia suoraan iPod touchia käyttäen. iPod touchia käyttäen App Storesta ladatut ja asennetut ohjelmat synkronoidaan iTunes-kirjastoosi, kun seuraavan kerran synkronoit iPod touchin tietokoneesi kanssa. Voit myös asentaa ohjelmia, jotka olet ostanut ja ladannut tietokoneellasi iTunesia käyttäen, kun synkronoit iPod touchin.

Huomaa: App Store ei ole käytettävissä kaikkialla.

Voidaksesi käyttää App Storea iPod touchin on liityttävä Wi-Fi-verkkoon, josta on yhteys internetiin. Katso "Yhteyden muodostaminen internetiin" sivulla 34. Tarvitset myös iTunes Store -tilin (ei saatavilla kaikissa maissa) voidaksesi ladata ohjelmia. Oletusarvoisesti iPod touch saa iTunes Store -tilin asetukset iTunesista. Jos sinulla ei ole iTunes Store -tiliä tai jos haluat tehdä ostoksia käyttäen toista iTunes Store -tiliä, valitse Asetukset > Store. Katso "Store" sivulla 126.

# Selaaminen ja etsiminen

Selaamalla esittelyssä olevia valikoimia näet uudet julkaisut ja App Storen suositukset. Selaamalla Top 25 -listaa näet suosituimmat ohjelmat. Jos etsit tiettyä ohjelmaa, käytä hakutoimintoa.

**Ohjelmien selaaminen:** Kosketa Esittelyssä, Kategoriat tai Top 25. Valitse kategoria tai valitse lajittelutapa näytön yläosasta selataksesi esimerkiksi uutuuksia, suosituimpia maksullisia ohjelmia ja suosituimpia ilmaisohjelmia.

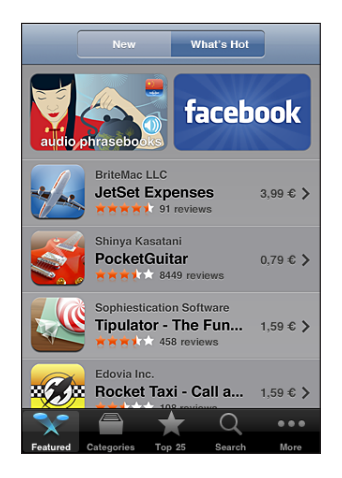

**Ohjelmien etsiminen:** Kosketa Etsi, kosketa hakukenttää, syötä yksi tai useampi sana ja kosketa sitten Etsi.

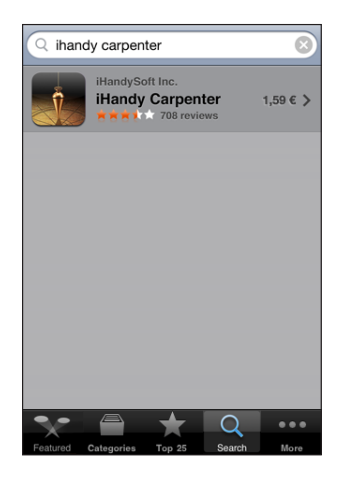

# Tiedot-näyttö

Saat mistä tahansa ohjelmasta lisätietoja koskettamalla. Näet esimerkiksi ohjelman hinnan, näyttökaappauksia ja arvosteluja.

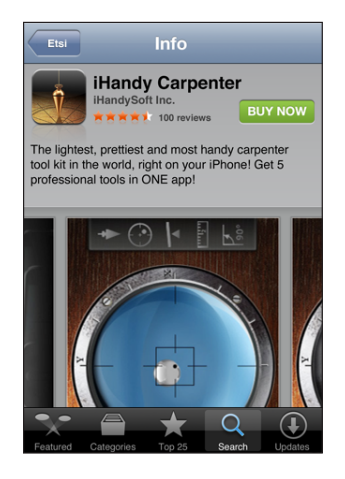

Jos olet jo asentanut ohjelman, hinnan paikalla Tiedot-näytössä lukee "Asennettu".

**Ohjelman iTunes-tietosivun linkin lähettäminen sähköpostissa:** Osoita Tiedot-näytön alaosassa Kerro ystävälle.

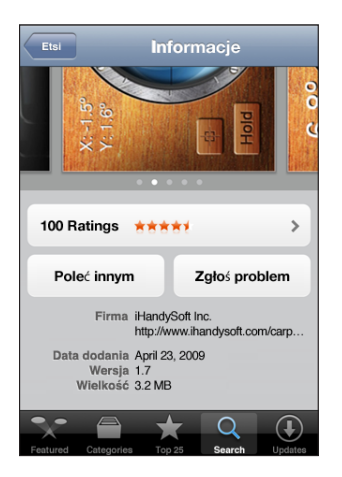

Näyttökaappauksien katsominen: Pyyhkäisemällä näyttökaappauksen päällä oikealle tai vasemmalle näet lisää näyttökaappaussivuja. Lähennä kaksoiskoskettamalla.

Arvosteluiden lukeminen: Osoita Tiedot-näytön alaosassa Arvostelut.

**Ongelman raportoiminen:** Osoita Tiedot-näytön alaosassa Raportoi ongelma. Valitse luettelosta ongelma tai kirjoita omat kommenttisi ja kosketa Raportoi.

# **Ohjelmien** lataaminen

Kun löydät App Storesta ohjelman, jonka haluat, voit ostaa ja ladata sen iPod touchiin. Jos ohjelma on ilmainen, voit ladata sen maksutta ilmoitettuasi iTunes-tilisi tiedot.

Kun olet ladannut ohjelman, se asennetaan välittömästi iPod touchiin.

#### Ohjelmien ostaminen ja lataaminen:

- 1 Kosketa hintaa (tai kosketa Free), kosketa sitten Buy Now.
- 2 Kirjaudu sisään tilillesi pyydettäessä ja kosketa sitten OK.

Jos sinulla ei ole iTunes Store -tiliä, luo tili koskettamalla Luo uusi tili.

Lataamasi ostokset laskutetaan iTunes Store -tililtäsi. Jos lataat lisää seuraavan viidentoista minuutin aikana, sinun ei tarvitse syöttää salasanaasi uudelleen.

Joissakin ohjelmissa voit tehdä ostoksia suoraan ohjelmasta. Voit rajoittaa ohjelmien sisäisiä ostoksia Asetuksissa. Katso "Rajoitukset" sivulla 121.

Jotkin ohjelmat käyttävät push-ilmoituksia ilmoittaakseen sinulle uusista tiedoista silloinkin, kun ohjelma ei ole käynnissä. Ilmoitukset vaihtelevat ohjelmasta riippuen. Ne voivat olla esimerkiksi äänimerkkejä ja numeroita ohjelman symbolissa Koti-valikossa. Katso "Ilmoitukset" sivulla 117.

**Ohjelmien lataamisen tilan katsominen:** Kun aloitat ohjelman lataamisen, sen symboli näkyy Koti-valikossa ja ilmaisee lataamisen ja asennuksen tilan.

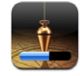

Voit sammuttaa iPod touchin tai poistua verkkoyhteyden kantaman alueelta. iPod touch jatkaa latausta, kun iPod touch seuraavan kerran liittyy verkkoon, jossa on internet-yhteys.

## Ohjelmien poistaminen

Voit poistaa App Storesta asentamiasi ohjelmia. Jos poistat ohjelman, ohjelmaan liittyvät tiedot eivät enää ole käytettävissä iPod touchssa, vaikka asentaisit ohjelman uudelleen.

Voit asentaa uudelleen minkä tahansa ohjelman iTunes-kirjastostasi, kunhan olet varmuuskopioinut ohjelman synkronoimalla sen tietokoneeseen. Jos yrität poistaa ohjelman, jota ei ole varmuuskopioitu tietokoneellesi, näkyviin tulee varoitus. App Store -ohjelmien poistaminen:

- 1 Pidä ohjelman symbolia painettuna Koti-valikossa, kunnes se alkaa liikkua.
- 2 Kosketa 🕙-symbolia sen ohjelman yläkulmassa, jonka haluat poistaa.
- 3 Kosketa Poista ja tallenna asettelu painamalla Koti-painiketta 🔾.

Jos haluat poistaa ohjelmaan liittyvät tiedot, valitse iPod touchin asetuksista "Poista kaikki sisältö ja asetukset". Katso "iPod touchin nollaaminen" sivulla 123.

### Arvostelujen kirjoittaminen

Voit kirjoittaa ja lähettää arvostelujasi ohjelmista suoraan iPod touchissa.

#### Arvostelun kirjoittaminen:

- 1 Osoita Tiedot-näytön alaosassa Arvostelut.
- 2 Kosketa Arvostelut-näytöllä Kirjoita arvostelu.
- 3 Valitse tähtien määrä (1–5) ohjelman arvosteluasi varten, arvostelun nimi ja valinnaiset arvostelukommentit. Jos olet kirjoittanut arvosteluita aikaisemminkin, lempinimikenttä on jo valmiiksi täytetty. Muutoin sinua pyydetään luomaan arvostelijan lempinimi.
- 4 Kosketa Lähetä.

Voidaksesi lähettää arvosteluja sinun on oltava kirjautuneena sisään iTunes Store -tilillesi ja sinun on täytynyt ostaa tai ladata kyseinen kohde aikaisemmin.

## Ohjelmien päivittäminen

Aina kun käytät App Storea, se tarkistaa päivitykset asentamiisi ohjelmiin. App Store tarkistaa päivitykset myös automaattisesti viikoittain. App Store -symboli ilmoittaa saatavilla olevien ohjelmapäivitysten yhteismäärän.

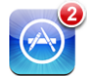

Jos päivitys on saatavilla ja käytät App Storea, Päivitykset-näyttö tulee välittömästi näkyviin. Ohjelmapäivitykset ladataan ja asennetaan automaattisesti, kun päätät päivittää ohjelman. Jos ohjelmien päivitykset ovat uusia versioita, ne voidaan ostaa ja ladata App Storesta iPod touchiin tai iTunes Storesta tietokoneelle.

#### Ohjelman päivittäminen:

- 1 Kosketa näytön alareunassa Päivitykset.
- 2 Kosketa ohjelmaa nähdäksesi lisätietoa päivityksestä.
- 3 Kosketa Päivitä.

Kaikkien ohjelmien päivittäminen: Kosketa näytön alareunassa Päivitykset ja kosketa sitten Päivitä kaikki.

Jos yrität päivittää toista iTunes Store -tiliä käyttäen ostettua ohjelmaa, sinua pyydetään syöttämään kyseisen tilin tunnus ja salasana.

# Ostettujen ohjelmien synkronointi

iTunes synkronoi iPod touchiin ladatut tai ostetut ohjelmat automaattisesti iTuneskirjastoosi, kun liität iPod touchin tietokoneeseen. Näin voit käyttää ladattuja kohteita tietokoneellasi, ja sinulla on varmuuskopio, jos poistat ohjelmia iPod touchista.

Ladatut ohjelmat varmuuskopioidaan, kun seuraavan kerran synkronoit iTunesin kanssa. Myöhemmin kun synkronoit iTunesin kanssa, vain ohjelman data tallennetaan.

Ohjelmat synkronoidaan iTunes-kirjastossasi olevaan Ohjelmat-luetteloon. iTunes luo luettelon, ellei sitä ole olemassa.

# Mail

# 6

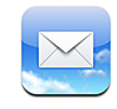

Mail toimii Mobilemen, Microsoft Exchangen ja monien suosituimpien sähköpostijärjestelmien – esimerkiksi Yahoo! Mailin, Google-sähköpostin ja AOL:n kanssa sekä useimpien tavallisten POP3- ja IMAP-sähköpostijärjestelmien kanssa. Voit lähettää ja vastaanottaa sähköpostiviesteihin sisällytettyjä valokuvia ja grafiikkaa ja katsoa PDF:iä ja muita liitteitä.

Jotta voit ladata ja lähettää viestejä Mailissa, iPod touchin on liityttävä Wi-Fi-verkkoon, josta on yhteys internetiin. Katso "Yhteyden muodostaminen internetiin" sivulla 34.

# Sähköpostitilien käyttöönotto

Voit ottaa sähköpostitilin käyttöön iPod touchissa jommallakummalla seuraavista tavoista:

- Ota tili käyttöön suoraan iPod touchissa. Katso "Tilien luominen" sivulla 12.
- Käytä iTunesissa iPod touch -asetusten osiota ja synkronoi sähköpostitiliasetukset tietokoneeltasi. Katso "Synkronoiminen" sivulla 8.

# Sähköpostin lähettäminen

Voit lähettää sähköpostiviestin kenelle tahansa, jolla on sähköpostiosoite.

#### Viestin kirjoittaminen ja lähettäminen:

- 1 Kosketa 🗹.
- 2 Kirjoita nimi tai sähköpostiosoite Vastaanottaja-kenttään tai kosketa 🕃 lisätäksesi nimen yhteystiedoistasi.

Kun kirjoitat sähköpostiosoitetta, kirjoitusta vastaavat sähköpostiosoitteet näkyvät luettelossa kentän alla. Lisää osoite koskettamalla sitä. Voit lisätä nimiä koskettamalla rivinvaihtoa tai koskettamalla 🌗.

*Huomaa*: Jos kirjoitat viestiä Microsoft Exchange -tililläsi ja pääset käyttämään Global Address List (GAL) -luetteloasi, iPod touchin yhteystiedoissa olevat löydetyt osoitteet näkyvät ensin, ja sen jälkeen näkyvät löydetyt GAL-osoitteet.

- 3 Kosketa kenttää Kopio/Piilokopio/Lähettäjä, jos haluat lähettää viestin muille kopiona tai piilokopiona tai vaihtaa tiliä, jolta lähetät sen. Jos sinulla on enemmän kuin yksi sähköpostitili, voit koskettaa Lähettäjä-kenttää ja vaihtaa tiliä, jolta lähetät viestin.
- 4 Kirjoita aihe ja kirjoita sitten viesti.

Voit siirtyä kentästä toiseen koskettamalla rivinvaihtoa.

5 Kosketa Lähetä.

| Valokuvan lähettäminen viestissä                             | Valitse Valokuvissa valokuva, kosketa 🖆 ja<br>kosketa Lähetä kuva. Voit myös kopioida<br>valokuvan Valokuvissa ja sijoittaa sen<br>sähköpostiviestiin.<br>Valokuva lähetetään käyttäen<br>oletussähköpostitiliäsi (katso "Mail" sivulla 128).                                                                                          |
|--------------------------------------------------------------|----------------------------------------------------------------------------------------------------|
| Viestiluonnoksen tallentaminen myöhemmin<br>täydennettäväksi | Kosketa Kumoa-painiketta ja kosketa sitten<br>Tallenna-painiketta. Viesti tallennetaan<br>Luonnoksiin.                                                                                                    |
| Viestiin vastaaminen                                         | Kosketa ← Jos haluat vastata vain lähettäjälle,<br>kosketa Vastaa-painiketta, ja jos haluat vastata<br>lähettäjälle ja kaikille vastaanottajille, kosketa<br>Vastaa kaikille -painiketta. Kirjoita vastausviestisi<br>ja kosketa Lähetä-painiketta.<br>Alkuperäiseen viestiin liitettyjä tiedostoja tai<br>kuvia ei lähetetä takaisin. |
| Viestin välittäminen                                         | Avaa viesti, kosketa ← ja kosketa<br>Välitä-painiketta. Lisää yksi tai useampi<br>sähköpostiosoite, kirjoita viestisi ja kosketa<br>Lähetä-painiketta.<br>Kun välität viestin, voit sisällyttää alkuperäisen<br>viestin tiedostot tai kuvat.                                                                                           |
| Yhteystiedon tietojen jakaminen                              | Valitse Yhteystiedoissa yhteystieto, kosketa<br>Tiedot-näytön alaosassa Jaa yhteystieto ja<br>kosketa sitten Lähetä sähköpostilla.                                                                                                    |

# Sähköpostin tarkistaminen ja lukeminen

Mail-symboli näyttää saapuneiden viestien postilaatikoissa olevien lukemattomien viestien kokonaismäärän. Muissa postilaatikoissa saattaa olla muita lukemattomia viestejä.

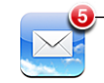

Lukemattomien sähköpostien määrä saapuneiden kansioissa

Uusien viestien tarkistaminen: Valitse postilaatikko tai kosketa 🖒 milloin tahansa.

Kunkin tilin näytössä näkyy lukemattomien viestien lukumäärä sen kussakin postilaatikossa.

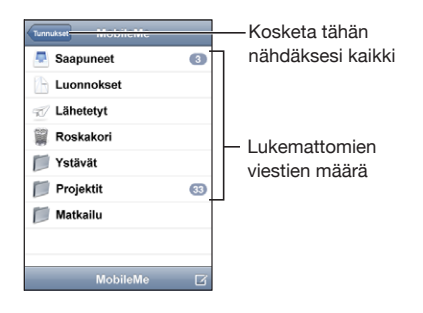

Näet viestit koskettamalla postilaatikkoa. Lukemattomien viestien vieressä on sininen pallo .

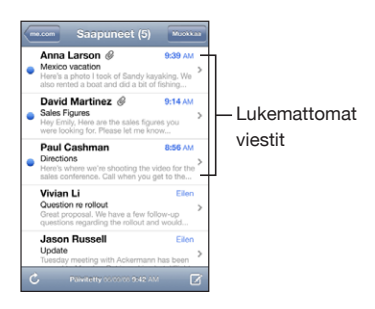

Kun avaat postilaatikon, Mail lataa uusimpia viestejä niin paljon, kuin Mail-asetuksissa on määritelty, mikäli viestejä ei ole jo haettu automaattisesti. (Katso "Mail" sivulla 128.)

Useampien viestien lataaminen: Vieritä viestiluettelon alareunaan ja kosketa Lisää viestejä.

**Viestin lukeminen:** Kosketa postilaatikkoa ja kosketa sitten viestiä. Kosketa viestin näkymässä ▲ tai ▼ nähdäksesi seuraavan tai edellisen viestin.

| Viestin tietyn kohdan lähentäminen    | Lähennä viestin osaa kaksoiskoskettamalla.<br>Loitonna näkymän kohteet kaksoiskoskettamalla<br>uudelleen. |
|---------------------------------------|----------------------------------------------------------------------------------------------------|
| Tekstisarakkeen sovittaminen näytölle | Kaksoiskosketa tekstiä.                                                                                   |
| Viestin koon muuttaminen käsin        | Voit lähentää ja loitontaa näkymää nipistämällä.                                                          |

| Linkin seuraaminen               | Kosketa linkkiä.<br>Tekstilinkit on tavallisesti alleviivattu ja merkitty<br>sinisellä. Monet kuvat ovat myös linkkejä. Linkki<br>voi viedä verkkosivulle, avata kartan tai avata<br>uuden sähköpostiviestin, jossa on valmiina<br>vastaanottajan osoite. |
|----------------------------------|----------------------------------------------------------------------------------------------------|
|                                  | Verkko- ja karttalinkit avaavat iPod touchissa<br>Safarin tai Kartat. Voit palata sähköpostiviestiin<br>painamalla Koti-painiketta ja koskettamalla Mail-<br>painiketta.                                                                                  |
| Linkin kohdeosoitteen katsominen | Pidä sormea linkin päällä. Osoite avautuu sormesi viereen.                                                                                                    |

iPod touch näyttää useimmat kuvaliitteet (JPEG, GIF ja TIFF) sähköpostiviestin tekstin rinnalla. iPod touch pystyy toistamaan monia ääniliitteitä (esimerkiksi MP3, AAC, WAV ja AIFF). Voit ladata ja katsoa saamaasi viestiin liitettyjä tiedostoja (esimerkiksi PDF, verkkosivu, teksti, Pages-, Keynote-, Numbers- ja Microsoft Word-, Excel- ja PowerPoint-dokumentit).

Liitetiedoston avaaminen: Kosketa liitettä. Se ladataan iPod touchiin ja avataan.

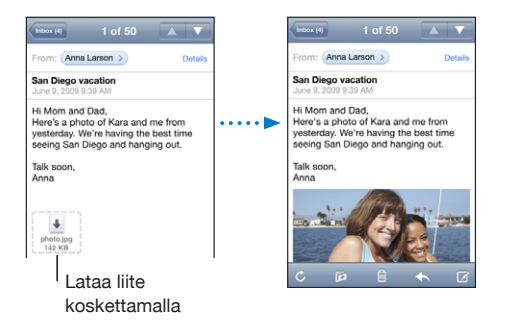

Voit katsella liitteitä pysty- tai vaakasuunnassa. Jos iPod touch ei tue liitetiedoston muotoa, näet tiedoston nimen, mutta et voi avata sitä. iPod touch tukee seuraavia dokumenttityyppejä:

| .doc     | Microsoft Word            |
|----------|---------------------------|
| .docx    | Microsoft Word (XML)      |
| .htm     | verkkosivu                |
| .html    | verkkosivu                |
| .key     | Keynote                   |
| .numbers | Numbers                   |
| .pages   | Pages                     |
| .pdf     | Esikatselu, Adobe Acrobat |

| .ppt  | Microsoft PowerPoint       |
|-------|----------------------------|
| .pptx | Microsoft PowerPoint (XML) |
| .rtf  | Rich Text Format           |
| .txt  | teksti                     |
| .vcf  | yhteystiedot               |
| .xls  | Microsoft Excel            |
| .xlsx | Microsoft Excel (XML)      |

Valokuvaliitteen tallentaminen Valokuvakirjastoon: Pidä kuvaa painettuna ja kosketa Tallenna kuva -painiketta.

| Viestin kaikkien vastaanottajien katsominen                    | Kosketa Lisätiedot-painiketta.<br>Näet vastaanottajan yhteystiedot koskettamalla<br>nimeä tai sähköpostiosoitetta. Kosketa sitten<br>sähköpostiosoitetta tai tekstiviestiä ottaaksesi<br>yhteyttä henkilöön. Voit kätkeä vastaanottajat<br>koskettamalla painiketta Kätke. |
|----------------------------------------------------------------|----------------------------------------------------------------------------------------------------|
| Sähköpostin vastaanottajan lisääminen<br>yhteystietoluetteloon | Kosketa viestiä, ja kosketa tarvittaessa Lisätiedot-<br>painiketta, niin näet vastaanottajat. Kosketa sitten<br>nimeä tai sähköpostiosoitetta ja kosketa "Luo<br>yhteystieto" tai "Lisää yhteystietoon".                                                                   |
| Viestin merkitseminen lukemattomaksi                           | Avaa viesti ja kosketa "Merkitse lukemattomaksi".<br>Viestin vieressä postilaatikkoluettelossa näkyy<br>sininen pallo —, kunnes avaat sen uudelleen.                                                                                                    |

Tapaamiskutsun avaaminen: Kosketa kutsua.

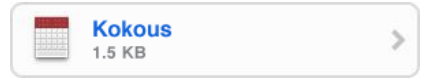

Voit katsoa järjestäjän ja muiden osallistujien yhteystiedot, asettaa muistutuksen, lisätä tapahtumaan huomautuksia ja lisätä kommentteja vastaukseesi, joka lähetetään järjestäjälle sähköpostitse. Voit hyväksyä kutsun, hyväksyä sen alustavasti tai kieltäytyä siitä. Katso "Kokouskutsuihin vastaaminen" sivulla 77.

**Push-ominaisuuden asettaminen päälle tai pois:** Valitse Asetuksissa "Mail, yhteystiedot, kalenterit" > Hae uudet tiedot ja aseta sitten Push päälle.

# Sähköposteista etsiminen

Voit etsiä sähköpostiviestejä Vastaanottaja-, Lähettäjä- ja Aihe-kenttien perusteella. Mail etsii parhaillaan avoinna olevan postilaatikon ladatuista viesteistä. MobileMe-, Exchange- ja IMAP -sähköpostitilien viestejä voi etsiä myös palvelimelta.

| Q Etsi kohteesta Saapuneet |               |      | Kumoa  |
|----------------------------|---------------|------|--------|
| Lähettäjä                  | Vastaanottaja | Aihe | Kaikki |

Sähköpostiviestien etsiminen: Avaa postilaatikko, vieritä yläreunaan ja syötä tekstiä hakukenttään. Kosketa Lähettäjä, Vastaanottaja, Aihe tai Kaikki (lähettäjä, vastaanottaja ja aihe) valitaksesi, mistä kentistä haluat etsiä. (Voit vierittää nopeasti luettelon alkuun, missä hakukenttä näkyy, koskettamalla tilapalkkia.)

iPod touchiin jo ladattujen viestien hakutulokset näkyvät automaattisesti, kun kirjoitat. Koskettamalla Etsi saat näppäimistön pois näytöltä ja näet enemmän tuloksia.

Palvelimella olevien viestien etsiminen: Kosketa hakutulosten lopussa "Jatka etsintää palvelimella".

*Huomaa:* Palvelimilla olevien viestien hakutulokset voivat vaihdella tilin tyypistä riippuen. Joillakin palvelimilla etsitään ehkä vain kokonaisia sanoja.

# Sähköpostin järjestäminen

Voit poistaa viestejä yksi kerrallaan tai valita joukon ja poistaa sen kerralla. Voit myös siirtää viestejä postilaatikosta toiseen.

**Viestin poistaminen:** Avaa viesti ja kosketa 🛍. Tai kosketa Muokkaa-painiketta ja kosketa 🕒 viestin vieressä.

Voit poistaa viestin myös suoraan postilaatikon viestiluettelosta pyyhkäisemällä vasemmalle tai oikealle viestin aiheen päällä ja koskettamalla Poista-painiketta.

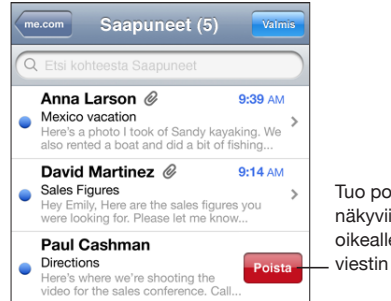

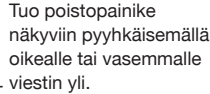

**Useiden viestien poistaminen:** Kun katsot viestiluetteloa, kosketa Muokkaa-painiketta, valitse viestit, jotka haluat poistaa, ja kosketa Poista-painiketta.

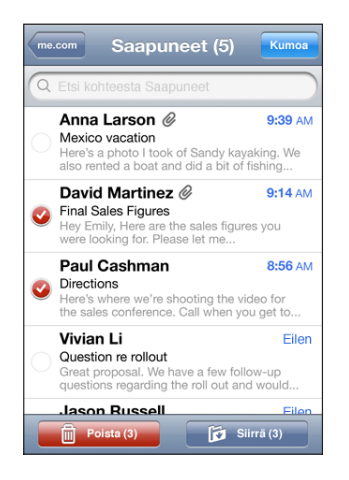

**Viestin siirtäminen toiseen postilaatikkoon tai kansioon:** Kun katsot viestiä, kosketa **ii** ja valitse sitten postilaatikko tai kansio.

**Useiden viestien siirtäminen:** Kun katsot viestiluetteloa, kosketa Muokkaa-painiketta, valitse viestit, jotka haluat siirtää, kosketa Siirrä-painiketta ja valitse postilaatikko tai kansio.
# Kalenteri

# 7

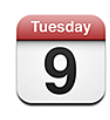

# Tietoja Kalenterista

Voit katsoa Kalenterissa eri tiliesi kalentereita yksinään tai voit yhdistää kaikkien tilien tiedot yhteen kalenteriin. Voit katsoa tapahtumia jatkuvana luettelona tai päivä tai kuukausi kerrallaan ja voit etsiä tapahtumia otsikon, kutsuttujen tai paikan mukaan.

Voit synkronoida iPod touchiin tietokoneessasi olevat kalenterit. Voit myös merkitä, muokata ja perua tapaamisia iPod touchissa ja synkronoida ne tietokoneeseen. Voit tilata Googlen, Yahoo!:n tai Mac OS X:n iCalin kalentereita, joissa käytetään CalDAV-tai iCalendar (.ics) -tiliä. Jos sinulla on Microsoft Exchange -tili, voit vastaanottaa kokouskutsuja ja vastata niihin.

## Kalentereiden synkronointi

Voit synkronoida kalenterin kummalla tahansa seuraavista tavoista:

- iTunesin iPod touch -asetusosioita käyttämällä voit synkronoida iPod touchin iCalin tai Microsoft Entouragen kanssa Macilla tai Microsoft Outlook 2003:n tai 2007:n kanssa PC:llä, kun se liitetään tietokoneeseen. Katso "Synkronoiminen" sivulla 8.
- Valitse iPod touchin Asetuksissa MobileMe- tai Microsoft Exchange -tilin kohdalla Kalenteri synkronoidaksesi kalenteritiedot langattomasti. Katso "Tilien luominen" sivulla 12.

Jotta voit synkronoida kalentereita, iPod touchin on liityttävä Wi-Fi-verkkoon, josta on yhteys internetiin. Katso "Yhteyden muodostaminen internetiin" sivulla 34.

# Kalenterin katsominen

Voit katsoa eri tiliesi kalentereita yksinään tai voit yhdistää kaikkien tilien tiedot yhteen kalenteriin.

**Toisen kalenterin katsominen:** Kosketa Kalenterit ja valitse sitten kalenteri. Jos haluat nähdä kaikkien kalenterien tapahtumat yhdessä, kosketa Kaikki kalenterit.

Kalenterissa voit katsella tapahtumia luettelona tai päivittäin tai kuukausittain ryhmiteltyinä. Kaikkien synkronoitujen kalenteriesi tapahtumat näkyvät samassa kalenterissa iPod touchissa.

Näkymän vaihtaminen: Kosketa Luettelo, Päivä tai Kk.

- Luettelonäkymä: Kaikki tapaamisesi ja tapahtumasi näkyvät vieritettävässä luettelossa.
- Päivänäkymä: Näet päivän tapahtumat vierittämällä ylös tai alas. Kosketa ◀ tai ▶ nähdäksesi edellisen tai seuraavan päivän tapahtumat.
- Kuukausinäkymä: Näet päivän tapahtumat koskettamalla päivää. Kosketa ◀ tai ▶ nähdäksesi edellisen tai seuraavan kuukauden.

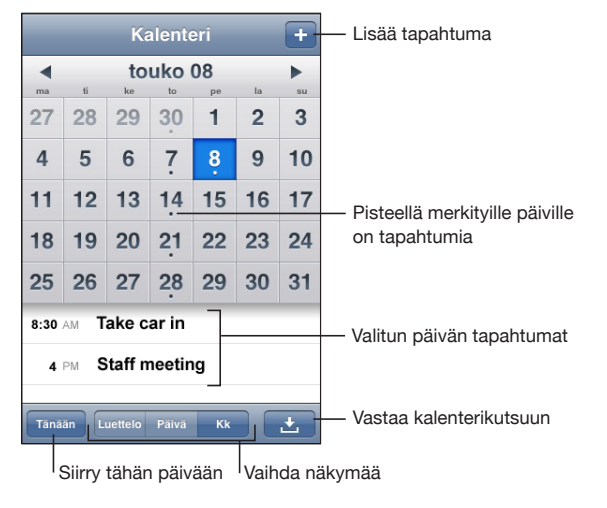

Tapahtuman tietojen katsominen: Kosketa tapahtumaa.

## Kalentereista etsiminen

Voit etsiä kalentereista tapahtumien otsikoita, kutsuttuja ja paikkoja. Kalenteri etsii parhallaan katsomastasi kalenterista tai jos katsot kaikkia kalentereita, kalenteri etsii niistä kaikista.

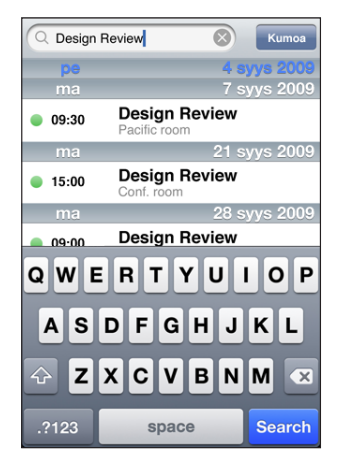

Tapahtumien etsiminen: Syötä luettelonäkymässä tekstiä hakukenttään.

Hakutulokset tulevat automaattisesti näkyviin samalla kun kirjoitat. Koskettamalla Etsi saat näppäimistön pois näytöltä ja näet enemmän tuloksia.

#### Kalentereiden tilaaminen

Voit tilata kalentereita, joissa käytetään CalDAV- tai iCalendar (.ics) -muotoa. Monet kalenteripohjaiset palvelut, kuten Yahoo!:n ja Googlen kalenterit sekä Mac OS X:n iCalohjelma tukevat jompaakumpaa muotoa.

Tilattuja kalentereita voi vain lukea. Voit lukea iPod touchissa tilattujen kalentereiden tapahtumia, mutta et voi muokata niitä tai luoda uusia tapahtumia. Et myöskään voi hyväksyä kutsuja CalDAV-tileiltä.

#### CalDAV- tai .ics-kalenterin tilaaminen:

- 1 Valitse Asetuksissa "Mail, yhteystiedot, kalenterit" ja kosketa sitten Lisää tili.
- 2 Valitse Muu ja valitse sitten joko Lisää CalDAV-tili tai Lisää tilattu kalenteri.
- 3 Syötä tilin tiedot ja siirry tarkistamaan tili koskettamalla Seuraava.
- 4 Kosketa Tallenna.

# Kalenteritapahtumien lisääminen iPod touchiin

Voit myös syöttää ja muokata kalenteritapahtumia suoraan iPod touchissa.

Tapahtuman lisääminen: Kosketa +, syötä tapahtuman tiedot ja kosketa Valmis.

Voit syöttää seuraavia tietoja:

- Nimi
- Sijainti
- Alku- ja loppuaika (tai Koko päivä, jos kyseessä on koko päivän tapahtuma)
- Toistokerrat ei koskaan tai päivän, viikon, kahden viikon, kuukauden tai vuoden välein
- Muistutusaika viidestä minuutista kahteen päivään ennen tapahtumaa

Kun asetat muistutuksen, näkyviin tulee 2. muistutuksen vaihtoehto. Kun muistutus aktivoituu, iPod touch näyttää viestin. Voit myös asettaa iPod touchin toistamaan äänen (katso alta).

*Tärkeää*: Jos olet matkoilla, iPod touch ei välttämättä muistuta sinua oikeaan paikalliseen aikaan. Jos haluat asettaa oikean ajan käsin, katso "Päiväys ja aika" sivulla 122.

Huomautukset

Voit valita, mihin kalenteriin lisäät tapahtuman, koskettamalla Kalenteria. Kirjoitussuojatut kalenterit eivät näy luettelossa.

| Tapahtuman muokkaaminen | Kosketa tapahtumaa ja kosketa sitten Muokkaa-<br>painiketta.                                                   |
|-------------------------|----------------------------------------------------------------------------------------------------|
| Tapahtuman poistaminen  | Kosketa tapahtumaa, kosketa Muokkaa-<br>painiketta, selaa alaspäin ja kosketa Poista<br>tapahtuma -painiketta. |

## Kokouskutsuihin vastaaminen

Jos sinulla on Microsoft Exchange -tili iPod touchissa ja kalenterit käytössä, voit vastaanottaa kokouskutsuja ja vastata niihin. Kun saat kutsun, kokous näkyy kalenterissa katkoviivalla ympäröitynä. Näytön oikeassa alakulmassa oleva 🛃-symboli ja Koti-valikon Kalenteri-symboli kertovat uusien kutsujen kokonaismäärän. Jotta voit vastaanottaa kokouskutsuja ja vastata niihin, iPod touchin on liityttävä Wi-Fi-verkkoon, josta on yhteys internetiin.

| Kalenterit Työ                | +            |                                                   |
|-------------------------------|--------------|---------------------------------------------------|
| <ul> <li>Maanantai</li> </ul> | 6. 9. 2008 ▶ |                                                   |
| 13:00                         |              |                                                   |
| 14:00                         |              |                                                   |
| 15:00                         |              |                                                   |
| 16:00 Staff Meeting           |              |                                                   |
| 17:00 Campus                  |              |                                                   |
| 18:00                         |              |                                                   |
| 19:00                         |              |                                                   |
| Tänään Luettelo Päiv          | ä Kk 🛨 🔍     | <ul> <li>Kokouskutsujen</li> <li>määrä</li> </ul> |

#### Kutsuun vastaaminen Kalenterissa:

1 Kosketa kutsua kalenterissa tai tuo Tapahtuma-näyttö näkyviin koskettamalla 🛃 ja kosketa sitten kutsua.

| Kutsut Ta                                                       | apahtuma       |    |
|-----------------------------------------------------------------|----------------|----|
| Kokous<br>Kampuksella<br>maanantai 9. loka 2<br>16.00 - 17.00   | 008            |    |
| Kutsujana                                                       | John Appleseed | >  |
| Osallistujat<br>Emily Harrold                                   | David Martinez | >  |
| Muistutus >                                                     |                |    |
| Huomautukset<br>Katsotaan projektin tilanne ja kunkin tehtävät. |                |    |
| Näytä kalente                                                   | erissa         | >  |
| Hyväksy                                                         | Ehkä Kieltäyd  | ly |

• Näet kokouksen järjestäjän yhteystiedot koskettamalla painiketta Kutsujana. Jos haluat lähettää sähköpostiviestin järjestäjälle, kosketa sähköpostiosoitetta.

- Näet muut kokoukseen osallistuvat henkilöt koskettamalla Osallistujat. Koskettamalla nimeä näet osallistujan yhteystiedot. Jos haluat lähettää sähköpostiviestin osallistujalle, kosketa sähköpostiosoitetta.
- Jos haluat, että iPod touch muistuttaa kokouksesta, kosketa Muistutus.
- Jos haluat lisätä kommentteja kokouksen järjestäjälle lähetettävään sähköpostivastaukseen, kosketa Lisää kommentteja. Kommentit näkyvät myös kokouksen Tiedot-näytössä.

Huomautukset ovat tapahtuman järjestäjän lisäämiä.

2 Kosketa Hyväksy, Ehkä tai Kieltäydy.

Kun hyväksyt kutsun, hyväksyt kutsun alustavasti tai kieltäydyt kutsusta, vastaussähköposti, joka sisältää mahdollisesti lisäämäsi kommentit, lähetetään järjestäjälle.

Jos hyväksyt kutsun tai hyväksyt kutsun alustavasti, voit muuttaa vastaustasi myöhemmin. Jos haluat muuttaa kommenttejasi, kosketa Lisää kommentteja.

Exchange-kokouskutsut lähetetään myös sähköpostiviestissä, josta voit avata kokouksen Tiedot-näytön Mailista.

Sähköpostiviestissä olevan kokouskutsun avaaminen: Kosketa kutsua.

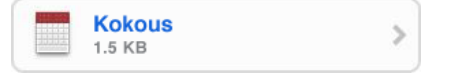

#### Merkkiäänet

Kalenterimerkkiäänten asettaminen: Valitse Asetuksissa Yleiset > Äänet ja aseta sitten Kalenteriäänet päälle. Jos Kalenteriäänet on pois päältä, iPod touch näyttää viestin, kun tapahtuma lähestyy, mutta se ei kuitenkaan ilmaise siitä millään äänellä.

**Kutsujen merkkiäänet:** Valitse Asetuksissa "Mail, yhteystiedot, kalenterit". Aseta Kalentereissa "Näytä uudet kutsut" päälle koskettamalla sitä.

# Valokuvat

8

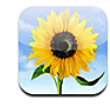

# Tietoja valokuvista

iPod touchissa voit kantaa valokuvasi mukana, jotta voit jakaa ne perheesi, ystäviesi ja liikekumppaniesi kanssa. Voit synkronoida valokuvia tietokoneeltasi ja käyttää valokuvia taustakuvina. Voit lähettää valokuvia sähköpostiviesteissä ja ladata niitä MobileMe-gallerioihin.

#### Valokuvien synkronointi tietokoneen kanssa

iTunes voi synkronoida valokuvat seuraavien ohjelmien kanssa:

- Mac: iPhoto 4.0.3 tai uudempi, tai Aperture
- *PC*: Adobe Photoshop Album 2.0 tai uudempi, tai Adobe Photoshop Elements 3.0 tai uudempi

Katso "Synkronoiminen iTunesin kanssa" sivulla 8.

## Valokuvien katsominen

Tietokoneelta synkronoituja kuvia voidaan katsella Valokuvissa.

#### Valokuvien katseleminen

- 1 Kosketa Valokuvissa Valokuvakirjasto tai kosketa valokuva-albumia.
- 2 Näet valokuvan koko näytöllä koskettamalla miniatyyrikuvaa.

Säätimien näyttäminen ja kätkeminen: Näet koko näytön tilassa säätimet koskettamalla valokuvaa. Voit kätkeä ne koskettamalla uudelleen.

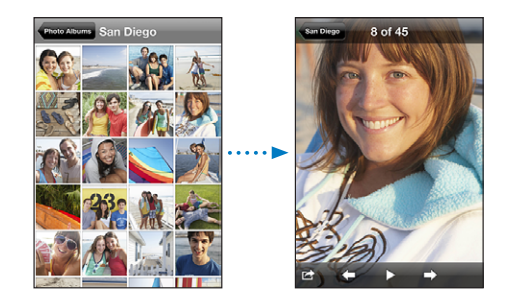

Valokuvan katsominen vaakasuuntaisena: Käännä iPod touch poikittain. Valokuva kääntyy automaattisesti oikein päin, ja jos kyseessä on vaakasuora kuva, se suurenee täyttämään näytön.

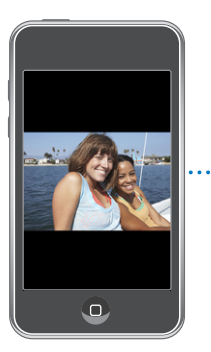

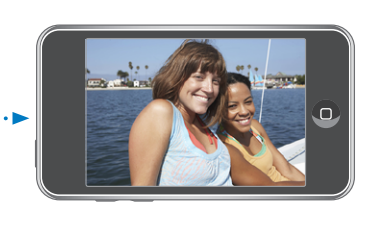

Valokuvan tietyn kohdan lähentäminen: Kaksoiskosketa aluetta, jota haluat lähentää. Loitonna näkymää kaksoiskoskettamalla uudelleen. Voit myös lähentää tai loitontaa kuvaa nipistämällä.

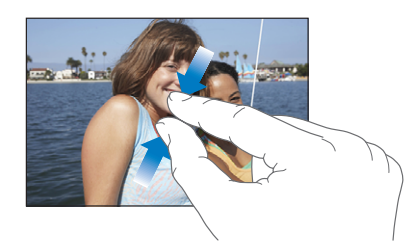

Valokuvan panorointi: Vedä valokuvaa.

Seuraavan tai edellisen valokuvan katsominen: Pyyhkäise vasemmalle tai oikealle. Saat säätimet näkyviin myös koskettamalla näyttöä ja koskettamalla sitten ⇒ tai ←.

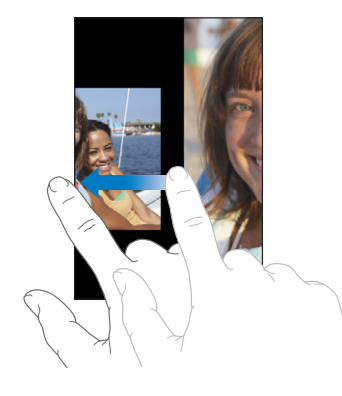

#### **Kuvaesitykset**

Voit katsoa Valokuvakirjastoasi tai albumia kuvaesityksenä taustamusiikin kanssa.

**Kirjaston tai albumin katsominen kuvaesityksenä:** Kosketa Valokuvakirjasto tai kosketa albumia ja kosketa sitten **▶**.

Voit myös koskettaa ▶ aloittaaksesi kuvaesityksen, kun katsot yksittäistä kuvaa. Jos ▶ ei ole näkyvissä, kosketa näyttöä, niin säätimet tulevat näkyviin.

Kuvaesityksen pysäyttäminen: Kosketa näyttöä.

Kuvaesityksen asetukset: Valitse Asetuksissa Valokuvat ja aseta seuraavia asetuksia:

- Aseta kunkin kuvan näkymisaika koskettamalla Toista jokaista kuvaa ja valitsemalla aika.
- Aseta siirrostehosteet kuvasta toiseen siirryttäessä koskettamalla Siirros ja valitsemalla siirrostyyppi.
- Aseta kuvaesityksen uudelleentoistaminen valitsemalla Toista päälle tai pois.
- Aseta kuvien näyttäminen satunnaisessa järjestyksessä valitsemalla Sekoita päälle tai pois.

**Musiikin toistaminen kuvaesityksen aikana:** Toista iPodissa kappaletta ja valitse Kotivalikosta Valokuvat ja aloita kuvaesitys.

#### Valokuvien jakaminen

Voit myös lähettää valokuvia sähköpostissa, lisätä valokuvia MobileMe-gallerioihin ja kopioida ja sijoittaa valokuvia. Voit myös tallentaa Valokuviin kuvia sähköpostiviesteistä ja verkkosivuilta.

#### Valokuvan lähettäminen sähköpostilla

Valokuvan lähettäminen: Valitse valokuva, kosketa 🖆 ja kosketa Lähetä kuva. Jos 🖆 ei ole näkyvissä, kosketa näyttöä, niin säätimet tulevat näkyviin.

Liitteiden tiedostokoon rajoitukset riippuvat operaattoristasi. iPod touch voi tarvittaessa pakata valokuvaa.

#### Valokuvan lisääminen MobileMe-galleriaan

Jos sinulla on MobileMe-tili, voit lisätä valokuvia luomaasi galleriaan suoraan iPod touchista. Voit myös lisätä valokuvia jonkun toisen MobileMe-galleriaan, jos kyseinen käyttäjä on sallinut kuvien lisäämisen sähköpostitse.

Ennen valokuvien lisäämistä MobileMe-galleriaan:

- · Ota MobileMe-tili käyttöön iPod touchissa
- Julkaise MobileMe-galleria ja salli valokuvien lisääminen sähköpostitse tai iPod touchia käyttäen

Jos haluat lisätietoja gallerian luomisesta ja valokuvien lisäämisestä siihen, katso MobileMe-ohjeet.

Valokuvan lisääminen omaan galleriaan: Valitse valokuva, kosketa 🖻 ja kosketa Lähetä: MobileMe. Syötä halutessasi otsikko ja kuvaus, valitse sitten albumi, johon haluat lisätä valokuvan ja kosketa Julkaise.

Jos 🖆 ei ole näkyvissä, kosketa näyttöä, niin säätimet tulevat näkyviin.

iPod touch ilmoittaa, kun valokuva on julkaistu, ja tarjoaa mahdollisuuden katsoa sitä MobileMessä tai lähettää sähköpostissa linkin ystävälle.

Valokuvan lisääminen jonkun toisen galleriaan: Valitse valokuva, kosketa 🖆 ja kosketa Lähetä kuva. Syötä albumin sähköpostiosoite ja kosketa Lähetä.

#### Valokuvien kopioiminen ja sijoittaminen

Voit kopioida valokuvan ja sijoittaa sen sähköpostiviestiin. Jotkin muiden valmistajien ohjelmat voivat myös tukea valokuvien kopioimista ja sijoittamista.

Valokuvan kopioiminen: Pidä sormea näytöllä, kunnes Kopioi-painike tulee näkyviin ja kosketa sitten Kopioi.

Valokuvan sijoittaminen: Sijoita lisäyskohta paikkaan, johon haluat lisätä valokuvan, koskettamalla paikkaa, kosketa sitten lisäyskohtaa ja kosketa Sijoita.

iPod touch voi tarvittaessa pakata valokuvaa.

#### Kuvien tallentaminen sähköpostiviestistä tai verkkosivulta

Voit lisätä sähköpostiviestiin liitettyjä tai verkkosivulla olevia kuvia Valokuvakirjastoosi.

Sähköpostiviestiin liitetyn tai verkkosivulla olevan kuvan lisääminen Valokuvakirjastoon: Pidä kuvaa painettuna ja kosketa Tallenna kuva -painiketta.

Kuvat lisätään Valokuvakirjastoon. Voit siirtää valokuvia tietokoneesi valokuvaohjelmaan liittämällä iPod touchin tietokoneeseen.

#### Valokuvan lisääminen yhteystietoon

Voit lisätä valokuvan yhteystietoon.

#### Valokuvan lisääminen yhteystietoon:

- 1 Valitse mikä tahansa valokuva iPod touch ja kosketa 🖾.
- 2 Kosketa Yhdistä yhteystietoon ja valitse yhteystieto.
- 3 Säädä kuvan paikkaa ja kokoa, kunnes se näyttää siltä kuin haluat.

Panoroi valokuvaa vetämällä ja lähennä ja loitonna nipistämällä.

4 Kosketa Käytä.

Voit lisätä valokuvan yhteystietoon myös Yhteystiedoissa koskettamalla Muokkaapainiketta ja koskettamalla kuvasymbolia.

#### Taustakuva

Taustakuva näkyy, kun avaat iPod touchin.

#### Valokuvan asettaminen taustakuvaksi:

- 1 Valitse mikä tahansa valokuva, kosketa 🖾 ja kosketa sitten Käytä taustakuvana.
- 2 Panoroi valokuvaa vetämällä ja zoomaa nipistämällä, kunnes valokuva näyttää siltä kuin haluat.
- 3 Kosketa Aseta.

Voit myös valita useista iPod touchin mukana tulevista taustakuvista valitsemalla Kotivalikossa Asetukset > Taustakuva > Taustakuva.

# Yhteystiedot

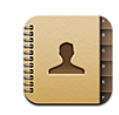

# Yhteystietojen lisääminen

Voit lisätä yhteystietoja iPod touchiin seuraavilla tavoilla:

- synkronoimalla iTunesissa yhteystiedot Googlen tai Yahoo!:n palvelusta tai tietokoneessasi olevasta ohjelmasta (katso "Synkronoiminen" sivulla 8)
- ottamalla MobileMen tai Microsoft Exchange -tilin käyttöön iPod touchissa niin, että sen yhteystiedot ovat käytössä (katso "Tilien luominen" sivulla 12)
- asentamalla Exchange-tilin määrittelevän profiilin, jossa ovat käytössä yhteystiedot (katso "Määrittelyprofiilien asentaminen" sivulla 14)
- ottamalla iPod touchissa käyttöön LDAP-tilin
- syöttämällä yhteystietoja suoraan iPod touchiin

Lisättävien yhteystietojen määrää rajoittaa ainoastaan iPod touchin muistin määrä.

#### LDAP-tilin käyttöönotto:

- 1 Kosketa Asetuksissa "Mail, yhteystiedot, kalenterit" ja kosketa sitten Lisää tili.
- 2 Kosketa Muu ja kosketa sitten Lisää LDAP-tili.
- 3 Syötä LDAP-tilin tiedot ja siirry tarkistamaan tili koskettamalla Seuraava.
- 4 Kosketa Tallenna.

Kun otat käyttöön LDAP-tilin, voit katsoa ja etsiä yhteystietoja yrityksesi tai organisaatiosi LDAP-palvelimelta. Palvelin näkyy uutena ryhmänä Yhteystiedoissa. Koska LDAP-yhteystietoja ei ladata iPod touchiin, niiden katsomiseen tarvitaan internet-yhteys. Selvitä tilin asetukset ja muut vaatimukset (kuten VPN) järjestelmän ylläpitäjältä.

# Yhteystietojen etsiminen

Voit etsiä etunimiä, sukunimiä ja yritysten nimiä iPod touchin yhteystiedoista. Jos olet ottanut iPod touchissa käyttöön Microsoft Exchange -tilin, voit ehkä etsiä myös yrityksesi Global Address List (GAL) -luettelosta organisaation yhteystietoja. Jos olet ottanut iPod touchissa käyttöön LDAP-tilin, voit etsiä yhteystietoja organisaatiosi LDAP-palvelimelta.

Kun syötät etsintätietoja, niitä vastaavia yhteystietoja alkaa tulla näkyviin heti, kun aloitat kirjoittamisen.

Yhteystietojen etsiminen: Kosketa Yhteystiedoissa etsintäkenttää jonkin yhteystietoluettelon yläpuolella ja syötä etunimi, sukunimi tai yrityksen nimi. (Voit vierittää nopeasti luettelon alkuun koskettamalla tilapalkkia.)

**GAL-luettelosta etsiminen:** Kosketa Ryhmät, kosketa luettelon alla Hakemistot ja syötä etunimi, sukunimi tai yrityksen nimi.

GAL-yhteystietoja ei voi muokata tai tallentaa iPod touchissa.

LDAP-palvelimelta etsiminen: Kosketa Ryhmät, kosketa LDAP-palvelimen nimeä ja syötä etunimi, sukunimi tai yrityksen nimi.

LDAP-yhteystietoja ei voi muokata tai tallentaa iPod touchissa.

# Yhteystietojen hallitseminen iPod touchissa

Yhteystiedon lisääminen iPod touchiin: Kosketa Yhteystiedot ja kosketa +.

| Yhteystiedon poistaminen               | Valitse Yhteystiedoissa yhteystieto ja kosketa<br>Muokkaa-painiketta. Vieritä alas ja kosketa Poista<br>yhteystieto -painiketta.                                                   |
|----------------------------------------|----------------------------------------------------------------------------------------------------|
| Yhteystiedon lisääminen näppäimistöstä | Kosketa Näppäimistöä, syötä numero ja kosketa<br>sitten <b>+1</b> . Kosketa "Luo uusi yhteystieto" ja<br>syötä tiedot tai kosketa "Lisää yhteystietoon" ja<br>valitse yhteystieto. |
| Yhteystietojen muokkaaminen            | Valitse Yhteystiedoissa yhteystieto ja kosketa<br>Muokkaa-painiketta. Lisää kohde koskettamalla<br>④. Poista kohde koskettamalla ●.                                                |
| Tauon lisääminen numeroon              | Kosketa 主 ja kosketa Tauko. Tauot näkyvät<br>pilkkuina, kun numero tallennetaan.                                                                                                   |

#### Valokuvan lisääminen yhteystietoon:

- 1 Kosketa Yhteystiedot ja valitse haluamasi yhteystieto.
- 2 Kosketa Muokkaa-painiketta ja kosketa Lisää kuva tai kosketa olemassa olevaa kuvaa.
- 3 Vaihtoehtoisesti kosketa Valokuva ja valitse valokuva.
- 4 Vedä ja skaalaa kuvaa haluamallasi tavalla.
- 5 Kosketa Käytä.

# YouTube

10

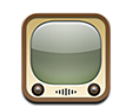

## Videoiden etsiminen ja katseleminen

YouTubessa on ihmisten eri puolilta maailmaa lähettämiä lyhyitä videoita. Jotta voit käyttää joitakin ominaisuuksista iPod touchissa, sinun on kirjauduttava sisään YouTubetilille, kun saat kehotuksen. Saat tietoja vaatimuksista ja YouTube-tilin hankkimisesta osoitteesta www.youtube.com.

Huomaa: YouTube ei ole käytettävissä kaikilla kielillä eikä kaikkialla.

Jotta voit käyttää YouTubea, iPod touchin on liityttävä Wi-Fi-verkkoon, josta on yhteys internetiin. Katso "Yhteyden muodostaminen internetiin" sivulla 34.

Videoiden selaaminen: Kosketa Esittelyssä, Katsotuimmat tai Suosikit. Tai kosketa Muut-painiketta, jolloin voit selata luetteloita Uusimmat, Parhaat, Historia, Tilaukset tai Toistolistat.

- Esittelyssä: YouTuben henkilökunnan arvostelemia ja esittelemiä videoita.
- Suositut: YouTuben eniten katsottuja videoita. Kosketa vaihtoehtoa Kaikki, jolloin näet kaikkien aikojen katsotuimmat videot tai Tänään tai Tällä viikolla, jolloin näet kuluvan päivän tai viikon katsotuimmat videot.
- Suosikit: Suosikeiksi lisäämäsi videot. Kun kirjaudut sisään YouTube-tilille, tilin suosikit tulevat näkyviin ja voit synkronoida suosikkeja tilillesi.
- Uusimmat: YouTubeen äskettäin lisättyjä videoita.
- *Parhaat:* YouTube-katsojien parhaiksi arvioituja videoita. Voit arvostella videoita osoitteessa www.youtube.com.
- Historia: Viimeisimmät katsomasi videot.
- *Tilaukset:* Videot niiltä YouTube-tileiltä, joiden videot olet tilannut. Voidaksesi käyttää tätä ominaisuutta sinun on oltava kirjautuneena sisään YouTube-tilille.
- *Toistolistat:* Toistolistoihin lisäämäsi videot. Voidaksesi käyttää tätä ominaisuutta sinun on oltava kirjautuneena sisään YouTube-tilille.

#### Videon etsiminen

- 1 Kosketa Etsi ja kosketa sitten YouTube-hakukenttää.
- 2 Kirjoita sana tai lause, joka kuvaa etsimääsi, ja kosketa sitten Etsi.

YouTube näyttää videoiden otsikoihin, kuvauksiin, tageihin ja käyttäjänimiin perustuvat tulokset. Luetelluista videoista näkyy nimi, arvostelu, katselukertojen määrä, pituus ja videon julkaisijan tilin nimi.

Videon toistaminen: Kosketa videota.

Videota aletaan ladata iPod touchiin ja toistopalkki tulee näkyviin. Kun videota on haettu riittävästi, sitä aletaan toistaa. Voit myös koskettaa ▶ aloittaaksesi videon toiston.

#### Videon toiston ohjaaminen

Kun videon toisto alkaa, säätimet häviävät näkyvistä, jolloin ne eivät häiritse videon katselua.

Videosäätimien näyttäminen ja kätkeminen: Kosketa näyttöä.

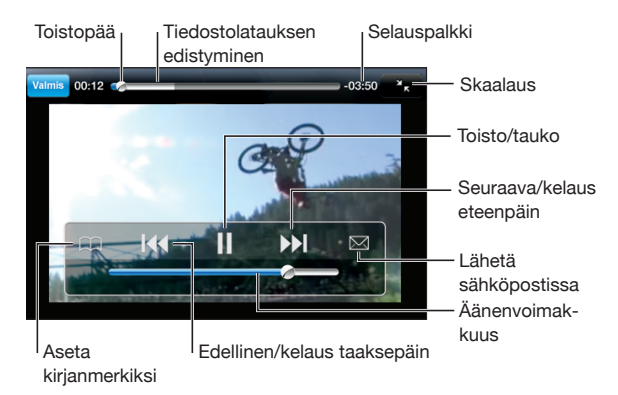

| Videon toistaminen ja keskeyttäminen                       | Kosketa 🕨 tai 📕.                                                                                      |
|------------------------------------------------------------|----------------------------------------------------------------------------------------------------|
| Äänenvoimakkuuden säätäminen                               | Vedä äänenvoimakkuuden liukusäädintä. Tai käytä<br>iPod touchin kyljessä olevia painikkeita.          |
| Videon aloittaminen alusta                                 | Kosketa ┥.                                                                                            |
| Luettelon seuraavaan tai edelliseen videoon<br>siirtyminen | Kosketa I∢ kahdesti siirtyäksesi edelliseen<br>videoon. Kosketa ▶ siirtyäksesi seuraavaan<br>videoon. |
| Kelaus taaksepäin tai kelaus eteenpäin                     | Pidä painettuna ┥ tai ▶▶.                                                                             |
| Siirtyminen tiettyyn kohtaan videossa                      | Vedä toistopaikkaa toistopalkilla.                                                                    |
| Videon katselun lopettaminen ennen sen<br>loppumista       | Kosketa Valmis. Tai paina Koti-painiketta 🗋.                                                          |

| Videon skaalauksen vaihtaminen näytön<br>täyttämisen ja näytölle sovittamisen välillä. | Kaksoiskosketa videota. Saat videon täyttämään<br>koko näytön koskettamalla 🚱 tai voit sovittaa<br>sen näytölle koskettamalla Ҡ. |
|----------------------------------------------------------------------------------------|----------------------------------------------------------------------------------------------------|
| Videon lisääminen Suosikkeihin videosäätimiä<br>käyttäen                               | Aloita videon toisto ja kosketa 🎮.                                                                                               |
| Videon linkin lähettäminen sähköpostissa<br>käyttäen videosäätimiä                     | Aloita videon toisto ja kosketa 🖂.                                                                                               |

## Videoiden hallitseminen

Kosketa 💿 videon vieressä nähdäksesi vastaavia videoita ja lisää säätimiä videoiden hallitsemiseen.

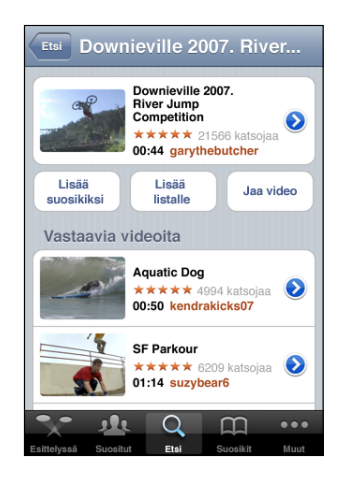

| Videon lisääminen Suosikkeihin                | Kosketa Lisää suosikkeihin.                                                                                                  |
|-----------------------------------------------|----------------------------------------------------------------------------------------------------|
| Videon lisääminen toistolistaan               | Kosketa Lisää listalle ja valitse olemassaoleva lista<br>tai luo uusi lista koskettamalla 🕂.                                 |
| Videon linkin lähettäminen sähköpostissa      | Kosketa Jaa video.                                                                                                    |
| Vastaavien videoiden selaaminen ja katsominen | Katso video vastaavien videoiden luettelosta<br>koskettamalla sitä tai katso lisätietoja<br>koskettamalla videon vieressä ②. |

#### Lisätietoja

Katso videon kommentit, kuvaus, lisäyspäivä ja muita tietoja koskettamalla 📎.

| Downieville 2007. Riv                                                                                      | Lisätietoja                                                                                                    |  |  |
|----------------------------------------------------------------------------------------------------|----------------------------------------------------------------------------------------------------|--|--|
| Tiedot                                                                                                    | Lisää videoita                                                                                                    |  |  |
| Check out this year's cra<br>competition at the Down<br>Downieville Mountain bik<br>competition splash fun | Check out this year's crazy river jump<br>competition at the Downieville Classic<br>Downieville Mountain bike river jump<br>competition splash fun |  |  |
| Lisätty August 10, 2                                                                                       | Lisätty August 10, 2007                                                                                                    |  |  |
| Kategoria Entertainment                                                                                    |                                                                                                    |  |  |
| Tagit Downieville, Mountain, bike, river, jump, competition, splash, fun                                   |                                                                                                    |  |  |
| Arvioi, kommentoi tai merkitse                                                                             |                                                                                                    |  |  |
| moomoo2u                                                                                                   | 4 kuukautta sitten                                                                                                    |  |  |
| <b>* 1</b>                                                                                                 |                                                                                                    |  |  |
| Esittelyssä Suositut Et                                                                                    | Suosikit Muut                                                                                                    |  |  |

| Videon arvosteleminen ja kommentin<br>lisääminen | Kosketa Lisätietoja-näkymässä "Arvioi,<br>kommentoi tai merkitse" ja valitse sitten<br>"Arvioi tai kommentoi". Voidaksesi käyttää tätä<br>ominaisuutta sinun on oltava kirjautuneena<br>sisään YouTube-tilille. |
|--------------------------------------------------|----------------------------------------------------------------------------------------------------|
| Saman tilin muiden videoiden katsominen          | Kosketa Lisätietoja-näytössä Lisää videoita.                                                                                                    |
| YouTube-tilin videoiden tilaaminen               | Kosketa Lisätietoja-näytössä Lisää videoita ja<br>kosketa sitten videoluettelon lopussa Tilaa <i>tili.</i><br>Voidaksesi käyttää tätä ominaisuutta sinun on<br>oltava kirjautuneena sisään YouTube-tilille.     |

#### YouTube-tilin ominaisuuksien käyttäminen

Jos sinulla on YouTube-tili, voit käyttää tiliin kuuluvia ominaisuuksia, kuten tilauksia, kommentteja, arvosteluja ja toistolistoja. Jos haluat luoda YouTube-tilin, mene osoitteeseen www.youtube.com.

Tilille lisättyjen suosikkien näyttäminen: Kosketa Suosikeissa Kirjaudu ja syötä käyttäjänimesi ja salasanasi nähdäksesi tilisi suosikit. iPod touchiin lisätyt suosikit voidaan yhdistää tilin suosikkeihin, kun kirjaudut sisään.

Suosikin poistaminen: Kosketa Suosikeissa Muokkaa, kosketa videon vieressä 🥏 ja kosketa Poista.

Tilille lisättyjen tilausten näyttäminen: Kosketa Tilauksissa Kirjaudu ja syötä käyttäjänimesi ja salasanasi nähdäksesi tilisi tilaukset. Koskettamalla tiliä luettelossa näet kaikki kyseisen tilin videot.

YouTube-tilin tilauksen peruminen: Kosketa Tilauksissa luettelossa olevaa tiliä ja kosketa Peru tilaus.

Toistolistojen katsominen: Kosketa Toistolistoissa listaa nähdäksesi luettelon lisäämistäsi videoista. Koskettamalla videota toistolistassa voit aloittaa videoiden toistamisen siitä kohdasta listaa.

Toistolistan muokkaminen: Kosketa Toistolistoissa Muokkaa ja tee jokin seuraavista:

- Poista koko toistolista koskettamalla listan vieressä 🤤 ja koskettamalla Poista.
- Luo uusi toistolista koskettamalla 🕂 ja syöttämällä listan nimi.

**Videon lisääminen toistolistaan:** Kosketa videon vieressä **()**, kosketa Lisää listalle ja valitse toistolista.

#### Videon poistaminen toistolistasta:

- 1 Kosketa Toistolistoissa listaa ja kosketa Muokkaa.
- 2 Kosketa listan vieressä 🗢 ja kosketa Poista.

#### Selauspainikkeiden vaihtaminen

Voit korvata Esittelyssä-, Suositut-, Kirjanmerkit- ja Etsi-painikkeet näytön alareunassa muilla, useammin käyttämilläsi painikkeilla. Jos esimerkiksi katsot parhaaksi arvioituja videoita paljon mutta et usein katso esiteltyjä videoita, voit korvata Esittelyssäpainikkeen Parhaat-painikkeella.

Selauspainikkeiden vaihtaminen: Kosketa Muut, kosketa Muokkaa ja vedä painike näytön alareunaan sen painikkeen päälle, jonka haluat korvata.

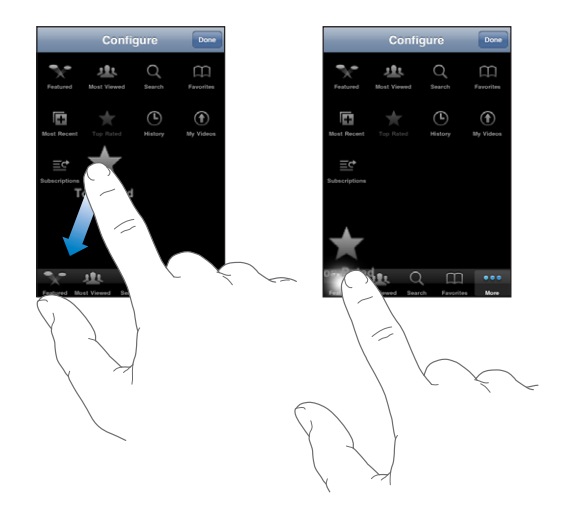

Voit järjestää alareunassa olevia painikkeita vetämällä niitä vasemmalle tai oikealle. Kun olet valmis, kosketa Valmis.

Kun haet videoita, kosketa Muut-painiketta, jolloin piilossa olevat selauspainikkeet tulevat näkyviin.

# Pörssi

# 11

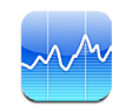

# Osaketietojen katseleminen

Pörssissä näet tuoreimmat saatavilla olevat tiedot valitsemistasi osakkeista, rahastoista ja indekseistä. Jotta voit käyttää Pörssiä, iPod touchin on liityttävä Wi-Fi-verkkoon, josta on yhteys internetiin. Katso "Yhteyden muodostaminen internetiin" sivulla 34.

Tiedot päivitetään aina, kun avaat Pörssi-ohjelman ja olet yhteydessä internetiin. Tiedoissa voi olla 20 minuuttia tai enemmänkin viivettä riippuen raportointipalvelusta.

#### Osakkeen, rahaston tai indeksin lisääminen pörssilukijaan:

- 1 Kosketa 🕑 ja kosketa 🕂.
- 2 Syötä symboli, yrityksen nimi, rahaston nimi tai indeksi ja kosketa Etsi.
- 3 Valitse kohde hakutuloksista ja kosketa Valmis.

Kaavioiden katsominen vaaka-asennossa: Käännä iPod touch poikittain. Pyyhkäisemällä oikealle tai vasemmalle pääset katsomaan pörssilukijan muita kaavioita.

**Osakkeen, rahaston tai indeksin hintakehityksen esittäminen ajanjaksolla:** Kosketa luettelossa olevaa osaketta, rahastoa tai indeksiä ja kosketa sitten 1 pv, 1 vk, 1 kk, 3 kk, 6 kk, 1 v tai 2 v. Kuvaaja muuttuu ja esittää kehityksen päivän, viikon, kuukauden, kolmen kuukauden, kuuden kuukauden, vuoden tai kahden vuoden aikana.

Kun katsot kaaviota vaaka-asennossa, voit tuoda näkyviin tietyn ajankohdan arvon. Kosketa kaaviota ja liikuta sormeasi sitä pitkin.

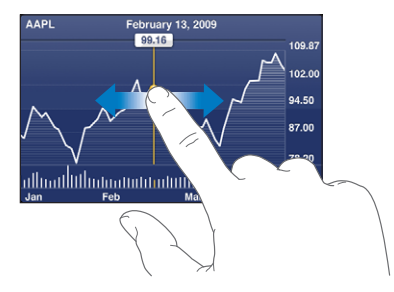

Käyttämällä kahta sormea näet arvon muutoksen tietyllä ajanjaksolla.

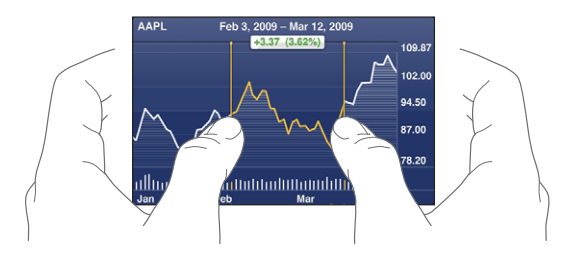

Osakkeen poistaminen: Kosketa ∂ ja ⊜osakkeen vieressä ja kosketa sitten Poista. Luettelon järjestyksen muuttaminen: Kosketa ∂. Vedä sitten osakkeen tai indeksin vieressä oleva symboli ≡ uuteen paikkaan luettelossa.

Näkymän vaihtaminen esittämään prosentuaalinen muutos, hinnan muutos tai markkina-arvo: Kosketa jotakin näytön oikeassa reunassa olevista arvoista. Vaihda toiseen näkymään koskettamalla uudelleen. Tai kosketa 🕐, kosketa %, Hinta tai Markk. arvo ja kosketa Valmis.

## Lisätietoja

Yhteenvedon, kaavion tai uutissivun katsominen osakkeesta, rahastosta tai indeksistä: Valitse osake, rahasto tai indeksi luettelosta ja selaa sitten pörssilukijan alla olevia sivuja katsoaksesi yhteenveto- tai kaaviosivua tai sivua viimeisimmistä uutisista.

Voit vierittää uutissivua ylös ja alas ja lukea otsikoita tai koskettaa otsikkoa katsoaksesi artikkelia Safarissa.

Lisätietojen katsominen Yahoo.comissa: Valitse luettelosta osake, rahasto tai indeksi ja kosketa SI.

# Kartat

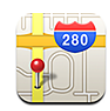

# Sijaintien etsiminen ja katseleminen

*VAROITUS:* Katso tärkeitä tietoja turvallisesta ajamisesta ja navigoimisesta *Tärkeitä tuotetietoja* -oppaasta osoitteesta www.apple.com/fi/support/manuals/ipodtouch.

Kartat-ohjelma tarjoaa karttoja, satelliittikuvia, hybridinäkymiä ja katunäkymiä eri paikoista monissa maailman maissa. Voit hankkia yksityiskohtaisia reittiohjeita autolla ajoa, julkista liikennettä tai kävelyä varten ja katsoa liikennetietoja. Etsi nykyinen (likimääräinen) sijaintisi ja käytä sitä hankkiaksesi ajo-ohjeita sen ja toisen paikan välille.

Jotta voit käyttää Karttoja, iPod touchin on liityttävä Wi-Fi-verkkoon, josta on yhteys internetiin. Katso "Yhteyden muodostaminen internetiin" sivulla 34.

*Tärkeää*: Applen tarjoamat kartat, reittiohjeet ja sijaintiin perustuvat ohjelmat ovat riippuvaisia kolmansien osapuolten keräämästä datasta ja tarjoamista palveluista. Nämä datapalvelut voivat muuttua, eivätkä ne ole ehkä käytettävissä kaikilla maantieteellisillä alueilla, joten kartat, reittiohjeet ja sijaintiin perustuvat tiedot eivät ehkä ole saatavilla tai ne voivat olla epätarkkoja tai vaillinaisia. Vertaa iPod touchin antamia tietoja ympäristöösi ja mikäli laitteen antamat tiedot eroavat opastekylttien tiedoista, toimi opastekylttien tietojen mukaisesti. Sijaintisi ilmoittamista varten kerätään dataa muodossa, josta sinua ei voi tunnistaa henkilökohtaisesti. Jos et halua kyseistä dataa kerättävän, älä käytä ominaisuutta. Ominaisuuden käytön välttäminen ei vaikuta iPod touchin muuhun kuin sijaintiin perustuvaan toiminnallisuuteen.

#### Sijainnin löytäminen ja kartan katseleminen

- 1 Tuo näppäimistö esiin koskettamalla hakukenttää.
- 2 Kirjoita osoite, risteys, alue, maamerkki, kirjanmerkki, yhteystieto tai postinumero.
- 3 Kosketa Etsi.

Nasta ilmaisee sijainnin. Koskettamalla nastaa näet sijainnin nimen ja kuvauksen.

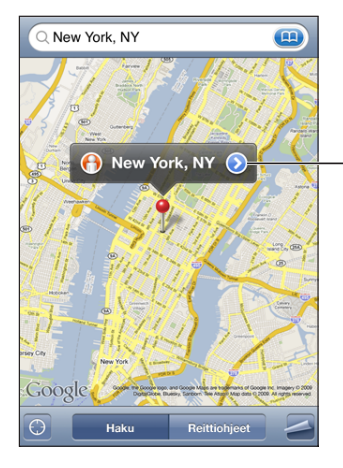

Koskettamalla isaat tietoja sijainnista, voit katsoa reittiohjeita, lisätä sijainnin kirjanmerkkeihin tai yhteystietoluetteloon tai lähettää sähköpostilla linkin Google Mapsiin.

| Kartan osan lähentäminen                               | Nipistä karttaa kahdella sormella. Tai<br>kaksoiskosketa kohtaa, jonka haluat lähentää.<br>Kaksoiskoskettamalla uudelleen voit lähentää<br>vielä enemmän. |
|--------------------------------------------------------|----------------------------------------------------------------------------------------------------|
| Loitontaminen                                          | Nipistä karttaa. Tai kosketa karttaa kahdella<br>sormella. Koskettamalla uudelleen kahdella<br>sormella voit loitontaa vielä enemmän.                     |
| Kartan toiseen osaan panoroiminen tai<br>vierittäminen | Vedä ylös, alas, vasemmalle tai oikealle.                                                                                                    |

#### Nykyisen sijaintisi etsiminen: Kosketa 🕥.

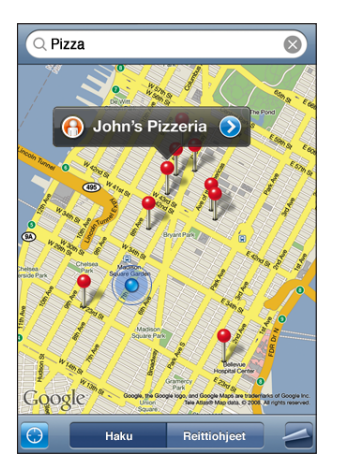

Sininen merkki kertoo nykyisen (likimääräisen) sijaintisi. Jos sijaintiasi ei voida määrittää tarkasti, merkin ympärillä näkyy myös sininen rengas. Renkaan koko riippuu sitä, kuinka tarkasti sijaintisi voidaan määrittää – mitä pienempi rengas, sitä suurempi tarkkuus.

Jos vedät karttaa ja kosketat uudelleen 🖲, iPod touch keskittää kartan takaisin likimääräiseen sijaintiisi.

iPod touch käyttää Sijaintipalveluita sijaintisi määrittämiseen. Sijaintipalvelut käyttää saatavilla olevia tietoja paikallisista Wi-Fi-verkoista (jos Wi-Fi on päällä). Tämä ominaisuus ei ole käytettävissä kaikkialla.

Jos Sijaintipalvelut on pois päältä, sinulta pyydetään lupaa kytkeä se päälle. Et voi paikallistaa nykyistä sijaintiasi, jos Sijaintipalvelut on pois päältä. Katso "Sijaintipalvelut" sivulla 120.

*Huomaa:* Voit pidentää akun kestoa poistamalla Sijaintipalvelut käytöstä silloin, kun et käytä niitä. Valitse Asetuksissa Yleiset > Sijaintipalvelut.

Nykyisen sijainnin tietojen katsominen: Kosketa sinistä merkkiä ja kosketa sitten **()**. iPod touch näyttää nykyisen sijaintisi osoitteen, jos se on saatavilla. Voit käyttää tietoa seuraaviin tarkoituksiin:

- reittiohjeiden hankkiminen
- sijainnin lisääminen yhteystietoihin
- osoitteen lähettäminen sähköpostilla
- sijainnin merkitseminen kirjanmerkillä

Lisätyn nastan käyttäminen: Kosketa 🖾 ja kosketa Lisää nasta.

Nasta lisätään kartalle ja voit vetää sen haluamaasi paikkaan.

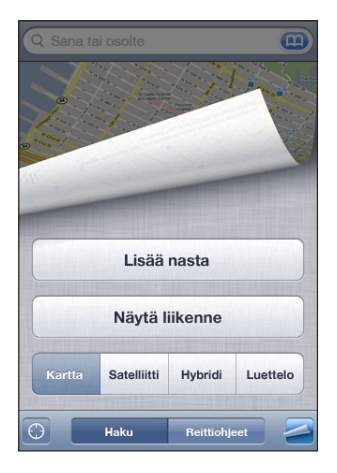

Nastan korvaaminen: Kosketa 🖾 ja kosketa Korvaa nasta. iPod touch pudottaa nastan alueelle, jota parhaillaan katsot.

**Satelliitti- ja hybridinäkymien käyttäminen:** Kosketa **Z** ja kosketa sitten Satelliitti tai Hybridi nähdäksesi satelliitti- tai hybridinäkymän.

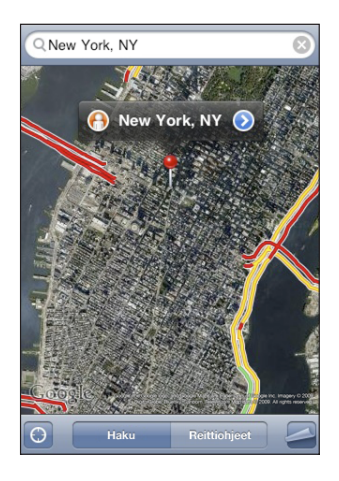

Palaa karttanäkymään koskettamalla Kartta.

**Googlen katunäkymän katsominen paikasta:** Kosketa (•). Voit panoroida 360°:n panoraamanäkymää pyyhkäisemällä vasemmalle tai oikealle. (Pieni kuva näyttää nykyisen näkymäsi kartalla.) Koskettamalla nuolta voi edetä katua pitkin.

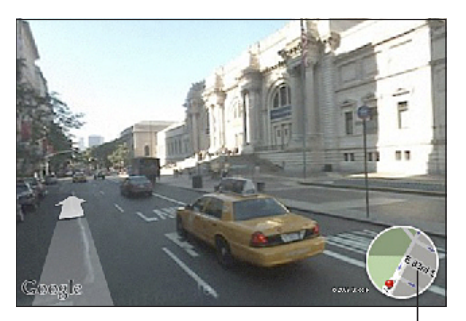

Palaa karttanäkymään koskettamalla tähän

Palaa karttanäkymään koskettamalla oikeassa alakulmassa olevaa pientä karttakuvaa. Katunäkymä ei ole käytettävissä kaikkialla.

| Yhteystietoluettelossa olevan henkilön<br>osoitteen katseleminen | Kosketa hakukentässä 🕮, kosketa Yhteystiedot<br>ja valitse yhteystieto.                                                                                                    |
|------------------------------------------------------------------|----------------------------------------------------------------------------------------------------|
|                                                                  | Jotta voit etsiä sijainnin näin, yhteystiedon<br>on sisällettävä vähintään yksi osoite. Jos<br>yhteystiedossa on useampi kuin yksi osoite,<br>valitse osoite, jonka haluat etsiä. Voit etsiä<br>osoitteen sijainnin myös koskettamalla osoitetta<br>suoraan Yhteystiedoissa. |
| Sijainnin lisääminen yhteystietoluetteloon                       | Etsi sijainti, kosketa sen kohdalla olevaa nastaa,<br>kosketa nimen tai kuvauksen vieressä 🔊, kosketa<br>"Lisää yhteystietoihin" ja kosketa sitten "Luo uusi<br>yhteystieto" tai "Lisää yhteystietoon".                                                                      |
| Google Maps -sijainnin linkin lähettäminen<br>sähköpostissa      | Etsi sijainti, kosketa sitä osoittavaa nastaa ja<br>kosketa 🔊 nimen tai kuvauksen vieressä ja<br>kosketa sitten "Jaa sijainti".                                                                                                    |

#### Sijaintien asettaminen kirjanmerkeiksi

Voit asettaa sijainnin kirjanmerkiksi, jos haluat löytää sen uudelleen myöhemmin.

Sijainnin merkitseminen kirjanmerkillä: Etsi sijainti, kosketa sitä osoittavaa nastaa, kosketa nimen tai kuvauksen vieressä 🔊 ja kosketa sitten Tiedot-näytön alaosassa "Lisää kirjanmerkkeihin".

**Kirjanmerkillä merkityn tai äskettäin katsotun sijainnin katsominen:** Kosketa hakukentässä (IIII) ja kosketa sitten Kirjanmerkit tai Äskeiset.

# Reittiohjeiden hankkiminen

Voit hankkia yksityiskohtaisia reittiohjeita autolla ajoa, julkista liikennettä tai kävelyä varten.

#### Reittiohjeiden hankkiminen:

- 1 Kosketa Reittiohjeet.
- 2 Syötä alku- ja loppusijainnit Alku- ja Loppu-kenttiin. iPod touch aloittaa oletuksena nykyisestä likimääräisestä sijainnista (jos käytettävissä). Kosketa kummassa tahansa kentässä (III) ja valitse sijainti Kirjanmerkeistä (joissa ovat mukana nykyinen likimääräinen sijainti ja nastan sijainti, jos ne ovat käytettävissä), Äskeisistä tai Yhteystiedoista.

Esimerkiksi, jos ystäväsi osoite on yhteystietoluettelossa, voit koskettaa Yhteystiedotpainiketta ja koskettaa ystävän nimeä sen sijaan, että joutuisit kirjoittamaan hänen osoitteensa. Jos haluat reittiohjeet päinvastaiseen suuntaan, kosketa **D**.

3 Kosketa Reitti (jos olet syöttänyt sijainnin käsin) ja valitse sitten ohjeet autolla ajamiseen (♠), julkiseen liikenteeseen (♠) tai kävelyyn (木).

Käytettävissä olevat matkustustavat riippuvat reitistä.

- 4 Tee jokin seuraavista:
  - Jos haluat nähdä ohjeet yksi vaihe kerrallaan, kosketa Aloita-painiketta ja kosketa sitten ➡ nähdäksesi matkan seuraavan vaiheen. Pääset takaisin koskettamalla ←.
  - Jos haluat nähdä kaikki reittiohjeet luettelona, kosketa 
     ja kosketa sitten Luettelo. Näet kartan mistä tahansa matkan osuudesta koskettamalla sitä luettelossa. Palaa yleiskuvaan koskettamalla Reitin yleiskatsaus.

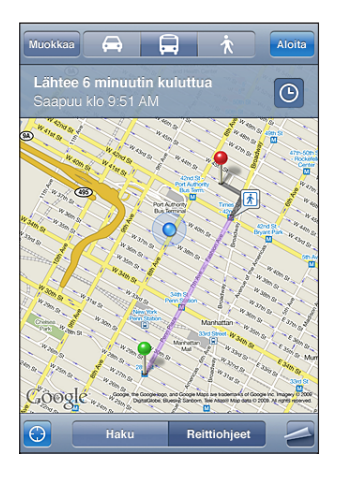

Jos ajat autolla tai kävelet, likimääräinen matka ja matka-aika tulevat näkyviin näytön yläosaan. Jos käytettävissä on liikennetietoja, ajoaikaa muutetaan niiden mukaan.

Jos käytät julkista liikennettä, yleiskuvassa näkyvät matkan osuudet ja niillä käytettävät matkustustustavat, mukaan lukien kävelyosuudet. Näytön yläosassa näkyvät junan tai linja-auton pysähtymisaika ensimmäisellä pysäkillä, arvioitu saapumisaika ja koko matkan hinta. Aseta lähtö- tai saapumisaikasi ja valitse matkan aikataulu koskettamalla **①**. Koskettamalla pysäkin symbolia näet linja-auton tai junan lähtöajan ja saat linkin liikennöitsijän verkkosivustolle tai yhteystietoihin. Kun kosketat Aloita-painiketta ja etenet reitillä, ruudun yläosaan tulevat näkyviin yksityiskohtaiset tiedot matkan kustakin osuudesta.

Saat reittiohjeita myös etsimällä sijainnin kartalla, koskettamalla siihen osoittavaa nastaa, koskettamalla 🔊 ja koskettamalla sitten Ohjeet tänne- tai Ohjeet täältä -painiketta.

Alku- ja loppupisteiden vaihtaminen paluuohjeiden saamiseksi: Kosketa ហ្.

Jos  ${\rm I}\!{\rm I}$ ei ole näkyvissä, kosketa Luettelo-painiketta ja kosketa sitten Muokkaapainiketta.

Edellisten reittiohjeiden katsominen: Kosketa hakukentässä ( ) ja kosketa sitten Kirjanmerkit tai Äskeiset.

#### Liikennetietojen näyttäminen

Jos käytettävissä on liikennetietoja, voit näyttää ne kartalla.

Liikennetietojen näyttäminen ja kätkeminen: Kosketa 🔄 ja kosketa sitten Näytä liikenne tai Kätke liikenne.

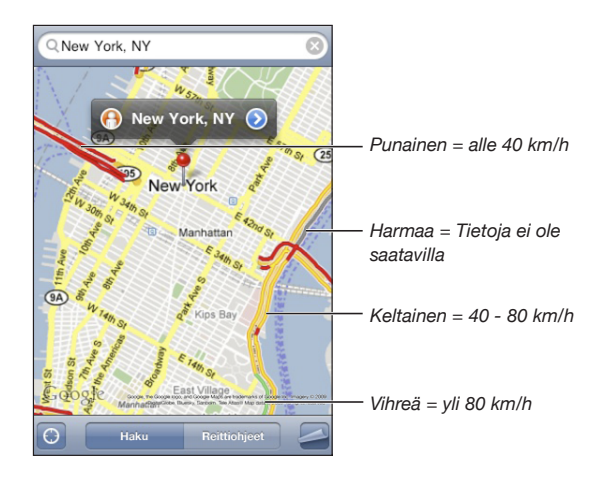

Valtatiet on värikoodattu liikenteen kulun mukaan:

Jos valtatiet eivät näy värikoodattuina, sinun on ehkä lähennettävä karttaa tasolle, jossa valtatiet näytetään, tai liikennetietoja ei ole saatavilla alueelta.

# Yritysten löytäminen ja yhteyden ottaminen niihin

#### Yritysten löytäminen alueelta:

- 1 Etsi sijainti esimerkiksi katuosoite, kaupunki tai maa tai vieritä sijaintiin kartalla.
- 2 Kirjoita yrityksen laji tekstikenttään ja kosketa Etsi.

Vastaavat sijainnit merkitään nastoilla. Esimerkiksi, jos etsit kartalta kaupungin, kirjoitat "elokuvat" ja osoitat Etsi, kaupungin elokuvateatterit merkitään nastoilla.

Näet yrityksen nimen ja kuvauksen koskettamalla sen nastaa.

Yritysten etsiminen ennen sijainnin etsimistä: Kokeile seuraavia:

- restaurants san francisco
- apple inc new york

**Yritykseen soittaminen tai reittiohjeiden hankkiminen:** Kosketa yritystä merkitsevää nastaa ja kosketa sitten 💿 nimen vieressä.

Sitten voit tehdä jonkin seuraavista:

- Kosketa sähköpostiosoitetta lähettääksesi sähköpostia osoitteeseen tai verkkoosoitetta vieraillaksesi osoitteessa.
- Reittiohjeita saat koskettamalla Ohjeet tänne tai Ohjeet täältä.
- Jos haluat lisätä yrityksen yhteystietoluetteloon, vieritä alaspäin ja kosketa "Luo yhteystieto" tai "Lisää yhteystietoon".
- Yrityksen sijainnin jakaminen sähköpostissa tai tekstiviestissä

Haussa löytyneiden yritysten katsominen: Kosketa Kartta-näytöllä Luettelo.

Näet sijainnin koskettamalla yritystä. Näet yrityksen tiedot myös koskettamalla 📎 yrityksen vieressä.

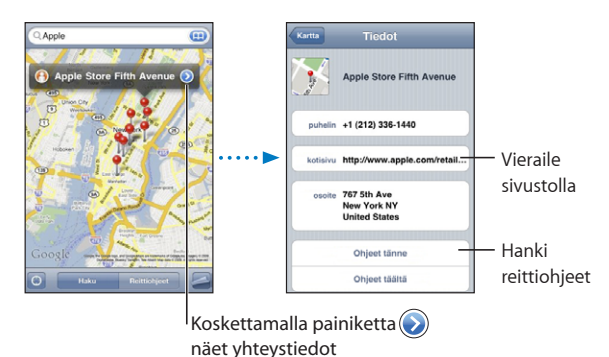

# 13

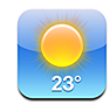

# Säätietojen katseleminen

Koskettamalla Koti-näytössä Sää näet nykyisen lämpötilan ja kuuden päivän ennusteen yhdestä tai useammasta kaupungista eri puolilla maailmaa. Jotta voit käyttää Säätä, iPod touchin on liityttävä Wi-Fi-verkkoon, josta on yhteys internetiin. Katso "Yhteyden muodostaminen internetiin" sivulla 34.

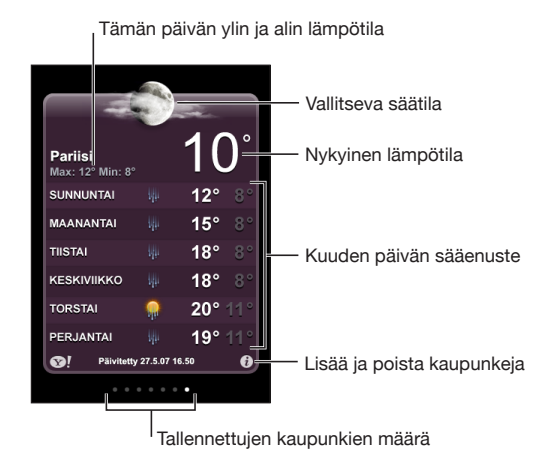

Jos sääpaneeli on vaaleansininen, kaupungissa on päivä eli kello 6 - 18. Jos paneeli on tummanpurppura, kaupungissa on yö eli kello 18 - 6.

Kaupungin lisääminen:

- 1 Kosketa 🕖 ja kosketa sitten 🕂.
- 2 Syötä kaupungin nimi tai postinumero ja kosketa Etsi.
- 3 Valitse hakuluettelosta kaupunki.

Toiseen kaupunkiin vaihtaminen: Pyyhkäise vasemmalle tai oikealle tai kosketa pistejonon vasemmalle tai oikelle puolelle. Sääpaneelin alareunassa olevat pisteet kertovat tallennettujen kaupunkien lukumäärän.

**Kaupunkien järjesteleminen:** Kosketa **1** ja vedä sitten kaupungin vieressä oleva **uuteen paikkaan luettelossa**.

**Kaupungin poistaminen:** Kosketa 🕑 ja kosketa 🔵 kaupungin vieressä ja kosketa sitten Poista.

Lämpötilan esittäminen fahrenheit- tai celsiusasteina: Kosketa 🕑 ja kosketa °F tai °C.

#### Lisätietojen hankkiminen säästä

Voit katsoa yksityiskohtaisemman säätiedotuksen, kaupunkiin liittyviä uutisia ja verkkosivustoja ja paljon muuta.

Kaupungin tietojen katsominen Yahoo.com:ista: Kosketa 😵!.

# Sanelin

# 14

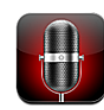

## Saneluiden äänittäminen

Sanelin mahdollistaa iPod touchin käyttämisen kannettavana äänityslaitteena (ei käytettävissä ensimmäisen sukupolven iPod touchissa).

*Tärkeää*: Jotta voit käyttää Sanelinta iPod touchissa, siihen on liitettävä ulkoinen mikrofoni tai kuulokemikrofoni. Ulkoisen mikrofonin on oltava suunniteltu toimimaan iPod touchin kuulokeportin tai telakkaliitännän kanssa. Yhteensopivia ovat Applemerkkiset kuulokkeet ja valtuutettujen muiden valmistajien lisävarusteet, jotka on merkitty Works with iPod -logolla.

Voit säätää äänitystasoa siirtämällä mikrofonia lähemmäs äänityskohdetta tai kauemmas siitä. Jotta äänityksen laatu olisi mahdollisimman hyvä, tasomittarin kovaäänisimmän tason tulisi olla välillä –3 dB ja 0 dB.

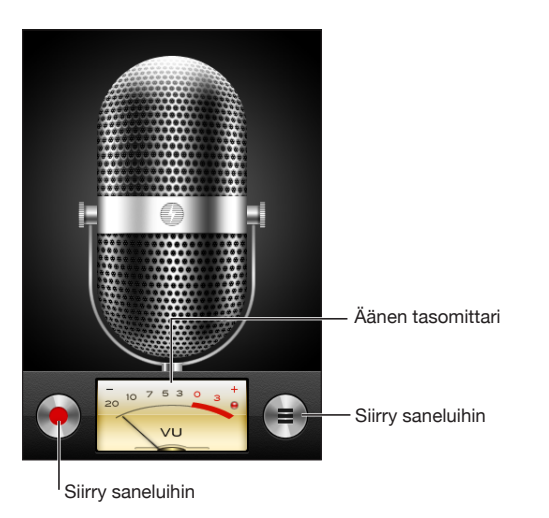

#### Sanelun äänittäminen:

- 1 Aloita tallennus koskettamalla 
  O. Voit myös painaa yhteensopivan kolmipainikkeisen kuulokemikrofonin keskipainiketta.
- 2 Voit keskeyttää tallennuksen koskettamalla II tai lopettaa sen koskettamalla
   I. Voit myös lopettaa äänityksen painamalla yhteensopivan kolmipainikkeisen kuulokemikrofonin keskipainiketta.

Sisäistä mikrofonia käyttäen tehdyt äänitykset ovat monoäänisiä, mutta voit tehdä stereoäänityksiä käyttämällä ulkoista stereomikrofonia.

Kun aloitat äänityksen, iPod touchista kuuluu sulkijaääni.

Jos haluat käyttää muita ohjelmia samalla, kun äänität saneluita, voit lukita iPod touchin tai painaa Koti-painiketta 🗋.

Juuri äänitetyn sanelun toistaminen: Kosketa .

#### Saneluiden kuunteleminen

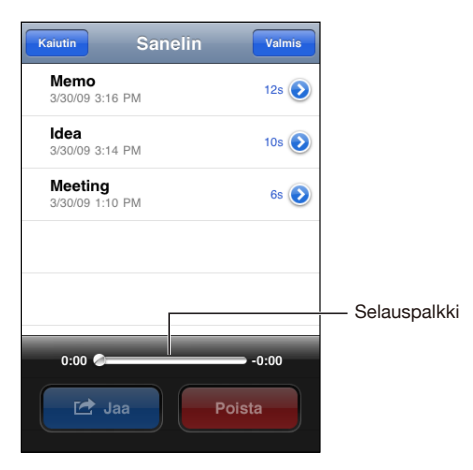

Aikaisemmin äänitetyn sanelun toistaminen:

1 Kosketa 🚍.

Sanelut on lueteltu aikajärjestyksessä uusin sanelu ensimmäisenä.

Kosketa sanelua ja kosketa ►.

Voit keskeyttää toiston koskettamalla II ja jatkaa toistoa koskettamalla uudelleen ►. Siirtyminen tiettyyn kohtaan sanelussa: Vedä toistopaikkaa toistopalkilla. Kuunteleminen sisäisestä kaiuttimesta: Kosketa Kaiutin.

# Saneluiden hallitseminen

Sanelun poistaminen: Kosketa muistiota luettelossa ja kosketa Poista.

Lisätietojen katsominen: Kosketa 🔊 sanelun vieressä. Tiedot-näytössä näkyvät tiedot pituudesta ja tallennusajasta ja -päivästä ja näytössä on lisätoimintoja muokkaamiseen ja jakamiseen.

| Sanelin Tied                                | lot                |
|---------------------------------------------|--------------------|
| 00:15<br>Tallennettu: kes<br>maaliskuu 2009 | \$<br>kiviikko 27. |
| Leikkaa sanelua                             | Jaa                |
|                                             |                    |
|                                             |                    |

**Kuvauksen lisääminen saneluun:** Kosketa Tiedot-näytössä » ja valitse kuvaus luettelosta Kuvaus-näytössä. Jos haluat luoda muokatun kuvauksen, valitse luettelon lopussa Muokattu ja kirjoita kuvaus.

# Saneluiden leikkaaminen

Voit leikata sanelua alusta tai lopusta poistaaksesi turhat tauot tai ylimääräiset äänet.

#### Sanelun leikkaaminen:

- 1 Kosketa Sanelin-näytössä symbolia 📀 sen sanelun vieressä, jota haluat leikata.
- 2 Kosketa Leikkaa sanelua.
- 3 Käytä aikamerkkejä apunasi ja säädä sanelun alkua ja loppua vetämällä äänialueen reunoja. Voit esikuunnella muokattua versiota koskettamalla ►.

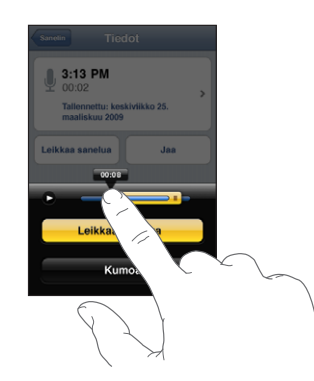

4 Kosketa Leikkaa sanelua.

Tärkeää: Saneluihin tehtyjä muokkauksia ei voi perua.

#### Saneluiden jakaminen

Voit jakaa saneluita sähköpostiviestien liitteinä.

#### Sanelun jakaminen:

- 1 Kosketa Sanelin-näytössä tai Tiedot-näytössä Jaa.
- 2 Valitsemalla Lähetä sanelu voit avata Mailissa uuden viestin, jossa sanelu on liitteenä.

Jos tiedosto, jota yrität lähettää, on liian suuri, näkyviin tulee viesti.

#### Saneluiden synkronoiminen

iTunes synkronoi automaattisesti sanelut iTunes-kirjastoosi, kun liität iPod touchin tietokoneeseen. Näin voit kuunnella saneluita tietokoneella ja sinulla on varmuuskopiot, jos poistat sanelut iPod touchista.

Sanelut synkronoidaan Sanelut-soittolistaan. iTunes luo soittolistan, ellei sitä ole olemassa. Kun synkronoit sanelut iTunesiin, ne säilyvät Sanelin-ohjelmassa, kunnes poistat ne. Jos poistat sanelun iPod touchista, se ei poistu iTunesin Sanelutsoittolistasta. Jos kuitenkin poistat sanelun iTunesista, se *poistuu*iPod touchista, kun synkronoit laitteen seuraavan kerran iTunesin kanssa.

Voit synkronoida iTunesin Sanelut-soittolistan iPod touchin Musiikki-ohjelmaan käyttäen iTunesissa Musiikki-osiota.

#### Sanelut-soittolistan synkronoiminen iPod touchiin:

- 1 Liitä iPod touch tietokoneeseen.
- 2 Valitse iPod touch iTunesin sivupalkista.
- 3 Valitse Musiikki-välilehti.
- 4 Merkitse Sisällytä sanelut -valintaneliö ja osoita Käytä.

# Muistio

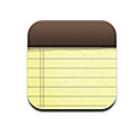

## Muistioiden kirjoittaminen ja lukeminen

Muistiot luetellaan viimeisen muokkauspäivän mukaisessa järjestyksessä siten, että viimeksi muokattu muistio on ensimmäisenä. Luettelossa näkyy muutama sana jokaisen muistion alusta. Kun käännät iPod touchia, voit katsoa muistioita vaakasuunnassa ja kirjoittaa suuremmalla näppäimistöllä.

Muistion lisääminen: Kosketa +, ja kirjoita muistio ja kosketa Valmis.

**Muistion lukeminen:** Kosketa muistiota. Kosketa ➡ tai ⇐ nähdäksesi edellisen tai seuraavan muistion.

Muistion muokkaaminen: Tuo näppäimistö esiin koskettamalla muistiota.

Muistion poistaminen: Kosketa muistiota ja kosketa sitten 🛍.

## Muistioista etsiminen

Voit etsiä muistioiden tekstiä.

| Q Phone                                |        |              | $\mathbb{D}$ |
|----------------------------------------|--------|--------------|--------------|
| Carissa's bi                           | rthday | Thursday     | >            |
| Playa del Ca                           | armen  | Aug 11, 2009 | >            |
| Car Show                               |        | Jun 30, 2009 | >            |
| Tahoe with                             | Carlos | Jun 6, 2009  | >            |
| QWERTYUIOP<br>ASDFGHJKL<br>& ZXCVBNM < |        |              |              |
| .?123                                  | spac   | e Sear       | ch           |
#### Muistioiden etsiminen:

- 1 Tuo hakuikkuna näkyviin vetämällä muistioluetteloa alas tai koskettamalla tilapalkkia.
- 2 Syötä tekstiä hakukenttään.

Hakutulokset tulevat automaattisesti näkyviin samalla kun kirjoitat. Koskettamalla Etsi saat näppäimistön pois näytöltä ja näet enemmän tuloksia.

# Muistioiden lähettäminen sähköpostissa

**Muistion lähettäminen sähköpostilla:** Kosketa muistiota ja kosketa sitten iPod touchissa täytyy olla sähköposti otettuna käyttöön, ennen kuin voit lähettää muistion sähköpostilla. Katso "Sähköpostitilien käyttöönotto" sivulla 66.

# Muistioiden synkronoiminen

Voit asettaa iTunesin synkronoimaan muistiot automaattisesti käyttämiesi sähköpostiohjelmien, kuten OS X:n Mailin ja Microsoft Outlookin kanssa (edellyttää Mac OS X 10.5.7:ää Macissa). Katso "Synkronoiminen iTunesin kanssa" sivulla 8.

# Kello

# 16

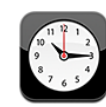

# Maailmankellot

Voit lisätä useita kelloja, jotka näyttävät eri aikavyöhykkeiden ja suurkaupunkien ajat.

Kellojen katsominen: Kosketa Maailmankello.

Jos kellon tausta on valkoinen, on kaupungissa päivä. Jos kellon pinta on musta, kaupungissa on yö. Jos sinulla on yli neljä kelloa, voit selata niitä pyyhkäisemällä.

#### Kellon lisääminen:

- 1 Kosketa Maailmankello.
- 2 Kosketa 🕂 ja kirjoita sitten kaupungin nimi.

Kaupungit, jotka sopivat kirjoittamaasi, tulevat näkyviin alle.

3 Lisää kaupungin kello koskettamalla kaupunkia.

Jos et löydä haluamaasi kaupungia, kokeile samalla aikavyöhykkeellä olevaa suurta kaupunkia.

Kellon poistaminen: Kosketa Maailmankello ja Muokkaa. Kosketa sitten 🔵 kellon vieressä ja kosketa Poista.

Kellojen järjesteleminen: Kosketa Maailmankello ja Muokkaa. Vedä sitten kellon vieressä oleva ≡ uuteen paikkaan luettelossa.

# Muistutukset

Voit määrittää useita muistutuksia. Määritä muistutus toistumaan valitseminasi päivinä tai aseta se kuulumaan vain kerran.

#### Muistutuksen asettaminen

- 1 Kosketa Muistutus ja kosketa +.
- 2 Voit säätää seuraavia asetuksia:
  - Aseta muistutus toistumaan tiettyinä päivinä koskettamalla Toista ja valitsemalla päivät.
  - Valitse muistutuksen soittoääni koskettamalla Ääni.
  - Aseta torkkutoiminnon käyttömahdollisuus valitsemalla Torkku päälle tai pois. Jos torkkutoiminto on päällä ja kosketat Torkku-painiketta hälytyksen soidessa, hälytys loppuu ja kytkeytyy uudelleen päälle kymmenen minuutin kuluttua.
  - Voit antaa muistutukselle kuvauksen Koskettamalla Merkki. iPod touch näyttää kuvauksen hälytyksen soidessa.

Jos vähintään yksi muistutus on asetettu ja se on käytössä, **O** näkyy iPod touchin tilapalkissa näytön yläreunassa.

Muistutuksen laittaminen päälle tai pois päältä: Kosketa Muistutus ja aseta haluamasi muistutus päälle tai pois päältä. Jos muistutus on pois päältä, se ei hälytä, jollet laita sitä takaisin päälle.

Jos muistutus on asetettu kuulumaan vain kerran, se kytkeytyy automaattisesti pois päältä, kun se on hälyttänyt. Voit kytkeä muistutuksen uudelleen päälle.

**Muistutuksen asetusten muuttaminen:** Kosketa Muistutus ja Muokkaa ja kosketa sitten 💿 sen muistutuksen vieressä, jota haluat muuttaa.

Muistutuksen poistaminen: Kosketa Muistutus ja Muokkaa ja kosketa sitten muistutuksen vieressä ja kosketa Poista.

# Ajanotto

#### Tapahtuman ajan mittaaminen Ajanotolla:

- 1 Kosketa Ajanotto.
- 2 Käynnistä ajanotto koskettamalla Aloita.
  - Tallenna kierrosaikoja koskettamalla Kierros joka kierroksen jälkeen.
  - Keskeytä ajanotto koskettamalla Pysäytä. Jatka koskettamalla Aloita-painiketta.
  - Nollaa ajanotto koskettamalla Nollaa, kun ajanotto on keskeytetty.

Jos aloitat ajanoton ja siirryt toiseen iPod touch -ohjelmaan, ajanotto jatkuu taustalla.

# Ajastin

**Ajastimen asettaminen:** Kosketa Ajastin ja aseta tuntien ja minuuttien määrä pyyhkäisemällä. Käynnistä ajastin koskettamalla Aloita.

Äänen valitseminen: Kosketa Ajan loppuessa.

**Nukkumisajastimen asettaminen:** Aseta ajastin ja kosketa Ajan loppuessa ja valitse Laita iPod nukkumaan.

Kun asetat nukkumisajastimen, iPod touch lopettaa musiikin tai videon toistamisen, kun aika on kulunut loppuun.

Jos käynnistät ajastimen ja siirryt toiseen iPod touch -ohjelmaan, ajastin toimii edelleen taustalla.

# Laskin

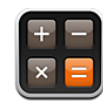

# Laskimen käyttäminen

Kosketa Laskimen numeroita ja toimintoja aivan kuten tavallisessa taskulaskimessa. Kun kosketat summa-, vähennys-, kerto- tai jakopainiketta, painikkeen ympärille tulee valkoinen rengas suoritettavan toiminnon merkiksi. Käännä iPod touch tehdäksesi siitä tieteislaskimen.

# Tavalliset muistitoiminnot

- C: Näytettävä luku nollataan.
- MC: Muisti nollataan.
- *M*+: Näytettävä luku lisätään muistissa olevaan lukuun. Jos muistissa ei ole lukua, näytöllä oleva luku lisätään muistiin.
- M-: Näytettävä luku vähennetään muistissa olevasta luvusta.
- *MR*: Näytettävä luku korvataan muistissa olevalla luvulla. Jos painikkeen ympärillä on valkoinen rengas, muistiin on tallennettu luku.

Tallennettu luku säilyy muistissa, kun vaihdat tavallisen ja tieteellisen laskimen välillä.

# Tieteellisen laskimen painikkeet

Käännä iPod touch poikittain tehdäksesi siitä tieteislaskimen.

| Deg  |                       |                       |      |    |    |    | 0  |
|------|-----------------------|-----------------------|------|----|----|----|----|
| 2nd  | (                     | )                     | %    | mc | m+ | m- | mr |
| 1/x  | <b>x</b> <sup>2</sup> | <b>X</b> <sup>3</sup> | у×   | AC | ±  | ÷  | ×  |
| x!   | $\checkmark$          | ∛у                    | log  | 7  | 8  | 9  |    |
| sin  | cos                   | tan                   | In   | 4  | 5  | 6  | +  |
| sinh | cosh                  | tanh                  | ex   | 1  | 2  | 3  |    |
| Rad  | π                     | EE                    | Rand | 0  |    | •  | =  |
|      |                       |                       |      |    |    |    |    |

| 2nd                   | Vaihtaa trigonometristen funktioiden (sin, cos, tan, sinh, cosh ja tanh) painikkeet<br>käänteisfunktioiksi (sin <sup>-1</sup> , cos <sup>-1</sup> , tan <sup>-1</sup> , sinh <sup>-1</sup> , cosh <sup>-1</sup> ja tanh <sup>-1</sup> ). Se vaihtaa funktion ln<br>funktioksi log2 ja funktion e <sup>x</sup> funktioksi 2 <sup>x</sup> . Kun kosketat 2nd-painiketta uudelleen,<br>painikkeet palautuvat alkuperäisiksi funktioiksi. |  |  |  |  |  |
|-----------------------|----------------------------------------------------------------------------------------------------|--|--|--|--|--|
| (                     | Avaa sulkulausekkeen. Lausekkeita voidaan asettaa sisäkkäin.                                                                                                    |  |  |  |  |  |
| )                     | Sulkee sulkulausekkeen.                                                                                                    |  |  |  |  |  |
| %                     | Laskee prosenttiarvot, lisää korotukset ja vähentää alennukset. Laske prosenttiarvo<br>käyttämällä painiketta yhdessä kertopainikkeen (x) kanssa. Esimerkiksi 8 % arvosta 500<br>lasketaan seuraavasti:<br>500 x 8 % =                                                                                                    |  |  |  |  |  |
|                       | josta saadaan tulos 40.                                                                                                    |  |  |  |  |  |
|                       | ,<br>Lisää korotus tai vähennä alennus käyttämällä painiketta yhdessä summapainikkeen<br>(+) tai vähennyspainikkeen (-) kanssa. Esimerkiksi 500 €:n tuotteen koko hinta 8 %:n<br>myyntiveron kanssa lasketaan seuraavasti:                                                                                                    |  |  |  |  |  |
|                       | 500 + 8 % =                                                                                                    |  |  |  |  |  |
|                       | josta saadaan tulos 540.                                                                                                    |  |  |  |  |  |
| 1/x                   | Antaa arvon käänteisluvun desimaalimuodossa.                                                                                                    |  |  |  |  |  |
| <b>x</b> <sup>2</sup> | Antaa arvon neliön.                                                                                                    |  |  |  |  |  |
| <b>X</b> <sup>3</sup> | Antaa arvon kuution.                                                                                                    |  |  |  |  |  |
| У <sup>×</sup>        | Koskettamalla painiketta arvojen välissä ensimmäinen arvo korotetaan toisen arvon<br>potenssiin. Esimerkiksi 3 <sup>4</sup> lasketaan seuraavasti:<br>3 v <sup>x</sup> 4 =                                                                                                    |  |  |  |  |  |
|                       | iosta saadaan tulos 81                                                                                                    |  |  |  |  |  |
| xI                    | askee arvon kertoman                                                                                                    |  |  |  |  |  |
| ./                    |                                                                                                    |  |  |  |  |  |
| V                     | Laskee arvon heliojuuren.                                                                                                    |  |  |  |  |  |
| ×√y                   | Käyttämällä painiketta arvojen välissä lasketaan y:n x. juuri. Esimerkiksi ⁴√81 lasketaan<br>seuraavasti:                                                                                                    |  |  |  |  |  |
|                       | 81 ×√y 4 =                                                                                                    |  |  |  |  |  |
|                       | josta saadaan tulos 3.                                                                                                    |  |  |  |  |  |
| log                   | Antaa arvon 10-kantaisen logaritmin.                                                                                                    |  |  |  |  |  |

| sin                | Laskee arvon sinin.                                                                                                    |
|--------------------|----------------------------------------------------------------------------------------------------|
| sin <sup>-1</sup>  | Laskee arvon arkussinin. (Käytettävissä 2nd-painikkeella.)                                                               |
| cos                | Laskee arvon kosinin.                                                                                                    |
| cos <sup>-1</sup>  | Laskee arvon arkuskosinin. (Käytettävissä 2nd-painikkeella.)                                                             |
| tan                | Laskee arvon tangentin.                                                                                                  |
| tan <sup>-1</sup>  | Laskee arvon arkustangentin. (Käytettävissä 2nd-painikkeella.)                                                           |
| In                 | Laskee arvon luonnollisen logaritmin.                                                                                    |
| log2               | Laskee arvon 2-kantaisen logaritmin. (Käytettävissä 2nd-painikkeella.)                                                   |
| sinh               | Laskee arvon hyperbelisinin.                                                                                             |
| sinh <sup>-1</sup> | Laskee arvon käänteisen hyperbelisinin. (Käytettävissä 2nd-painikkeella.)                                                |
| cosh               | Laskee arvon hyperbelikosinin.                                                                                           |
| cosh <sup>-1</sup> | Laskee arvon käänteisen hyperbelikosinin. (Käytettävissä 2nd-painikkeella.)                                              |
| tanh               | Laskee arvon hyperbelitangentin.                                                                                         |
| tanh <sup>-1</sup> | Laskee arvon käänteisen hyperbelitangentin. (Käytettävissä 2nd-painikkeella.)                                            |
| e <sup>x</sup>     | Kosketa painiketta arvon syöttämisen jälkeen korottaaksesi vakion "e" (2,718281828459045) arvon potenssiin.              |
| 2 <sup>x</sup>     | Laskee luvun kaksi näytetyn arvon potenssiin. Esimerkiksi 10 2 <sup>×</sup> = 1024. (Käytettävissä<br>2nd-painikkeella.) |
| Rad                | Trigonometrisissä funktioissa käytetään radiaaneja.                                                                      |
| Deg                | Trigonometrisissä funktioissa käytetään asteita.                                                                         |
| π                  | Syöttää arvon π (3,141592653589793).                                                                                     |
| EE                 | Operaattori, joka kertoo näytetyn arvon kymmenellä seuraavaksi syöttämäsi arvon potenssiin.                              |
| Rand               | Arpoo satunnaisluvun väliltä 0 - 1.                                                                                      |

# Asetukset

18

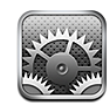

Asetuksilla voit muokata iPod touchin ohjelmia, asettaa päivämäärän ja ajan, määritellä verkkoyhteyden ja syöttää muita asetuksia iPod touchille.

# Wi-Fi

Wi-Fi-asetukset määrittelevät, käyttääkö iPod touch paikallisia Wi-Fi-verkkoja internetyhteyden muodostamiseen.

Wi-Fin asettaminen päälle ja pois: Valitse Wi-Fi ja aseta Wi-Fi päälle tai pois.

**Wi-Fi-verkkoon liittyminen:** Valitse Wi-Fi, odota hetki iPod touchin etsiessä kantaman sisällä olevat verkot ja valitse verkko. Syötä tarvittaessa salasana ja kosketa Liitypainiketta. (Verkot, jotka vaativat salasanan, on merkitty lukkosymbolilla **A**.)

Kun olet liittynyt Wi-Fi-verkkoon käsin, iPod touch liittyy siihen automaattisesti aina, kun se on kantaman sisällä. Jos kantaman sisällä on useampi kuin yksi aiemmin käytetty verkko, iPod touch liittyy siihen, jota on käytetty viimeksi.

Kun iPod touch on liittynyt Wi-Fi-verkkoon, näytön yläreunan tilapalkissa oleva Wi-Fisymboli 🗢 näyttää signaalin voimakkuuden. Mitä enemmän palkkeja, sitä parempi signaali.

**iPod touchin asettaminen kysymään, haluatko liittyä uuteen verkkoon:** Valitse Wi-Fi ja aseta "Vahvista liittyminen" kpäälle tai pois.

Kun yrität käyttää internetiä, esimerkiksi käyttämällä Safaria tai Mailia, etkä ole aiemmin käytetyn Wi-Fi-verkon kantaman sisällä, tämä asetus käskee iPod touchin etsiä toista verkkoa. iPod touch näyttää luettelon kaikista käytettävissä olevista Wi-Fi-verkoista, joista voit valita. (Verkot, jotka vaativat salasanan, on merkitty lukkosymbolilla .) Jos "Vahvista liittyminen" on pois käytöstä ja yksikään aiemmin käytetty verkko ei ole käytettävissä, sinun on liityttävä verkkoon käsin. **Verkon unohtaminen niin, että iPod touch ei liity siihen automaattisesti:** Valitse Wi-Fi ja kosketa ② verkon vieressä, johon olet liittynyt aiemmin. Kosketa sitten "Unohda tämä verkko".

Suljettuun Wi-Fi-verkkoon liittyminen: Jos haluat liittyä Wi-Fi-verkkoon, joka ei näy etsittyjen verkkojen luettelossa, valitse Wi-Fi > Muu ja syötä verkon nimi. Jos verkko vaatii salasanaa, kosketa Suojaus-painiketta, valitse verkon käyttämä turvallisuusmenetelmä ja syötä salasana.

Sinun on tiedettävä verkon nimi, pääsykoodi ja suojaustyyppi voidaksesi liittyä suljettuun verkkoon.

Jotkin langattomat verkot saattavat vaatia syöttämään lisäasetuksia, kuten käyttäjätunnuksen tai staattisen IP-osoitteen. Kysy verkon ylläpitäjältä käytettävistä asetuksista.

Wi-Fi-verkkoon liittymisen asetusten muuttaminen: Valitse Wi-Fi ja kosketa verkon vieressä.

## VPN

Tämä asetus tulee näkyviin, kun iPod touch on määritelty käyttämään VPN:ää, ja mahdollistaa VPN:n asettamisen päälle ja pois. Katso "Verkko" sivulla 119.

# Ilmoitukset

Tämä asetus tulee näkyviin, kun olet asentanut App Storesta ohjelman, joka käyttää Applen push-ilmoituspalvelua.

Ohjelmat käyttävät push-ilmoituksia ilmoittaakseen sinulle uusista tiedoista silloinkin, kun ohjelma ei ole päällä. Ilmoitukset vaihtelevat ohjelmasta riippuen. Ne voivat olla esimerkiksi äänimerkkejä ja numeroita ohjelman symbolissa Koti-valikossa.

Voit asettaa ilmoitukset pois päältä, jos et halua vastaanottaa niitä tai haluat säästää akun virtaa.

Kaikkien ilmoitusten asettaminen päälle tai pois: Kosketa Ilmoitukset ja aseta ilmoitukset päälle tai pois.

Yksittäisen ohjelman äänten, hälytysten tai merkkien asettaminen päälle tai pois: Kosketa Ilmoitukset ja valitse sitten ohjelma luettelosta ja valitse ne ilmoitustyypit, jotka haluat asettaa päälle tai pois.

# **Kirkkaus**

Näytön kirkkaus vaikuttaa akun kestävyyteen. Voit pidentää iPod touchin akun kestoa himmentämällä näyttöä tai käyttämällä automaattista kirkkauden säätöä.

Näytön kirkkauden säätäminen: Valitse Kirkkaus ja vedä liukusäädintä.

iPod touchin asettaminen säätämään näytön kirkkautta automaattisesti: Valitse Kirkkaus ja laita "Säädä automaattisesti" päälle tai pois päältä. Jos automaattinen kirkkaudensäätö on käytössä, iPod touch säätää näytön kirkkautta valaistusolosuhteiden mukaan käyttäen sisäistä ympäristön valoisuuden tunnistinta.

# Yleiset

Yleiset-asetukset sisältävät päiväyksen ja ajan ja turvallisuus-, verkko- ja muut asetukset, jotka vaikuttavat useampaan kuin yhteen ohjelmaan. Täältä löydät myös tietoja iPod touchista ja voit nollata iPod touchin sen oletusasetuksiin.

## Tietoja

Valitsemalla Yleiset > Tietoja saat tietoja iPod touchista, mukaan lukien:

- kappaleiden, videoiden ja valokuvien määrän
- kokonaistallennuskapasiteetin
- vapaan tilan
- ohjelmistoversion
- sarja- ja mallinumerot
- Wi-Fi-osoitteet
- lakitiedot
- määräystenmukaisuustiedot

#### Taustakuva

Kun avaat iPod touchin näkyviin tulee taustakuva. Voit valita iPod touchin mukana tulleen kuvan tai kuvan, jonka olet synkronoinut iPod touchiin tietokoneelta.

Taustakuvan asettaminen: Valitse Taustakuva ja valitse kuva.

## Äänet

Varoitusvoimakkuuden säätäminen: Valitse Yleiset > Äänet ja vedä liukusäädintä. Tai jos kappaletta tai videota ei toisteta, voit käyttää iPod touchin sivulla olevia äänenvoimakkuuspainikkeita.

*Huomaa:* Valitse ensimmäisen sukupolven iPod touchissa Yleiset > Äänet ja valitse, haluatko äänitehosteiden kuuluvan sisäisestä kaiuttimesta, kuulokkeista vai molemmista.

**Merkkiäänen ja tehosteiden äänten asettaminen:** Valitse Yleiset > Äänet ja aseta kohteita päälle tai pois.

Voit asettaa iPod touchin toistamaan äänen, kun:

- saat sähköpostiviestin
- lähetät sähköpostiviestin
- sinulla on tapaaminen, josta olet asettanut muistutuksen
- lukitset iPod touchin
- kirjoitat näppäimistöllä

#### Verkko

Verkkoasetuksia voidaan käyttää VPN-yhteyden määrittelemiseen tai Wi-Fi-asetusten hallitsemiseen.

**Uuden VPN-määrittelyn lisääminen:** Valitse Yleiset > Verkko > VPN > Lisää VPNmäärittely.

VPN mahdollistaa yksityisten tietojen turvallisen välittämisen julkisten verkkojen kautta. VPN saattaa olla tarpeen esimerkiksi työsähköpostien käyttämiseen iPod touchissa.

iPod touch voi muodostaa yhteyden VPN-verkkoihin, jotka käyttävät L2TP-, PPTP- tai Cisco IPSec -protokollaa.

Kysy verkon ylläpitäjältä käytettävistä asetuksista. Useimmissa tapauksissa, jos olet määritellyt VPN:n tietokoneelle, voit käyttää samoja VPN-asetuksia iPod touchissa.

Kun olet syöttänyt VPN-asetukset, Asetukset-valikkoon tulee näkyviin VPN-asetus, josta voit asettaa VPN:n päälle tai pois.

VPN voidaan myös ottaa automaattisesti käyttöön määrittelyprofiilin avulla. Katso "Määrittelyprofiilien asentaminen" sivulla 14.

**VPN-määrittelyn muuttaminen:** Valitse Yleiset > Verkko > VPN ja kosketa määrittelyä, jota haluat muuttaa.

VPN:n asettaminen päälle tai pois: Kosketa Asetukset ja aseta VPN päälle tai pois.

**VPN-määrittelyn poistaminen:** Valitse Yleiset > Verkko > VPN, kosketa määrittelyn oikealla puolella olevaa sinistä nuolta ja kosketa määrittelynäytön alareunassa Poista VPN.

#### Bluetooth

iPod touch voi muodostaa langattoman yhteyden Bluetooth-kuulokelaitteisiin, jotta voit kuunnella musiikkia langattomasti (ei käytettävissä ensimmäisen sukupolven iPod touchissa). Katso "Bluetooth-kuulokkeet" sivulla 33.

Bluetoothin asettaminen päälle tai pois: Valitse Yleiset > Äänet ja aseta Bluetooth päälle tai pois päältä.

#### Sijaintipalvelut

Sijaintipalvelut mahdollistavat ohjelmien, kuten Karttojen, kerätä ja käyttää tietoja, jotka kertovat sijaintisi. Sijaintipalvelut eivät yhdistä kerättyjä tietoja henkilötietoihin. Likimääräinen sijaintisi määritetään käyttäen saatavilla olevia tietoja paikallisista Wi-Fiverkoista (jos Wi-Fi on päällä).

Voit ottaa Sijaintipalvelut pois käytöstä, jos et halua käyttää ominaisuutta. Jos poistat Sijaintipalvelut käytöstä, sinulta kysytään, haluatko asettaa ne päälle, kun jokin ohjelma yrittää käyttää kyseistä ominaisuutta.

**Sijaintipalveluiden asettaminen päälle tai pois:** Valitse Yleiset > Sijaintipalvelut ja aseta sijaintipalvelut päälle tai pois.

Voit pidentää akun kestoa poistamalla Sijaintipalvelut käytöstä silloin, kun et käytä niitä.

#### Automaattilukitus

iPod touchin lukitseminen sammuttaa näytön virran säästämiseksi ja iPod touchin tahattoman käytön estämiseksi.

iPod touchin lukkiutumiseen kuluvan ajan asettaminen: Valitse Yleiset > Automaattilukitus ja valitse aika.

#### Pääsykoodi

iPod touch ei oletuksena vaadi pääsykoodin syöttämistä avautuakseen.

Pääsykoodin asettaminen: Valitse Yleiset > Pääsykoodi, syötä nelinumeroinen pääsykoodi ja syötä pääsykoodi uudelleen sen varmistamista varten. iPod touch vaatii tämän jälkeen syöttämään pääsykoodin lukituksen avaamista tai pääsykoodilukitusasetusten näyttämistä varten.

**Pääsykoodin poistaminen käytöstä:** Valitse Yleiset > Pääsykoodi, syötä nykyinen pääsykoodi, kosketa "Poista pääsykoodi käytöstä" ja syötä pääsykoodisi uudelleen.

Pääsykoodin vaihtaminen: Valitse Yleiset > Pääsykoodi, syötä pääsykoodi ja kosketa "Vaihda pääsykoodi". Syötä pääsykoodisi uudelleen ja syötä sen jälkeen uusi pääsykoodi kaksi kertaa.

Jos unohdat pääsykoodin, iPod touchin ohjelmisto on palautettava. Katso "iPod touchin ohjelmiston päivittäminen ja palauttaminen" sivulla 148.

Pääsykoodin kysymiseen kuluvan ajan asettaminen: Valitse Yleiset > Pääsykoodi ja syötä pääsykoodisi. Kosketa "Vaadi pääsykoodia" ja valitse, kuinka kauan iPod touch saa olla käyttämättömänä, ennen kuin sen avaamiseksi pitää syöttää pääsykoodi.

**Pyyhi tiedot kymmenen epäonnistuneen pääsykoodin syöttöyrityksen jälkeen:** Valitse Yleiset > Pääsykoodi, syötä pääsykoodisi ja aseta "Pyyhi data" päälle koskettamalla. Kymmenen epäonnistuneen pääsykoodin syöttöyrityksen jälkeen asetuksesi palautetaan oletusarvoihinsa ja kaikki iPod touchissa olevat tiedot ja media poistetaan ylikirjoittamalla iPod touchin tiedot.

*Tärkeää:* iPod touchia ei voida käyttää, kun tietoja ylikirjoitetaan. Tämä saattaa kestää neljä tuntia tai pidempäänkin iPod touchin mallista ja tallennuskapasiteetista riippuen.

#### Rajoitukset

Voit asettaa rajoituksia iPod-sisällölle tai joidenkin ohjelmien käytölle iPod touchissa. Esimerkiksi vanhemmat voivat rajoittaa mahdollisesti loukkaavan musiikin näkymistä soittolistoilla tai ottaa YouTuben kokonaan pois käytöstä.

#### Rajoitusten asettaminen päälle:

- 1 Valitse Yleiset > Rajoitukset ja kosketa Ota rajoitukset käyttöön.
- 2 Syötä nelinumeroinen pääsykoodi.
- 3 Syötä pääsykoodi uudelleen.

**Rajoitusten poistaminen käytöstä:** Valitse Yleiset > Rajoitukset ja syötä pääsykoodi. Kosketa Poista rajoitukset käytöstä -painiketta ja syötä pääsykoodi uudelleen.

Jos unohdat pääsykoodin, iPod touchin ohjelmisto on palautettava iTunesista. Katso "iPod touchin ohjelmiston päivittäminen ja palauttaminen" sivulla 148.

**Ohjelmien rajoitusten asettaminen:** Aseta haluamasi rajoitukset koskettamalla yksittäisiä rajoituksia. Oletusarvoisesti kaikki säätimet ovat käytössä (ei rajoitusta). Aseta kohde pois päältä, eli ota rajoitus käyttöön, koskettamalla sitä.

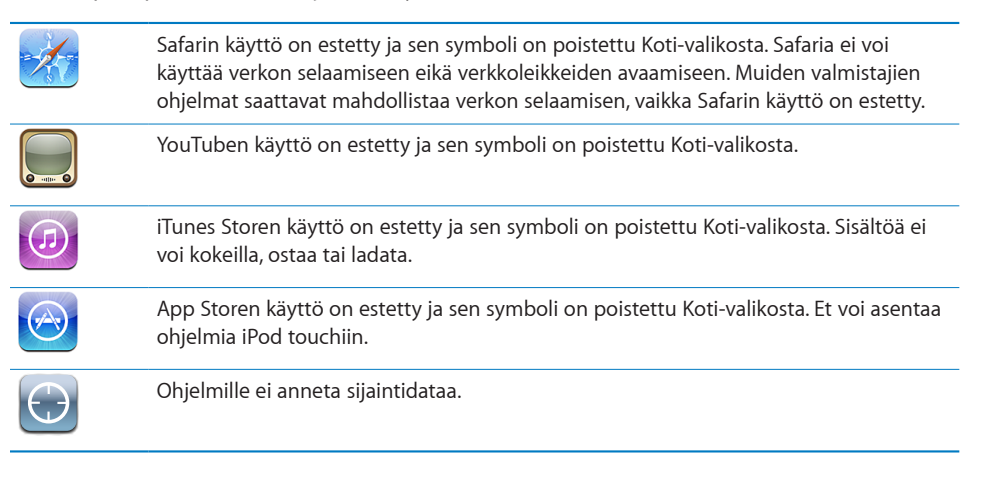

**Ohjelmien sisällä tehtävien ostosten rajoittaminen:** Aseta "Ostot sovelluksissa" pois. Kun ominaisuus on sallittu, se mahdollistaa lisäsisällön tai -ominaisuuksien ostamisen App Storesta ladattujen ohjelmien sisällä.

Sisältörajoitusten asettaminen: Kosketa Rajoitukset ja valitse maa luettelosta. Sen jälkeen voit asettaa kyseisen maan rajoitusjärjestelmää käyttäen rajoitukset seuraaville sisältökategorioille:

- Musiikki ja podcastit
- Elokuvat
- TV-ohjelmat
- Ohjelmat

Yhdysvalloissa voit esimerkiksi sallia vain PG-luokituksen tai sitä alemman ikärajan saaneet elokuvat koskettamalla Elokuvat ja valitsemalla luettelosta PG.

Huomaa: Kaikille maille ei ole rajoitusjärjestelmää.

#### Koti

Voit tehdä asetuksia Koti-painikkeen kaksoispainamiselle ja Spotlight-sivun hakukategorioille valitsemalla Yleiset > Koti-painike. Voit valita, viekö iPod touchin Kotipainikkeen kaksoispainaminen Koti-valikkoon, etsimisnäyttöön vai iPodiin.

Näyttääkö Koti-painikkeen kaksoispainaminen iPod-ohjaimet: Jos haluat nähdä iPod-ohjaimet, kun toistat musiikkia ja painat kahdesti Koti-painiketta, aseta "iPodohjaimet" päälle. Tämä ominaisuus toimii, vaikka näyttö on pois päältä tai iPod touch on lukittu.

Hakutuloksissa näkyvien kategorioiden asettaminen: Kosketa Hakutulokset. Oletuksena kaikki luettelon hakukategoriat on valittu. Poista kohteen valinta koskettamalla sitä.

Hakutuloskategorioiden järjestyksen asettaminen: Kosketa Hakutulokset ja vedä hakukategorian vieressä oleva symboli = uuteen paikkaan luettelossa.

#### Päiväys ja aika

Nämä asetukset vaikuttavat näytön yläreunan tilapalkissa, maailmankelloissa ja kalentereissa näytettävään aikaan.

iPod touchin asettaminen käyttämään 24- tai 12-tuntista kelloa: Valitse Yleiset > Päivämäärä ja aika ja aseta "24 tunnin kello" päälle tai pois. (Ei käytettävissä kaikissa maissa.)

Päivämäärän ja ajan asettaminen: Valitse Yleiset > Päiväys ja aika. Kosketa Aikavyöhyke-painiketta ja syötä aikavyöhykkeellä olevan suurkaupungin nimi. Kosketa Päiväys ja aika -paluupainiketta ja kosketa sitten Aseta päiväys ja aika -painiketta ja syötä päiväys ja aika.

#### Näppäimistö

Automaattisen korjauksen asettaminen päälle tai pois: Valitse Yleiset > Näppäimistö ja aseta Automaattinen korjaus päälle tai pois.

Jos valitsemasi kielen oletusnäppäimistölle on käytettävissä sanakirja, oletusarvoisesti iPod touch ehdottaa automaattisesti korjauksia ja kokonaisia sanoja samalla, kun kirjoitat. Automaattisten isojen alkukirjainten asettaminen päälle tai pois: Valitse Yleiset > Näppäimistö ja aseta "Isot alkukirjaimet" päälle tai pois.

iPod touch muuttaa oletuksena virkkeen päättävää välimerkkiä tai rivinvaihtoa seuraavan sanan ensimmäisen kirjaimen isoksi kirjaimeksi.

**Isojen kirjainten lukituksen asettaminen päälle tai pois:** Valitse Yleiset > Näppäimistö ja aseta "Salli Caps Lock" päälle tai pois.

Jos isojen kirjainten lukitus on käytössä ja kaksoiskosketat näppäimistön vaihtonäppäintä &, kaikki kirjoittamasi kirjaimet ovat isoja. Vaihtonäppäin muuttuu siniseksi, kun isojen kirjainten lukitus on käytössä.

"."-oikotien asettaminen päälle tai pois: Valitse Yleiset > Näppäimistö ja aseta "."-oikotie päälle tai pois.

"."-oikotietä käytettäessä voit kaksoiskoskettaa välilyöntipainiketta syöttääksesi pisteen ja sitä seuraavan välilyönnin. Se on oletusarvoisesti päällä.

Kansainvälisten näppäimistöjen asettaminen päälle ja pois: Valitse Yleiset > Näppäimistö > Kansainväliset näppäimistöt ja valitse haluamasi näppäimistö.

Jos useampi kuin yksi näppäimistö on asetettu päälle, vaihda näppäimistöjen välillä koskettamalla ⊕, kun kirjoitat. Kun kosketat painiketta, käyttöönotetun näppäimistön nimi näkyy hetken. Katso "Kansainväliset näppäimistöt" sivulla 30.

#### Maakohtaiset

Maakohtaisilla asetuksilla voit asettaa iPod touchin kielen, asettaa päälle tai pois eri kielten näppäimistöjä ja asettaa paikallisia päivämäärä-, kellonaika- ja puhelinnumeromuotoja.

**iPod touchin kielen asettaminen:** Valitse Yleiset > Maakohtaiset > Kieli, valitse haluamasi kieli ja kosketa Valmis.

Kansainvälisten näppäimistöjen asettaminen päälle tai pois: Valitse Yleiset > Maakohtaiset > Näppäimistöt ja aseta haluamasi näppäimistöt päälle.

Jos useampi kuin yksi näppäimistö on asetettu päälle, vaihda näppäimistöjen välillä koskettamalla ⊕, kun kirjoitat. Kun kosketat painiketta, käyttöönotetun näppäimistön nimi näkyy hetken. Katso "Kansainväliset näppäimistöt" sivulla 30.

**Päivämäärä-, kellonaika- ja puhelinnumeromuotojen asettaminen:** Valitse Yleiset > Maakohtaiset > Alueen muoto ja valitse alueesi.

#### iPod touchin nollaaminen

Kaikkien asetusten nollaaminen: Valitse Yleiset > Nollaa ja kosketa "Nollaa kaikki asetukset".

Kaikki asetukset nollataan. Tietoja, kuten yhteystietoja ja kalentereita, tai mediaa, kuten kappaleita ja videoita, ei poisteta.

Kaiken sisällön ja asetusten poistaminen: Liitä iPod touch tietokoneeseen tai virtalähteeseen. Valitse Yleiset > Nollaa ja kosketa "Poista kaikki sisältö ja asetukset".

Tämä ominaisuus nollaa kaikki asetukset oletusarvoihinsa ja poistaa kaikki iPod touchin tiedot ja median ylikirjoittamalla iPod touchiin tallennetut tiedot.

*Tärkeää:* iPod touchia ei voida käyttää, kun tietoja ylikirjoitetaan. Tämä saattaa kestää neljä tuntia tai pidempäänkin iPod touchin mallista ja tallennuskapasiteetista riippuen.

Näppäimistön sanakirjan nollaaminen: Valitse Yleiset > Nollaa ja kosketa "Nollaa näppäimistön sanakirja".

Näppäimistön sanakirjaan lisätään sanoja, kun kirjoittaessasi hylkäät iPod touchin ehdottamia sanoja. Kosketa sanaa, jos haluat hylätä korjauksen ja lisätä sanan näppäimistön sanakirjaan. Näppäimistön sanakirjan nollaaminen poistaa kaikki lisäämäsi sanat.

**Verkkoasetusten nollaaminen:** Valitse Yleiset > Nollaa ja kosketa "Nollaa verkkoasetukset".

Kun nollaat verkkoasetukset, aikaisemmin käytettyjen verkkojen luettelosi ja muut kuin määrittelyprofiilin asentamat VPN-asetukset poistetaan. Wi-Fi asetetaan pois päältä ja takaisin päälle, mikä katkaisee yhteyden verkkoon. Wi-Fi- ja Vahvista liittyminen -asetukset jätetään päälle.

Jos haluat poistaa määrittelyprofiilin asentamat VPN-asetukset, valitse Asetukset > Yleiset > Profiili, valitse profiili ja kosketa Poista.

Koti-valikon asettelun nollaaminen: Valitse Yleiset > Nollaa ja kosketa "Palauta Kotivalikko".

**Sijaintivaroitusten nollaaminen:** Valitse Yleiset > Nollaa ja kosketa "Nollaa sijaintivaroitukset".

Sijaintivaroitukset ovat ohjelmien (kuten Karttojen) pyyntöjä käyttää Sijaintipalveluja kyseisissä ohjelmissa. iPod touch lakkaa esittämästä varoitusta ohjelmasta, kun kosketat toisen kerran OK. Jos haluat jatkaa varoituksia, kosketa "Nollaa sijaintivaroitukset".

#### Musiikki

Musiikki-asetuksia käytetään kappaleissa, podcasteissa ja äänikirjoissa.

Sekoita ravistamalla -ominaisuuden asettaminen päälle tai pois: Valitse Musiikki ja aseta Sekoita ravistamalla päälle tai pois. Kun Sekoita ravistamalla on päällä, voit asettaa sekoituksen käyttöön ja vaihtaa heti parhaillaan toistettavaa kappaletta ravistamalla iPod touchia.

iTunesin asettaminen toistamaan kappaleet samalla äänenvoimakkuudella: Valitse tietokoneen iTunes-ohjelmassa Macissa iTunes > Asetukset tai PC:ssä Muokkaa > Asetukset ja osoita sitten Toisto ja valitse Äänenvoimakkuuden tasaus.

iPod touchin asettaminen noudattamaan iTunesin äänenvoimakkuuden asetuksia (äänenvoimakkuuden tasaus): Valitse Musiikki ja aseta Voimakkuuden tasaus päälle.

**iPod touchin äänen muokkaaminen taajuuskorjaimella:** Valitse Musiikki > Taajuuskorjain ja valitse haluamasi asetus.

Voimakkuusrajan asettaminen musiikille ja videoille: Valitse Musiikki > Voimakkuusraja ja vedä liukusäädintä asettaaksesi enimmäisvoimakkuuden.

Estä asetusten muuttaminen määrittämällä koodi koskettamalla Lukitse voimakkuusraja -painiketta.

*VAROITUS:* Katso tärkeitä tietoja kuulovaurioiden välttämisestä *Tärkeitä tuotetietoja* -oppaasta osoitteesta www.apple.com/fi/support/manuals/ipodtouch.

# Video

Videoasetukset koskevat videosisältöä, vuokraelokuvat mukaan lukien. Voit määrittää, mistä viimeksi katsomasi videon toistoa jatketaan, asettaa tekstityksen huonokuuloisille päälle tai pois ja asettaa iPod touchin toistamaan videoita televisiossa.

Toiston jatkamistavan asettaminen: Valitse Video > Aloita toisto ja valitse sitten, aloitetaanko aiemmin aloittamiesi videoiden toistaminen alusta vai jatketaanko niitä keskeytyskohdasta.

Huonokuuloisille tarkoitetun tekstityksen asettaminen päälle tai pois: Valitse Video ja aseta Tekstitys huonokuul. päälle tai pois päältä.

# Valokuvat

Määritä Valokuvat-asetuksissa, miten valokuvasi näkyvät kuvaesityksissä.

**Yksittäisen kuvan esitysajan asettaminen:** Valitse Valokuvat > Toista jokaista kuvaa ja valitse haluamasi ajan pituus.

**Siirrostehosteen asettaminen:** Valitse Valokuvat > Siirros ja valitse haluamasi siirrostehoste.

Kuvaesitysten toistaminen alusta: Valitse Valokuvat ja kytke Toista päälle tai pois päältä.

Valokuvien asettaminen näkymään järjestyksessä tai sekoitettuna: Valitse Valokuvat ja kytke Sekoita päälle tai pois päältä.

## Store

Käytä Store-asetuksia, jos haluat vaihtaa iTunes Store -tiliä tai luoda uuden tilin. Store-asetuksissa näkyy oletuksena se iTunes-tili, jolle olet ollut kirjautuneena, kun olet synkronoinut iPod touchin tietokoneen kanssa. Voit vaihtaa tilejä iPod touchissa, jos haluat ostaa musiikkia tai ohjelmia toista tiliä käyttäen. Jos sinulla ei ole iTunes Store -tiliä, voit luoda tilin Store-asetuksissa. Katso iTunes Storen ehdot osoitteesta www.apple.com/legal/itunes/ww/.

**Kirjautuminen sisään tilille:** Valitse Store, kosketa Kirjaudu ja syötä käyttäjänimesi ja salasanasi.

**iTunes Store -tilin tietojen katsominen:** Valitse Store, kosketa Näytä tili, kirjoita salasanasi ja noudata näytölle tulevia ohjeita.

**Kirjautuminen sisään eri tilille:** Valitse Store, kosketa Kirjaudu ulos, kosketa sitten kirjaudu ja syötä käyttäjänimesi ja salasanasi.

**Uuden tilin luominen:** Valitse Store, kosketa Luo uusi tili ja noudata näytölle tulevia ohjeita.

# Mail, yhteystiedot, kalenterit

Mail, yhteystiedot, kalenterit -asetusten käyttäminen iPod touchin tilien käyttöönottoon ja muokkaamiseen:

- Microsoft Exchange
- MobileMe
- Google-sähköposti
- Yahoo! Mail
- AOL
- Muut POP- ja IMAP-postijärjestelmät
- Yhteystietojen LDAP-tilit
- Kalentereiden CalDAV- tai iCalendar (.ics) -tilit

#### Tilit

Tilit-osiossa voit ottaa tilejä käyttöön iPod touchissa. Näkyvät asetusvaihtoehdot riippuvat asetettavan tilin tyypistä. Saat tarvittavat tiedot palveluntarjoajalta tai järjestelmän ylläpitäjältä.

Jos haluat lisätietoja tilien käyttöönotosta, katso "Tilien luominen" sivulla 12.

Jos haluat lisätietoja yhteystietojen lisäämisestä LDAP-tiliä käyttäen, katso "Yhteystietojen lisääminen" sivulla 84.

Jos haluat lisätietoja kalenterien tilaamisesta, katso "Kalentereiden tilaaminen" sivulla 75.

Tilin asetusten muuttaminen: Valitse "Mail, yhteystiedot, kalenterit", valitse tili ja tee haluamasi muutokset.

Tileihin iPod touchissa tehtyjä muutoksia *ei* synkronoida tietokoneelle, joten voit määritellä tilit toimimaan iPod touchin kanssa vaikuttamatta tietokoneen tiliasetuksiin.

Tilin käytön lopettaminen: Valitse "Mail, yhteystiedot, kalenterit", valitse tili ja poista tili käytöstä.

Jos tili on pois käytöstä, iPod touch ei näytä tiliä, tarkista tilin sähköpostia, lähetä sähköpostia tiliä käyttäen tai synkronoi tilin tietoja, kunnes asetat sen jälleen päälle.

Lisävalintojen asettaminen: Valitse "Mail, yhteystiedot, kalenterit", valitse tili ja tee jokin seuraavista:

 Jos haluat asettaa, tallennetaanko luonnokset, lähetetyt viestit ja poistetut viestit iPod touchiin vai sähköpostipalvelimelle (vain IMAP-tilit), kosketa Lisävalinnat ja valitse Luonnokset, Lähetetyt tai Poistetut.

Jos tallennat viestit iPod touchiin, näet ne myös, kun iPod touch ei ole yhteydessä internetiin.

- Jos haluat asettaa, kuinka pian viestit poistetaan pysyvästi iPod touchin Mailista, kosketa Lisävalinnat, kosketa Poista ja valitse aika: Ei koskaan, päivän jälkeen, viikon jälkeen tai kuukauden jälkeen.
- Jos haluat muuttaa sähköpostipalvelinasetuksia, kosketa Saapuvan postin palvelintai Lähtevän postin palvelin -kohtien alla Palvelinnimi, Tunnus tai Salasana. Pyydä asetukset verkon ylläpitäjältä tai internet-palveluntarjoajalta.
- Jos haluat säätää SSL- tai salasana-asetuksia, kosketa Lisävalinnat. Pyydä asetukset verkon ylläpitäjältä tai internet-palveluntarjoajalta.

Tilin poistaminen iPod touchista: Valitse "Mail, yhteystiedot, kalenterit", valitse tili, selaa alaspäin ja kosketa "Poista tili".

Tilin poistaminen tarkoittaa, että et voi enää käyttää tiliä iPod touchilla. Kaikki tilin sähköpostit ja tilin kanssa synkronoidut yhteystiedot, kalenterit ja kirjanmerkit poistetaan iPod touchista. Tilin poistaminen ei kuitenkaan poista tiliä tai siihen liittyviä tietoja tietokoneelta.

#### Hae uudet tiedot

Tämä asetus mahdollistaa push-toiminnon asettamisen päälle ja pois MobileMessä, Microsoft Exchangessa, Yahoo! Mailissa ja muissa push-toimintoa tukevissa tileissä, jotka olet määritellyt iPod touchiin. Push-tilit toimittavat uudet tiedot automaattisesti iPod touchiin, kun uutta tietoa tulee palvelimelle (jonkin verran viivettä voi ilmetä). Jotta voit ladata ja synkronoida kalentereita, iPod touchin on liityttävä Wi-Fi-verkkoon, josta on yhteys internetiin. Push kannattaa asettaa pois päältä sähköpostin ja muiden tietojen toimittamisen lykkäämiseksi, jos haluat säästää akun virtaa. Kun Push-asetus on pois päältä ja kun käytät tilejä, jotka eivät tue push-toimintoa, tiedot voidaan edelleen hakea, eli iPod touch voi tarkistaa palvelimelta, onko uusia tietoja saatavilla. Hae uudet tiedot -asetuksella voit määritellä, kuinka usein tietoja pyydetään. Jotta akku kestäisi mahdollisimman pitkään, tietoja ei kannata hakea liian usein.

**Push-toiminnon asettaminen päälle:** Valitse Mail, yhteystiedot, kalenterit > Hae uudet tiedot ja aseta sitten Push päälle koskettamalla.

**Tietojen hakemisen aikavälin asettaminen:** Valitse Mail, yhteystiedot, kalenterit > Hae uudet tiedot ja valitse, kuinka usein haluat hakea kaikkien tilien tiedot.

Akku kestää pidempään, jos haet harvemmin.

Push-toiminnon asettaminen pois tai Hae uudet tiedot -näytön Hae-asetuksen asettaminen tilaan Käsin ohittaa yksittäisten tilien asetukset.

#### Mail

Sähköpostiasetukset vaikuttavat kaikkiin iPod touchissa käyttöönotettuihin tileihin, jollei erikseen ole muuta mainittu.

Kun haluat asettaa saapuneen tai lähetetyn sähköpostin merkkiäänet päälle tai pois, valitse Yleiset > Ääniasetukset.

**iPod touchissa näytettävien viestien määrän asettaminen:** Valitse "Mail, yhteystiedot, kalenterit" > Näytä ja valitse asetus.

Valitse, haluatko nähdä 25, 50, 75, 100 vai 200 uusinta viestiä. Jos haluat ladata lisää viestejä Mailissa, vieritä Saapuneet-postilaatikon alareunaan ja kosketa Lisää viestejä.

*Huomaa:* Valitaksesi asetuksen Microsoft Exchange -tilille valitse "Mail, yhteystiedot, kalenterit" ja valitse Exchange-tili. Kosketa sitten "Postin synkr.aika" ja valitse, kuinka monen päivän postit haluat synkronoida palvelimen kanssa.

**Viestiluettelossa esikatseltavien viestirivien määrän asettaminen:** Valitse "Mail, yhteystiedot, kalenterit" > Esikatselu ja valitse asetus.

Voit valita jokaisesta viestistä näkyviin enimmillään viisi riviä. Näin voit selata postilaatikossa olevia viestejä ja saada käsityksen siitä, mitä viestit koskevat.

Viestien kirjasimen vähimmäiskoon asettaminen: Valitse "Mail, yhteystiedot, kalenterit" > Pienin kirjasinkoko ja valitse Pieni, Normaali, Suuri, Erittäin suuri tai Jättimäinen.

Vastaanottaja- ja Kopio- tietojen näyttäminen iPod touchin viestiluetteloissa: Valitse "Mail, yhteystiedot, kalenterit" ja aseta "Näytä vastaanottajat" päälle tai pois.

Jos Näytä vastaanottajat on käytössä, To tai CC jokaisen viestin vieressä osoittaa, lähetettiinkö viesti suoraan sinulle vai kopiona.

iPod touchin asettaminen vahvistamaan viestin poistaminen: Valitse "Mail, yhteystiedot, kalenterit" ja aseta "Kysy ennen poistoa" päälle tai pois.

Jos "Kysy ennen poistoa" on käytössä, poistaaksesi viestin sinun on kosketettava 🖻 ja vahvistettava poistaminen koskettamalla Poista.

iPod touchin asettaminen lataamaan etäkuvat automaattisesti: Valitse "Mail, yhteystiedot, kalenterit" ja aseta "Lataa etäkuvat" päälle tai pois. Jos "Lataa etäkuvat" on pois päältä, voit ladata kuvat käsin viestiä lukiessasi.

iPod touchin asettaminen lähettämään sinulle kopio kaikista lähettämistäsi viesteistä: Valitse "Mail, yhteystiedot, kalenterit" ja aseta "Aina kopio itselle" päälle tai pois.

**Oletussähköpostitilin asettaminen:** Valitse "Mail, yhteystiedot, kalenterit" > Oletustili ja valitse oletustili.

Tämä asetus määrittää, miltä tililtä viesti lähetetään, kun luot viestin jossakin muussa iPod touchin ohjelmassa, kuten kun lähetät valokuvan Valokuvat-ohjelmasta tai kun kosketat yrityksen sähköpostiosoitetta Kartat-ohjelmassa. Jos haluat lähettää viestin toiselta tililtä, kosketa viestin Lähettäjä-kenttää ja valitse toinen tili.

**Allekirjoituksen lisääminen viesteihin:** Valitse Mail, yhteystiedot, kalenterit > Allekirjoitus ja kirjoita allekirjoitus.

Voit asettaa iPod touchin lisäämään allekirjoituksen – esimerkiksi mielisitaattisi tai nimesi, ammattinimikkeesi ja puhelinnumerosi – kaikkien lähettämiesi viestien loppuun.

#### **Yhteystiedot**

**Yhteystietojen järjestyksen asettaminen:** Valitse "Mail, yhteystiedot, kalenterit" ja kosketa sitten Yhteystiedoissa Järjestys ja tee jokin seuraavista:

- Jos haluat lajitella ensin etunimen mukaan, kosketa Etu, Suku.
- Jos haluat lajitella ensin sukunimen mukaan, kosketa Suku, Etu.

**Yhteystietojen esitystavan asettaminen:** Valitse "Mail, yhteystiedot, kalenterit" ja kosketa sitten Yhteystiedoissa Näyttöjärjestys ja tee jokin seuraavista:

- Jos haluat nähdä ensin etunimen, kosketa Etu, Suku.
- Jos haluat nähdä ensin sukunimen, kosketa Suku, Etu.

#### Kalenteri

**Merkkiäänen asettaminen soimaan kokouskutsun saapuessa:** Valitse "Mail, yhteystiedot, kalenterit," ja kosketa Kalenterin alla Näytä uudet kutsut kytkeäksesi sen päälle.

Menneiden kalenteritapahtumien esittämismäärän asettaminen iPod touchissa: Valitse "Mail, yhteystiedot, kalenterit" > Synkronoi ja valitse aikaväli.

Kalenterin aikavyöhyketuen käyttöönotto: Valitse "Mail, yhteystiedot, kalenterit" > Aikavyöhyketuki ja kytke sitten Aikavyöhyketuki päälle. Valitse kalentereille aikavyöhyke koskettamalla Aikavyöhyke ja syöttämällä suuren kaupungin nimi.

Kun aikavyöhyketuki on käytössä, Kalenteri näyttää tapahtumien päivämäärät ja ajat valitsemasi kaupungin mukaisesti. Kun aikavyöhyketuki ei ole käytössä, Kalenteri näyttää tapahtumien päivämäärät ja ajat nykyisen sijaintisi verkkoajan mukaisesti.

*Tärkeää*: Jos olet matkoilla, iPod touch ei välttämättä näytä tapahtumia tai muistuta sinua oikeaan aikaan. Jos haluat asettaa oikean ajan käsin, katso "Päiväys ja aika" sivulla 122.

## Safari

Safari-asetuksissa voit valita internet-hakukoneen, tehdä turvallisuusasetuksia ja jos olet kehittäjä, asettaa päälle vianmäärityksen.

#### Yleiset

Voit käyttää Googlea tai Yahoo!:ta internet-hakuihin.

Hakukoneen valitseminen: Valitse Safari > Hakukone ja valitse haluamasi hakukone.

Voit asettaa Safarin täydentämään automaattisesti verkkolomakkeet käyttämällä yhteystietoja tai aikaisemmin syöttämiäsi nimiä ja salasanoja tai molempia.

Automaattisen täytön salliminen: Valitse Safari > Autom. täyttö ja tee jokin seuraavista:

- Jos haluat käyttää Yhteystietojen tietoja, aseta "Käytä yhteystietoja" päälle, valitse sitten "Omat tiedot" ja valitse yhteystietokortti, jota haluat käyttää. Safari käyttää yhteystietojen tietoja verkkolomakkeiden yhteystietokenttien täyttämiseen.
- Jos haluat käyttää nimi- ja salasanatietoja, aseta "Nimet ja salasanat" päälle.
   Kun tämä ominaisuus on käytössä, Safari muistaa nimet ja salasanat vierailemiltasi verkkosivustoilta ja täyttää tiedot automaattisesti, kun vierailet sivustolla uudelleen.
- Voit poistaa kaikki automaattisesti täytetyt tiedot koskettamalla Tyhjennä.

#### Turvallisuus

Safari on määritetty oletusarvoisesti näyttämään verkon ominaisuuksia, kuten elokuvia, animaatioita ja verkko-ohjelmia. Voit halutessasi muuttaa turvallisuusasetuksia suojataksesi iPod touchia internetin mahdollisilta turvallisuusriskeiltä.

Turvallisuusasetusten muuttaminen: Valitse Safari ja tee jokin seuraavista:

• Voit sallia tai estää JavaScriptin laittamalla asetuksen JavaScript päälle tai pois päältä.

JavaScript antaa verkko-ohjelmoijien hallita sivun elementtejä – esimerkiksi sivu, joka käyttää JavaScriptiä, saattaa näyttää nykyisen ajan ja päiväyksen tai määrittää linkitetyn sivun avautumaan uudella ponnahdussivulla.

- Voit sallia tai estää liitännäiset laittamalla asetuksen Liitännäiset päälle tai pois päältä. Liitännäisten avulla Safari voi toistaa joitain ääni- ja videotiedostoja sekä näyttää Microsoft Word- ja Microsoft Excel -dokumentteja.
- Voit estää tai sallia ponnahdusikkunat laittamalla asetuksen Estä pop-upit päälle tai pois päältä. Ponnahdusikkunoiden estäminen estää ainoastaan ponnahdusikkunat, jotka näkyvät, kun suljet sivun tai avaat uuden sivun kirjoittamalla sen osoitteen. Se ei estä ponnahdusikkunoita, jotka avautuvat, kun kosketat linkkiä.
- *Voit asettaa, hyväksyykö Safari evästeet,* koskettamalla Hyväksy evästeet ja valitsemalla Ei koskaan, Vierailluilta tai Aina.

Eväste on pala tietoa, jonka verkkosivusto laittaa iPod touchiin, jolloin verkkosivusto muistaa sinut, kun vierailet sivustolla uudelleen. Näin verkkosivuja voidaan muokata antamiesi tietojen perusteella.

Jotkin sivut eivät välttämättä toimi oikein, jos iPod touchia ei ole määritetty hyväksymään evästeitä.

- Voit tyhjentää vierailemiesi verkkosivujen historian koskettamalla Tyhjennä historia.
- Voit poistaa kaikki Safarin evästeet koskettamalla Poista evästeet.
- Voit tyhjentää selaimen välimuistin koskettamalla Tyhjennä välimuisti.

Selaimen välimuisti tallentaa sivujen sisältöä, jolloin ne avautuvat nopeammin seuraavalla kerralla. Jos avaamasi sivu ei näytä uutta sisältöä, välimuistin tyhjentäminen saattaa auttaa.

#### Kehittäjä

Debug-konsoli saattaa auttaa verkkosivujen virheiden ratkaisemisessa. Jos se on käytössä, konsoli avautuu automaattisesti, jos verkkosivuilla ilmenee ongelmia.

**Debug-konsolin kytkeminen päälle tai pois:** Valitse Safari > Kehittäjä ja kytke Debugkonsoli päälle tai pois päältä.

# Nike + iPod

Nike + iPod -asetuksissa voit ottaa käyttöön Nike + iPod -ohjelman (vain toisen sukupolven iPod touchissa). Katso Luku 20, "Nike + iPod," sivulla 138.

# **iTunes** Store

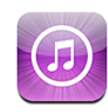

# Tietoja iTunes Storesta

Voit selata, esikatsella, ostaa ja ladata musiikkia, äänikirjoja, TV-ohjelmia, elokuvia ja musiikkivideoita iTunes Storessa suoraan iPod touchia käyttäen. Voit kuunnella äänipodcasteja tai katsella videopodcasteja iTunes Storesta joko virtaustoistona internetistä tai lataamalla ne suoraan iPod touchiin.

Huomaa: iTunes Store ei ole käytettävissä kaikkialla.

Voidaksesi käyttää iTunes Storea iPod touchin on liityttävä Wi-Fi-verkkoon, josta on yhteys internetiin. Katso "Yhteyden muodostaminen internetiin" sivulla 34.

Voidaksesi ostaa kappaleita tai kirjoittaa arvosteluja tarvitset myös iTunes Store -tilin. Oletusarvoisesti iPod touch saa iTunes Store -tilisi asetukset iTunesista. Jos sinulla ei ole iTunes Store -tiliä tai jos haluat tehdä ostoksen käyttäen toista iTunes Store -tiliä, valitse Asetukset > Store. Katso "Store" sivulla 126.

Podcastien toistamiseen tai lataamiseen ei tarvita iTunes Store -tiliä.

# Musiikin, videoiden ja muun sisällön löytäminen

Sisällön selaaminen: Kosketa painiketta Musiikki, Videot tai Podcastit. Tai kosketa Muut-painiketta, jolloin voit selata äänikirjoja, iTunes U:ta tai tiedostolatauksia. Valitse lajittelutapa näytön yläosasta selataksesi esimerkiksi luetteloita Esittelyssä, Top Ten tai Lajit.

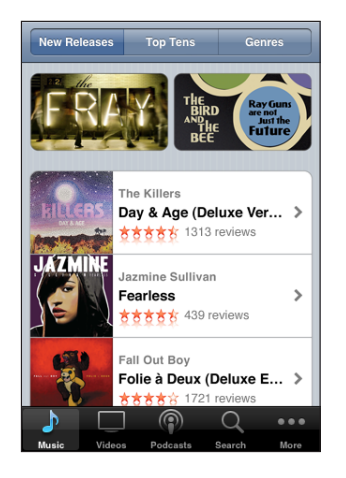

Sisällön etsiminen: Kosketa Etsi, kosketa etsintäkenttää, syötä yksi tai useampi sana ja kosketa sitten Etsi. Hakutulokset ryhmitellään kategorioihin, kuten Elokuvat, Albumit tai Podcastit.

| Q the killers                                                                         |                                           |                  |         |        |  |  |  |  |
|---------------------------------------------------------------------------------------|-------------------------------------------|------------------|---------|--------|--|--|--|--|
| Albums                                                                                |                                           |                  |         |        |  |  |  |  |
| HILLERS                                                                               | The Killers<br>Day & Age (Deluxe Version) |                  |         |        |  |  |  |  |
|                                                                                       | >                                         |                  |         |        |  |  |  |  |
|                                                                                       | See All A                                 | lbums            |         |        |  |  |  |  |
| Songs<br>Esikuuntele koskettamalla kerran tai katso<br>albumia koskettamalla kahdesti |                                           |                  |         |        |  |  |  |  |
| HILLERS                                                                               | The Killen<br>Human<br>Day & Age          | s<br>e (Deluxe V | ersion) | 0,99 € |  |  |  |  |
| The Killers<br>Spaceman<br>Day & Age (Deluxe Version)                                 |                                           |                  |         |        |  |  |  |  |
| _ <b>}</b>                                                                            |                                           | (                | Q       | •••    |  |  |  |  |
| Music                                                                                 | Videos                                    | Podcasts         | Search  | More   |  |  |  |  |

Koskettamalla luettelon kohdetta näet lisätietoja sen Tiedot-näytössä. Voit lukea arvosteluja ja kirjoittaa omia arvostelujasi tai lähettää kohteen sähköpostilinkin ystävällesi. Kohteesta riippuen voit myös ostaa, ladata tai vuokrata sen.

*Huomaa:* Jos liityt Starbucksin Wi-Fi-verkkoon valituissa Starbucks-kahviloissa (vain Yhdysvalloissa), näytön alalaitaan tulee Starbucks-symboli. Voit esikuunnella ja ostaa parhaillaan soivan kappaleen ja muita Starbucks-kokoelmien kappaleita.

# Musiikin tai äänikirjojen ostaminen

Kun löydät iTunes Storesta kappaleen, albumin tai äänikirjan, josta pidät, voit ostaa ja ladata sen iPod touchiin. Voit esikuunnella kohdetta ennen ostamista varmistaaksesi, että se on haluamasi.

Äänikirjan esikuunteleminen: Kosketa kohdetta.

#### Kappaleen, albumin tai äänikirjan ostaminen ja lataaminen:

- 1 Kosketa hintaa ja kosketa sitten Buy Now.
- 2 Kirjaudu sisään tilillesi pyydettäessä ja kosketa sitten OK.

Jos sinulla ei ole iTunes Store -tiliä, luo tili koskettamalla Luo uusi tili.

Ostoksesi laskutetaan iTunes Store -tililtäsi. Jos teet lisää ostoksia seuraavan viidentoista minuutin aikana, sinun ei tarvitse syöttää salasanaasi uudelleen.

Jos olet aikaisemmin ostanut albumin kappaleita, näkyviin tulee ilmoitus. Jos haluat ostaa koko albumin, mukaan lukien jo ostamasi kappaleet, kosketa Osta. Jos haluat ostaa puuttuvia kappaleita yksitellen, kosketa Kumoa.

Joissakin albumeissa on bonussisältöä, joka ladataan tietokoneesi iTunes-kirjastoon. Kaikkea bonussisältöä ei ladata suoraan iPod touchiin.

Kun ostat kohteen, sen lataus alkaa ja se tulee näkyviin Tiedostolataukset-näytölle. Katso "Lataustilanteen tarkistaminen" sivulla 135.

Ostetut kappaleet lisätään iPod touchissa Ostetut-soittolistaan. Jos poistat Ostetutsoittolistan, iTunes luo uuden, kun ostat jotakin iTunes Storesta.

# Videoiden ostaminen tai vuokraaminen

Kun löydät iTunes Storesta elokuvan, TV-ohjelman tai musiikkivideon, josta pidät, voit ostaa ja ladata sen iPod touchiin. Voit ostaa elokuvia ja TV-ohjelmia normaalitarkkuuksisina (480p) tai teräväpiirtomuodossa (720p).

Kun ostat teräväpiirtovideon iPod touchilla, iPod- ja iPhone-yhteensopiva normaalitarkkuusversio alkaa heti latautua katsottavaksi. Teräväpiirtoversio tulee näkyviin tietokoneesi iTunesin Lataukset-jonoon. Voidaksesi katsoa ja ladata kohteita Lataukset-jonosta sinun on oltava kirjautuneena sisään iTunes-tilillesi tietokoneessa.

Vuokraelokuvat ovat saatavilla vain normaalitarkkuuksisina (ja ne eivät ole saatavilla kaikilla alueilla). Katso "Vuokraelokuvien katseleminen" sivulla 58.

Videon esikatseleminen: Kosketa Esikatselu.

#### Videon ostaminen tai vuokraaminen:

- 1 Kosketa Osta tai Vuokraa.
- 2 Kirjaudu sisään tilillesi pyydettäessä ja kosketa sitten OK.

Jos sinulla ei ole iTunes Store -tiliä, luo tili koskettamalla Luo uusi tili.

Ostoksesi laskutetaan iTunes Store -tililtäsi. Jos teet lisää ostoksia seuraavan viidentoista minuutin aikana, sinun ei tarvitse syöttää salasanaasi uudelleen.

Kun ostat kohteen, sen lataus alkaa ja se tulee näkyviin Tiedostolatauksetnäytölle. Vuokrattujen elokuvien toisto ei ala, ennen kuin lataus on valmis. Katso "Lataustilanteen tarkistaminen" sivulla 135.

Ostetut videot lisätään iPod touchissa Ostetut-soittolistaan. Jos poistat Ostetutsoittolistan, iTunes luo uuden, kun seuraavan kerran ostat jotakin iTunes Storesta.

# Podcastien virtaustoistaminen tai lataaminen

Voit kuunnella äänipodcasteja tai katsella videopodcasteja virtaustoistona internetistä iTunes Storen kautta. Voit myös ladata ääni- ja videopodcasteja iPod touchiin. iPod touchiin lataamasi podcastit synkronoidaan iTunes-kirjastoosi, kun liität iPod touchin tietokoneeseen.

Selaa podcasteja iTunes Storessa koskettamalla Podcastit. Näet luettelon jaksoista koskettamalla podcastia. Videopodcastit on merkitty symbolilla 🖵 icon.

Podcastin virtaustoistaminen: Kosketa podcastin otsikkoa.

**Podcastin lataaminen:** Kosketa Ilmainen-painiketta ja kosketa sitten Lataa. Ladatut podcastit näkyvät Musiikki-ohjelmassa Podcastit-luettelossa.

Ladatun podcastin kuunteleminen tai katsominen: Kosketa Musiikissa näytön alalaidassa Podcastit (sinun on ehkä ensin kosketettava painiketta Muut) ja kosketa sitten podcastia. Videopodcastit näkyvät myös videoluettelossa.

Muiden jaksojen hankkiminen ladatusta podcastista: Kosketa Musiikissa Podcastitluettelossa kyseistä podcastia ja kosketa sitten Lisää jaksoja.

**Podcastin poistaminen:** Pyyhkäise Musiikissa Podcastit-luettelossa kyseisen podcastin yli vasemmalle tai oikealle ja kosketa sitten Poista.

# Lataustilanteen tarkistaminen

Voit katsoa Tiedostolataukset-näytöltä meneillään olevien ja aikatauluun lisättyjen latausten tilanteen, mukaan lukien ennakkoon tilatut kohteet.

Latautuvien kohteiden tilanteen katsominen: Kosketa Tiedostolataukset.

Keskeytä lataus koskettamalla II.

Jos lataus keskeytyy, iPod touch aloittaa lataamisen uudelleen, kun iPod touch on seuraavan kerran yhteydessä internetiin. Tai jos avaat iTunesin tietokoneellasi, iTunes lataa tiedostot iTunes-kirjastoosi (jos tietokone on yhteydessä internetiin ja jos olet kirjautunut sisään samalle iTunes-tilille).

Ennakkoon tilattujen kohteiden tilan katsominen: Kosketa Lataukset.

Ennakkoon tilatut kohteet näkyvät luettelossa julkaisupäiväänsä saakka. Koskettamalla kohdetta saat tietoja julkaisupäivästä. Kun kohde on ladattavissa, lataussymboli 💽 tulee näkyviin kohteen viereen.

Ennakkoon tlatun kohteen lataaminen: Kosketa kohdetta ja kosketa sitten 🕔.

Ennakkoon tilatut kohteet eivät lataudu automaattisesti, kun ne julkaistaan. Aloita lataus palaamalla Tiedostolataukset-näkymään.

# Ostetun sisällön synkronointi

iTunes synkronoi kaikki iPod touchiin ladatut tai ostetut ohjelmat automaattisesti iTunes-kirjastoosi, kun liität iPod touchin tietokoneeseen. Näin voit käyttää ladattuja kohteita tietokoneellasi, ja sinulla on varmuuskopio, jos poistat ostettua sisältöä iPod touchista.

Ostettu sisältö synkronoidaan soittolistaan "Ostettu laitteella <iPod touchin nimi>". iTunes luo soittolistan, jos sitä ei ole olemassa. iTunes kopioi ostokset myös Ostetutsoittolistaan, jota iTunes käyttää tietokoneella tehdyille ostoksille, jos kyseinen soittolista on olemassa ja se on asetettu synkronoitavaksi iPod touchin kanssa.

Haetut podcastit synkronoidaan iTunes-kirjaston podcastien luetteloon.

## Selauspainikkeiden vaihtaminen

Voit korvata Musiikki-, Podcastit-, Videot- ja Etsi-painikkeet näytön alareunassa muilla, useammin käyttämilläsi painikkeilla. Jos esimerkiksi lataat usein äänikirjoja, etkä katso paljoa videoita, voit korvata Videot-painikkeen Äänikirjat-painikkeella.

Selauspainikkeiden vaihtaminen: Kosketa Muut, kosketa Muokkaa ja vedä painike näytön alareunaan sen painikkeen päälle, jonka haluat korvata.

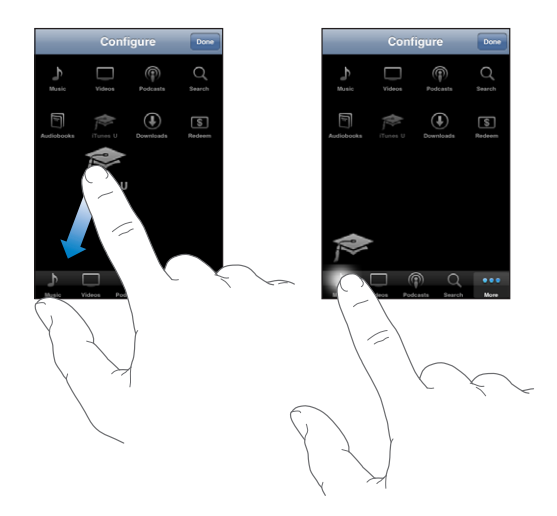

Voit järjestää alareunassa olevia painikkeita vetämällä niitä vasemmalle tai oikealle. Kun olet valmis, kosketa Valmis.

Kun selaat, saat kätkössä olevat selauspainikkeet näkyviin koskettamalla Muut.

# Tilin tietojen katsominen

Näet iTunes Store -tilin tiedot iPod touchissa valitsemalla Asetukset > Store ja koskettamalla Näytä tili. Nähdäksesi tilin tiedot sinun on oltava jo kirjautuneena sisään tilille. Katso "Store" sivulla 126.

# Ostosten tarkistaminen

Voit varmistaa tietokoneen iTunesia käyttäen, että kaikki musiikki, videot, ohjelmat ja muut iTunes Storesta tai App Storesta ostamasi ohjelmat ovat iTunes-kirjastossasi. Sinun kannattaa ehkä tehdä tämä, jos lataaminen on keskeytynyt.

#### Ostosten tarkistaminen:

- 1 Varmista, että tietokoneessasi on internet-yhteys päällä.
- 2 Valitse iTunesissa Store > Etsi ladattavia tiedostoja.
- 3 Syötä iTunes Store -tilisi tunnus ja salasana ja osoita sitten Tarkista.

Ostokset, jotka eivät vielä ole tietokoneellasi, haetaan.

Ostetut-soittolistassa näkyvät kaikki ostoksesi. Koska kuitenkin voit lisätä tai poistaa tässä listassa olevia kohteita, se ei ehkä ole tarkka. Jos haluat nähdä kaikki ostoksesi, kirjaudu sisään tilillesi, valitse Store > Näytä tilini ja osoita Purchase History.

# Nike + iPod

# 20

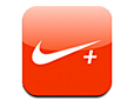

# Nike + iPod -ohjelman ottaminen käyttöön

Kun Nike + iPod -ohjelma otetaan käyttöön Asetuksissa, se tulee näkyviin Kotivalikkoon (ei saatavilla ensimmäisen sukupolven iPod touchissa). Yhdessä Nike + iPod -anturin (myydään erikseen) kanssa Nike + iPod -ohjelma tarjoaa äänipalautetta nopeudestasi, kulkemastasi matkasta, kuluneesta ajasta ja poltetuista kaloreista juoksutai kävelyharjoittelun aikana. Kun iPod touch on yhteydessä tietokoneen iTunesiin, voit lähettää harjoittelutietosi Nikeplus.com-sivustolle, missä voit seurata edistymistäsi, asettaa tavoitteita ja osallistua haasteisiin.

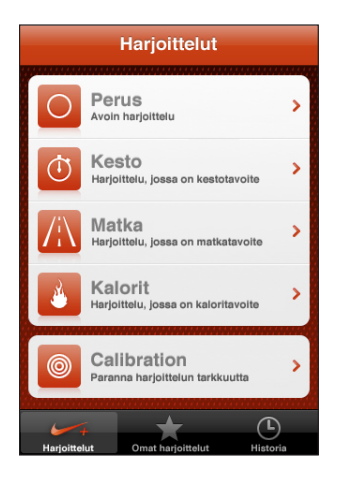

Katso tietoja Nike + iPodin käyttöönotosta ja käytöstä Nike + iPod -dokumentaatiosta.

Nike + iPod -ohjelman asettaminen päälle tai pois: Valitse Asetuksissa Nike + iPod ja aseta Nike + iPod päälle tai pois. Kun Nike + iPod on päällä, sen symboli näkyy Kotivalikossa.

# Muita Nike + iPod -asetuksia

Valitse Asetuksissa Nike + iPod, kun haluat ottaa Nike + iPod - ohjelman käyttöön ja säätää sen asetuksia.

**PowerSong-kappaleen valitseminen:** Valitse PowerSong ja valitse kappale musiikkikirjastostasi.

Puhepalautteen asettaminen päälle tai pois: Valitse Puhepalaute ja valitse mies- tai naisääni harjoittelukumppaniksesi tai valitse Pois, jos haluat poistaa puhepalautteen käytöstä.

Matka-asetuksen asettaminen: Valitse Matka ja valitse sitten harjoittelumatkan mittayksiköksi Maili tai Kilometri.

Painon asettaminen: Valitse Paino ja syötä painosi.

Näytön asennon asettaminen: Valitse Lukitse näyttö ja valitse sitten näytön asentoasetus.

Nike + iPod -anturin käyttöönotto: Valitse Anturi ja noudata näytölle tulevia anturin (myydään erikseen) käyttöönotto-ohjeita.

Voit käyttää Nike+-yhteensopivaa kaukosäädintä (myydään erikseen) hallitaksesi Nike + iPod -ohjelmaa langattomasti. Ennen kuin käytät kaukosäädintä ensimmäisen kerran, se on otettava käyttöön iPod touchissa.

Nike + iPod -kaukosäätimen käyttöönotto: Valitse Kaukosäädin ja noudata näytölle tulevia kaukosäätimen (toisen valmistajan tuote, myydään erikseen) käyttöönotto-ohjeita.

# Vianmääritys

A

# Applen iPod touch -tukisivusto

Kattavat tukitiedot ovat saatavilla verkossa osoitteessa www.apple.com/fi/support/ipodtouch.

# Yleiset

## Alhaisen akun varauksen kuva tulee näkyviin

iPod touchin virta on vähissä ja sitä pitää ladata 10 minuuttia ennen kuin sitä voidaan käyttää. Tietoja iPod touchin lataamisesta löytyy kohdasta "Akun lataaminen" sivulla 35.

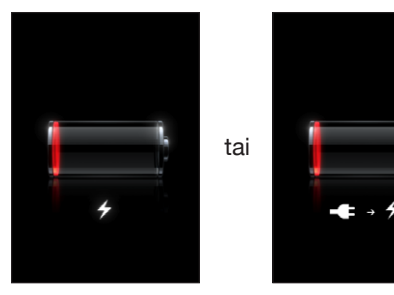

# iPod touch ei reagoi

- iPod touchin virta saattaa olla vähissä. Lataa iPod touch liittämällä se tietokoneeseen tai virtalähteeseen. Katso "Akun lataaminen" sivulla 35.
- Pidä iPod touchin päällä olevaa nukkumispainiketta painettuna muutama sekunti, kunnes näkyviin tulee punainen liukusäädin, ja pidä sitten Koti-painiketta painettuna, kunnes käyttämäsi ohjelma sulkeutuu.
- Jos se ei auta, sammuta iPod touch ja laita se sitten takaisin päälle. Pidä iPod touchin päällä olevaa nukkumispainiketta painettuna muutaman sekunnin, kunnes näkyviin tulee punainen liukusäädin, ja vedä liukusäädintä. Paina sitten nukkumispainiketta, kunnes Apple-logo tulee näytölle.
- Jos se ei auta, nollaa iPod touch. Pidä nukkumis- ja Koti-painikkeita 
  painettuina vähintään 10 sekuntia, kunnes Apple-logo tulee näkyviin.

## iPod touch ei reagoi nollauksenkaan jälkeen

- Nollaa iPod touchin asetukset. Valitse Koti-valikosta Asetukset > Yleiset > Nollaa > Nollaa kaikki asetukset. Kaikki asetukset nollataan, mutta tietoja tai mediaa ei poisteta.
- Jos se ei auta, poista kaikki iPod touchin sisältö. Katso "iPod touchin nollaaminen" sivulla 123.
- Jos se ei auta, palauta iPod touchin ohjelmisto. Katso "iPod touchin ohjelmiston päivittäminen ja palauttaminen" sivulla 148.

#### Näkyviin tulee "iPod touch ei tue tätä lisävarustetta"

Liitetty lisävaruste ei ehkä toimi iPod touchin kanssa. Varmista, että telakkaliitin on puhdas.

#### Näkyviin tulee Yhdistä iTunesiin -näyttö

iPod touch on rekisteröitävä iTunesia käyttäen. Liitä iPod touch tietokoneeseen ja avaa iTunes, jos se ei avaudu automaattisesti.

# iTunes ja synkronointi

#### iPod touch ei näy iTunesissa

- iPod touchin akku on ehkä ladattava. Tietoja iPod touchin lataamisesta löytyy kohdasta "Akun lataaminen" sivulla 35.
- Irrota muut USB-laitteet tietokoneesta ja liitä iPod touch eri USB 2.0 -porttiin tietokoneessa (ei näppäimistössä olevaan porttiin).
- · Käynnistä tietokone uudelleen ja liitä iPod touch tietokoneeseen.
- Hae ja asenna (tai asenna uudelleen) uusin iTunes osoitteesta www.apple.com/fi/itunes.

## Synkronointi ei toimi

- iPod touchin akku on ehkä ladattava. Tietoja iPod touchin lataamisesta löytyy kohdasta "Akun lataaminen" sivulla 35.
- Irrota muut USB-laitteet tietokoneesta ja liitä iPod touch eri USB 2.0 -porttiin tietokoneessa (ei näppäimistössä olevaan porttiin).
- · Käynnistä tietokone uudelleen ja liitä iPod touch tietokoneeseen.
- Jos käytät push-tilejä, varmista, että iPod touch on liittynyt Wi-Fi-verkkoon, josta on yhteys internetiin. Katso "Yhteyden muodostaminen internetiin" sivulla 34.
- Hae ja asenna (tai asenna uudelleen) uusin iTunes osoitteesta www.apple.com/fi/itunes.

#### Yhteystiedot, kalenterit tai kirjanmerkit eivät synkronoidu

- Hae ja asenna (tai asenna uudelleen) uusin iTunes osoitteesta www.apple.com/fi/itunes.
- Jos käytät push-tilejä, varmista, että iPod touch on liittynyt Wi-Fi-verkkoon, josta on yhteys internetiin. Katso "Yhteyden muodostaminen internetiin" sivulla 34.

#### Yahoo! tai Googlen yhteystiedot eivät synkronoidu

iTunes ei ehkä voi muodostaa yhteyttä Yahoo!:n tai Googlen palveluun. Varmista, että iPod touch on liittynyt Wi-Fi-verkkoon, josta on yhteys internetiin. Varmista, että tietokone on yhteydessä internetiin ja että olet syöttänyt iTunesissa oikean tunnuksen ja salasanan. Liitä iPod touch tietokoneeseen, osoita Tiedot-välilehteä iTunesissa, osoita Yhteystiedot-osiossa Määrittele ja syötä tunnus ja salasana.

# Yahoo! osoitekirjassa on edelleen iPod touchista poistettuja yhteystietoja

Yahoo! osoitekirja ei salli Messenger-tunnuksen sisältävien yhteystietojen poistamista synkronoinnilla. Poista Messenger-tunnuksen sisältävä yhteystieto kirjautumalla sisään Yahoo!- tilille verkossa ja poista yhteystieto Yahoo!:n osoitekirjasta.

# Ääni, musiikki ja video

#### Ei ääntä

- Irrota kuulokkeet ja liitä ne uudelleen. Varmista, että kuulokeliitin on kunnolla paikallaan.
- Varmista, että ääntä ei ole säädetty kokonaan pois.
- Musiikin toisto iPod touchissa saattaa olla keskeytetty. Tai kosketa Koti-valikossa Musiikki, kosketa Nyt toistetaan ja kosketa sitten ►.
- Varmista, onko äänenvoimakkuusraja asetettu. Valitse Koti-valikossa Asetukset > iPod
   > Voimakkuusraja. Jos haluat lisätietoja, katso "Musiikki" sivulla 124.
- Varmista, että käytät uusinta iTunesin versiota (käy osoitteessa www.apple.com/fi/itunes).
- Jos käytät lisävarusteena saatavan telakan ulostuloporttia, varmista, että ulkoiset kaiuttimet tai stereokaiuttimet ovat päällä ja toimivat oikein.

#### Kappale, video tai muut kohteet eivät toistu

Kappale saattaa olla koodattu muotoon, jota iPod touch ei tue. iPod touch tukee seuraavia äänitiedostomuotoja. Näihin sisältyvät äänikirjojen ja podcastien äänimuodot:

- AAC (M4A, M4B, M4P, enintään 320 kb/s)
- Apple Lossless (tasokas pakkausmuoto)

- MP3 (enintään 320 kb/s)
- MP3 Variable Bit Rate (VBR)
- WAV
- AA (audible.comin puhuttu sisältö, muodot 2, 3 ja 4)
- AAX (audible.comin puhuttu sisältö, AudibleEnhanced-muoto)
- AIFF

iPod touch tukee seuraavia videotiedostomuotoja:

- H.264 (Baseline Profile Level 3.0)
- MPEG-4 (Simple Profile)

Apple Lossless -muotoon pakattu kappale on täysin CD-tasoinen, mutta vie vain noin puolet siitä tilasta mitä AIFF- tai WAV-muotoon koodattu kappale. Sama kappale pakattuna AAC- tai MP3-muotoon vie vieläkin vähemmän tilaa. Kun tuot musiikkia CDlevyltä iTunesin avulla, musiikki muunnetaan oletusarvoisesti AAC-muotoon.

Jos käytät iTunesia Windows-käyttöjärjestelmässä, voit muuntaa suojaamattomia WMA-tiedostoja AAC- tai MP3-muotoon. Tämä voi olla hyödyllistä, jos kirjastosi musiikki on WMA-muodossa.

iPod touch ei tue muotoja WMA, MPEG Layer 1, MPEG Layer 2 -äänitiedosto tai audible. com-muotoa 1.

Jos iTunes-kirjastossa on kappale, jota iPod touch ei tue, voit ehkä muuntaa sen iPod touchin tukemaan muotoon. Lisätietoja annetaan iTunes-ohjeissa.

# iTunes Storet

#### iTunes Storea ei voi käyttää

Jotta voit käyttää iTunes Storea, iPod touchin on oltava yhteydessä internetiin. Katso "Yhteyden muodostaminen internetiin" sivulla 34. iTunes Store ei ole käytettävissä kaikissa maissa.

#### Musiikin tai ohjelmien ostaminen ei onnistu

Voidaksesi käyttää iTunes Storea tai App Storea iPod touchin on liityttävä Wi-Fi-verkkoon, josta on yhteys internetiin. Katso "Yhteyden muodostaminen internetiin" sivulla 34.

Voidaksesi ostaa kappaleita iTunes Storesta (käytettävissä vain osassa maista) tai ohjelmia App Storesta tarvitset iTunes Store -tilin. Avaa iTunes tietokoneellasi ja valitse Store > Luo tili. Voit myös ottaa tilin käyttöön iPod touchissa. Katso "Tilin tietojen katsominen" sivulla 137.

# Safari, Mail ja Yhteystiedot

## Sähköpostin lähettäminen ei onnistu

Jos iPod touch ei pysty lähettämään sähköpostia, kokeile seuraavia:

- Kosketa Asetuksissa Mail, yhteystiedot, kalenterit -painiketta ja valitse tili, jota yrität käyttää. Kosketa Tilin tiedot ja kosketa sitten kohdassa "Lähtevän postin palvelin" SMTP. Kosketa kohdassa "Muut SMTP -palvelimet" operaattorisi SMTP-palvelinta ja aseta palvelin päälle koskettamalla. Muun SMTP:n asetuksissa voit myös ottaa käyttöön lisää SMTP-palvelimia. Pyydä määrittelytiedot operaattoriltasi tai internetpalveluntarjoajalta.
- Ota sähköpostitili käyttöön suoraan iPod touchissa sen sijaan, että synkronoit sen iTunesin kautta. Valitse Asetuksissa "Mail, yhteystiedot, kalenterit", kosketa Lisää tili ja syötä tilin tiedot. Jos iPod touch ei löydä palveluntarjoajan asetuksia, kun syötät sähköpostiosoitteesi, mene osoitteeseen www.apple.com/fi/support ja etsi artikkelia HT1277, joka sisältää lisäohjeita tilin käyttöönottoon.
- Kytke iPod touch pois päältä ja takaisin päälle. Pidä iPod touchin päällä olevaa nukkumispainiketta painettuna muutaman sekunnin, kunnes näkyviin tulee punainen liukusäädin, ja vedä liukusäädintä. Paina sitten nukkumispainiketta, kunnes Apple-logo tulee näytölle.
- Aseta Wi-Fi pois käytöstä, jotta iPod touch muodostaa internet-yhteyden käyttäen matkapuhelindataverkkoa. Valitse Asetuksissa Wi-Fi ja aseta Wi-Fi pois.

Jos tarvitset lisäohjeita vianmääritykseen, mene osoitteeseen www.apple.com/fi/support ja etsi artikkelia TS1426. Jos sähköpostin lähettäminen ei edelleenkään onnistu, voit soittaa Apple Expert -asiantuntijalle (ei saatavilla kaikissa maissa). Katso tietoja osoitteesta www.apple.com/support/expert. Jos Apple Expert -asiantuntijapalvelua ei ole saatavilla maassasi, hanki ilmainen GMail-, Yahoo!- tai AOLtili ja yritä välittää sähköpostisi sinne.

#### Sähköpostin vastaanottaminen ei onnistu

Jos iPod touch ei pysty vastaanottamaan sähköpostia, kokeile seuraavia:

- Jos käytät yhtä tai useampaa tietokonetta saman sähköpostitilin tarkistamiseen, tili voi olla lukittuna. Jos haluat lisätietoja, mene osoitteeseen www.apple.com/fi/support ja etsi artikkelia TS2621.
- Ota sähköpostitili käyttöön suoraan iPod touchissa sen sijaan, että synkronoit sen iTunesin kautta. Valitse Asetuksissa "Mail, yhteystiedot, kalenterit", kosketa Lisää tili ja syötä tilin tiedot. Jos iPod touch ei löydä palveluntarjoajan asetuksia, kun syötät sähköpostiosoitteesi, mene osoitteeseen www.apple.com/fi/support ja etsi artikkelia HT1277, joka sisältää lisäohjeita tilin käyttöönottoon.
- Kytke iPod touch pois päältä ja takaisin päälle. Pidä iPod touchin päällä olevaa nukkumispainiketta painettuna muutaman sekunnin, kunnes näkyviin tulee punainen liukusäädin, ja vedä liukusäädintä. Paina sitten nukkumispainiketta, kunnes Apple-logo tulee näytölle.
- Aseta Wi-Fi pois käytöstä, jotta iPod touch muodostaa internet-yhteyden käyttäen matkapuhelindataverkkoa. Valitse Asetuksissa Wi-Fi ja aseta Wi-Fi pois.

Jos tarvitset lisäohjeita vianmääritykseen, mene osoitteeseen www.apple.com/fi/support ja etsi artikkelia TS1426. Jos sähköpostin vastaanottaminen ei edelleenkään onnistu, voit soittaa Apple Expert -asiantuntijalle (ei saatavilla kaikissa maissa). Katso tietoja osoitteesta www.apple.com/support/expert. Jos Apple Expert -asiantuntijapalvelua ei ole saatavilla maassasi, hanki ilmainen GMail-, Yahoo!- tai AOLtili ja yritä välittää sähköpostisi sinne.

### Sähköpostiliitteet eivät avaudu

Tiedostotyyppiä ei ehkä tueta. iPod touch tukee sähköpostiliitteissä seuraavia tiedostomuotoja:

| .doc     | Microsoft Word             |
|----------|----------------------------|
| .docx    | Microsoft Word (XML)       |
| .htm     | verkkosivu                 |
| .html    | verkkosivu                 |
| .key     | Keynote                    |
| .numbers | Numbers                    |
| .pages   | Pages                      |
| .pdf     | Esikatselu, Adobe Acrobat  |
| .ppt     | Microsoft PowerPoint       |
| .pptx    | Microsoft PowerPoint (XML) |
| .rtf     | Rich Text Format           |
| .txt     | teksti                     |
| .vcf     | yhteystiedot               |
| .xls     | Microsoft Excel            |
| .xlsx    | Microsoft Excel (XML)      |

### GAL-yhteystiedot eivät näy

Varmista, että iPod touch on liittynyt Wi-Fi-verkkoon, josta on yhteys internetiin. Tarkista Microsoft Exchange -asetuksesi varmistaaksesi, että käytät oikeaa palvelinta. Kosketa Asetuksissa Mail, yhteystiedot, kalenterit -painiketta ja valitse tili, jonka asetukset haluat nähdä.

Jos yrität etsiä GAL-yhteystietoja Yhteystiedoista, kosketa Ryhmät ja kosketa luettelon lopussa Hakemistot.

### iPod touchin varmuuskopioiminen

iTunes luo varmuuskopioita asetuksista, haetuista ohjelmista ja tiedoista ja muista iPod touchin tiedoista. Varmuuskopiota käyttäen voit palauttaa kohteet iPod touchiin ohjelmistopäivityksen jälkeen tai siirtää tiedot toiseen iPod touchiin.

iPod touchin varmuuskopioiminen tai varmuuskopiosta palauttaminen ei ole sama asia kuin sisällön ja muiden kohteiden (kuten musiikin, podcastien, soittoäänien, valokuvien, videoiden ja ohjelmien) synkronoiminen iTunes-kirjaston kanssa. Varmuuskopiot sisältävät asetukset, haetut ohjelmat ja tiedot ja muut iPod touchissa olevat tiedot. Voit palauttaa nämä kohteet varmuuskopiosta iTunesilla, mutta sinun on ehkä myös synkronoitava iTunes-kirjaston sisältö.

App Storesta haetut ohjelmat varmuuskopioidaan, kun seuraavan kerran synkronoidaan iTunesin kanssa. Myöhemmin kun synkronoit iTunesin kanssa, vain ohjelman data tallennetaan.

### Varmuuskopioiden luominen

Varmuuskopioita voidaan luoda seuraavilla tavoilla:

- Kun iPod touch on määritelty synkronoitumaan tietyn tietokoneen kanssa, iTunes tekee automaattisesti varmuuskopion iPod touchista tietokoneelle, kun synkronoit sen. iTunes ei varmuuskopioi automaattisesti iPod touchia, jota ei ole määritelty synkronoitumaan kyseisen tietokoneen kanssa. Jos iPod touch on määritelty synkronoitumaan automaattisesti tietyn tietokoneen iTunesin kanssa, iTunes varmuuskopioi iPod touchin joka kerta, kun liität sen kyseiseen tietokoneeseen. Automaattinen synkronointi on oletuksena käytössä. iTunes tekee vain yhden varmuuskopion liitäntäkerran aikana, vaikka synkronoisit useita kertoja ennen irrottamista.
- Jos päivität iPod touchin ohjelmiston, iTunes varmuuskopioi iPod touchin automaattisesti, vaikka sitä ei olisi määritelty synkronoitavaksi kyseisen tietokoneen iTunesin kanssa.
- Jos palautat iPod touchin ohjelmiston, iTunes kysyy haluatko varmuuskopioida iPod touchin ennen palauttamista.

Jos haluat lisätietoja varmuuskopioista, mukaan lukien varmuuskopioon tallennetut asetukset ja tiedot, mene osoitteeseen www.apple.com/fi/support ja etsi artikkelia HT1766.

### Varmuuskopiosta palauttaminen

Voit palauttaa asetukset, ladatut ohjelmat ja muut tiedot varmuuskopiosta tai käyttää tätä ominaisuutta kyseisten kohteiden siirtämiseksi toiseen iPod touchiin.

#### iPod touchin palauttaminen varmuuskopiosta:

- 1 Liitä iPod touch tietokoneeseen ja synkronoi normaalisti sen kanssa.
- 2 Valitse iTunesin sivupalkista iPod touch ja osoita Yhteenveto-välilehteä.
- 3 Asenna iPod touchin ohjelmisto uudelleen, palauta oletusasetukset ja poista iPod touchiin tallennetut tiedot osoittamalla Palauta-painiketta. Jos varmuuskopio on salattu, sinun on syötettävä pääsykoodi. Katso "iTunesin iPod touch -asetusosiot" sivulla 10.

iTunesissa voit myös palauttaa varmuuskopiosta poistamatta iPod touchiin tallennettuja tietoja.

Poistetut tiedot eivät enää ole käytettävissä iPod touchin käyttöliittymän kautta, mutta niitä ei poisteta pysyvästi iPod touchista, ennen kuin ne ylikirjoitetaan uusilla tiedoilla. Tietoja kaiken sisällön ja asetusten poistamisesta pysyvästi saat kohdasta "iPod touchin nollaaminen" sivulla 123.

Valitse kehotettaessa asetusten, haettujen ohjelmien ja muiden tietojen palauttaminen varmuuskopiosta ja valitse käytettävä varmuuskopio. Varmuuskopiot on luetteloitu laitteen mukaan aikajärjestyksessä niin, että laitteen uusin varmuuskopio on ylimpänä.

### Varmuuskopion poistaminen

Voit poistaa iPod touchin varmuuskopion iTunesin varmuuskopioluettelosta. Saatat haluta tehdä tämän esimerkiksi, jos varmuuskopio on luotu jonkun toisen tietokoneelle.

#### Varmuuskopion poistaminen:

- 1 Avaa iTunesissa iTunes-asetukset.
  - Windows: Valitse Muokkaa > Asetukset.
  - *Mac:* Valitse iTunes > Asetukset.
- 2 Osoita Laitteet (iPod touchin ei tarvitse olla kytkettynä).
- 3 Valitse varmuuskopio, jonka haluat poistaa, ja osoita Poista varmuuskopio.
- 4 Vahvista, että haluat poistaa valitun varmuuskopion, osoittamalla Poista varmuuskopio.
- 5 Sulje iTunes-asetusikkuna osoittamalla OK.

# iPod touchin ohjelmiston päivittäminen ja palauttaminen

Voit käyttää iTunesia iPod touchin ohjelmiston päivittämiseen ja uudelleenasentamiseen, oletusasetusten palauttamiseen ja kaikkien tietojen poistamiseen iPod touchista.

- Jos teet päivityksen, iPod touchin ohjelmisto päivitetään, mutta ladattuihin ohjelmiin, asetuksiin tai kappaleisiin ei kosketa.
- Jos teet palautuksen, uusin versio iPod touchin ohjelmistosta asennetaan uudelleen, oletusasetukset palautetaan ja iPod touchiin tallennetut tiedot, mukaan lukien haetut ohjelmat, kappaleet, videot, yhteystiedot, valokuvat, kalenteritiedot ja kaikki muut tiedot, poistetaan. iTunesissa voit myös palauttaa varmuuskopiosta poistamatta iPod touchiin tallennettuja tietoja.

Poistetut tiedot eivät enää ole käytettävissä iPod touchin käyttöliittymän kautta, mutta niitä ei poisteta pysyvästi iPod touchista, ennen kuin ne ylikirjoitetaan uusilla tiedoilla. Tietoja kaiken sisällön ja asetusten poistamisesta pysyvästi saat kohdasta "iPod touchin nollaaminen" sivulla 123.

#### iPod touchin päivittäminen tai palauttaminen:

- 1 Varmista, että sinulla on internet-yhteys ja että olet asentanut uusimman iTunesin osoitteesta www.apple.com/fi/itunes.
- 2 Liitä iPod touch tietokoneeseen.
- 3 Valitse iPod touch iTunesin sivupalkista ja osoita Yhteenveto-välilehteä.
- 4 Osoita "Etsi päivityksiä". iTunes kertoo, jos iPod touchin ohjelmistosta on saatavilla uudempi versio.
- 5 Asenna ohjelmiston uusin versio osoittamalla Päivitä. Tai palauta osoittamalla Palauta. Suorita palautus näytöllä näkyviä ohjeita seuraten.

Jos haluat lisätietoja iPod touchin ohjelmiston päivittämisestä tai palauttamisesta, mene osoitteeseen www.apple.com/fi/support ja etsi artikkelia HT1414.

## iPod touchin käyttöapuominaisuudet

Seuraavat ominaisuudet voivat olla avuksi iPod touchin käyttäjille, joilla on fyysisiä rajoitteita.

### Tekstitys huonokuuloisille

Voit ottaa käyttöön videoiden tekstityksen huonokuuloisille, jos se on saatavilla. Katso "Video" sivulla 125.

#### Sähköpostiviestien kirjasimen vähimmäiskoko

Voit helpottaa lukemista asettamalla sähköpostiviestien kirjasinten vähimmäiskooksi Suuri, Erittäin suuri tai Jättimäinen. Katso "Mail" sivulla 128.

#### Zoomaus

Lähennä verkkosivuja, valokuvia ja karttoja kaksoiskoskettamalla tai nipistämällä. Katso "Näkymän lähentäminen ja loitontaminen" sivulla 25.

#### Mac OS X:n Käyttöapu

Hyödynnä Mac OS X:n Käyttöapu-ominaisuuksia, kun synkronoit tietoa ja sisältöä iTunes-kirjastosta iPod touchiin. Valitse Finderissa Ohjeet > Mac-ohjeet ja etsi sanalla "käyttöapu".

Lisätietoja iPod touchin ja Mac OS X:n käyttöapuominaisuuksista löytyy osoitteesta www.apple.com/fi/accessibility.

# Muut resurssit

# Turvallisuus-, ohjelmisto- ja huoltotiedot

Seuraavassa taulukossa kerrotaan, mistä saat lisätietoja iPod touchin turvallisuudesta, ohjelmistosta ja huollosta.

| Aihe                                                                                            | Tee näin                                                                                                    |
|-------------------------------------------------------------------------------------------------|----------------------------------------------------------------------------------------------------|
| iPod touchin turvallinen käyttö                                                                 | Katso tuoreimmat turvallisuus- ja<br>määräystenmukaisuustiedot <i>Tärkeitä</i><br><i>tuotetietoja</i> -oppaasta osoitteesta<br>www.apple.com/fi/support/manuals/ipodtouch.                                                           |
| iPod touchin huolto ja tuki, vinkit, foorumit ja<br>Applen tiedostolataukset                    | Vieraile osoitteessa<br>www.apple.com/fi/support/ipodtouch.                                                                                                    |
| Uusimmat tiedot iPod touchista                                                                  | Vieraile osoitteessa www.apple.com/fi/ipodtouch.                                                                                                    |
| iTunesin käyttö                                                                                 | Avaa iTunes ja valitse Ohjeet > iTunes-ohjeet.<br>iTunes-verkko-oppitunteja (käytettävissä<br>vain joillakin alueilla), löytyy osoitteesta<br>www.apple.com/fi/support/itunes.                                                       |
| MobileMe                                                                                        | Siirry osoitteeseen www.me.com.                                                                                                    |
| iPhoton käyttö Mac OS X:ssä                                                                     | Avaa iPhoto ja valitse Ohjeet > iPhoto-ohjeet.                                                                                                    |
| Osoitekirjan käyttö Mac OS X:ssä                                                                | Avaa Osoitekirja ja valitse Ohjeet > Osoitekirja-<br>ohjeet.                                                                                                    |
| iCalin käyttö Mac OS X:ssä                                                                      | Avaa iCal ja valitse Ohjeet > iCal-ohjeet.                                                                                                    |
| Microsoft Outlook, Windows-osoitekirja,<br>Adobe Photoshop Album ja Adobe Photoshop<br>Elements | Katso ohjelman mukana tulleita ohjeita.                                                                                                    |
| Takuuhuolto                                                                                     | Noudata ensin tässä oppaassa tai verkossa<br>annettuja ohjeita. Vieraile sitten osoitteessa<br>www.apple.com/fi/support tai katso<br><i>Tärkeitä tuotetietoja</i> -opasta osoitteessa<br>www.apple.com/fi/support/manuals/ipodtouch. |
| Akunvaihtopalvelu                                                                               | Vieraile osoitteessa<br>www.apple.com/fi/support/ipod/service/battery.                                                                                                    |
| iPod touchin käyttö yrityksessä                                                                 | Käy osoitteessa<br>www.apple.com/fi/iphone/enterprise.                                                                                                    |

# iPod touchille optimoitu käyttöopas

*iPod touchin käyttöopas* optimoituna iPod touchissa katsottavaksi on saatavilla osoitteessa help.apple.com/ipodtouch.

iPod touchin oppaan katseleminen: Kosketa Safarissa 踊 ja kosketa sitten iPod touchin käyttöopas -kirjanmerkkiä.

**Oppaan symbolin lisääminen Koti-valikkoon:** Kun opas on näkyvillä, kosketa **+** ja kosketa Lisää Koti-valikkoon.

iPod touchin käyttöopas on saatavilla monilla kielillä.

**Oppaan katsominen toisella kielellä:** Kosketa sisällön pääsivun alareunassa Vaihda kieltä ja valitse sitten haluamasi kieli.

### Tietoja hävittämisestä ja kierrätyksestä

iPod on hävitettävä asianmukaisesti paikallisia lakeja ja määräyksiä noudattaen. Koska tuote sisältää elektroniikkakomponentteja ja akun, sitä ei saa hävittää kotitalousjätteen seassa. Kun iPodisi käyttöikä on lopussa, hanki tietoa kierrätysvaihtoehdoista Applelta tai paikallisilta viranomaisilta.

Jos haluat tietoja Applen kierrätysohjelmasta, vieraile osoitteessa: www.apple.com/fi/environment/recycling

*Deutschland:* Dieses Gerät enthält Batterien. Bitte nicht in den Hausmüll werfen. Entsorgen Sie dieses Gerätes am Ende seines Lebenszyklus entsprechend der maßgeblichen gesetzlichen Regelungen.

*Nederlands:* Gebruikte batterijen kunnen worden ingeleverd bij de chemokar of in een speciale batterijcontainer voor klein chemisch afval (kca) worden gedeponeerd.

# X

#### Taiwan:

```
警告:請勿戳刺或焚燒。此電池不含汞。
```

#### Akunvaihtopalvelu:

iPod touchin akun saa vaihtaa vain valtuutettu palveluntarjoaja. Jos haluat lisätietoja akunvaihtopalveluista, vieraile osoitteessa: www.apple.com/fi/support/ipod/service/battery Euroopan Unioni – Tietoja hävittämisestä:

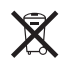

Tämä symboli tarkoittaa, että paikallisten lakien ja määräysten mukaan tuote on hävitettävä erillään kotitalousjätteestä. Kun tuotteen käyttöikä on lopussa, vie se paikallisten viranomaisten osoittamaan keräyspisteeseen. Jotkin keräyspisteet ottavat tuotteita vastaan ilmaiseksi. Hävitysvaiheessa tuotteen kerääminen erikseen ja kierrättäminen auttaa säästämään luonnonvaroja ja varmistamaan, että kierrätyksessä suojellaan ihmisten terveyttä ja ympäristöä.

# Apple ja ympäristö

Apple tiedostaa vastuunsa tuotteidensa ja toimintojensa ympäristövaikutusten pitämisestä mahdollisimman vähäisinä. Jos haluat lisätietoja, mene osoitteeseen: www.apple.com/fi/environment

#### 🗯 Apple Inc.

© 2009 Apple Inc. Kaikki oikeudet pidätetään.

Apple, Apple-logo, AirPort, Cover Flow, FireWire, iCal, iPhoto, iPod, iPod touch, iTunes, Keynote, Mac, Macintosh, Mac OS, Numbers, Pages ja Safari ovat Apple Inc:in Yhdysvalloissa ja muissa maissa rekisteröityjä tavaramerkkejä.

Finder, iPhone, Multi-Touch, Shuffle ja Spotlight ovat Apple Inc:in tavaramerkkejä.

iTunes Store on Apple Inc:in Yhdysvalloissa ja muissa maissa rekisteröity palvelumerkki.

MobileMe on Apple Incorporatedin palvelumerkki.

Nike + iPod Sport Kit -pakettia joko yksin tai käytettynä yhdessä Nike + iPod -ominaisuudella varustetun iPod-mediasoittimen kanssa suojaa yksi tai useampia seuraavista yhdysvaltalaisista patenteista: 6,018,705, 6,052,654, 6,493,652, 6,298,314, 6,611,789, 6,876,947 ja 6,882,955.

Bluetooth®-nimi ja -logo ovat Bluetooth SIG, Incorporatedin omistamia rekisteröityjä tavaramerkkejä, ja Apple Incorporated käyttää niitä ainoastaan lisenssinvaraisesti. Adobe ja Photoshop ovat Adobe Systems Incorporatedin tavaramerkkejä tai rekisteröityjä tavaramerkkejä Yhdysvalloissa ja/tai muissa maissa.

Muut yritys- ja tuotenimet voivat olla ne omistavien yritysten tavaramerkkejä.

Muiden valmistajien tuotteet on mainittu ainoastaan tiedonantotarkoituksessa, eikä maininta tarkoita suositusta. Apple ei vastaa kyseisten tuotteiden toiminnasta tai käytöstä. Kaikki mahdollisesti olemassa olevat sopimukset ja takuut ovat suoraan myyjän ja mahdollisen käyttäjän välisiä. Tämän oppaan tietojen oikeellisuus on pyritty varmistamaan kaikin mahdollisin tavoin. Apple ei vastaa paino- tai lyöntivirheistä.

K019-1511/2009-06